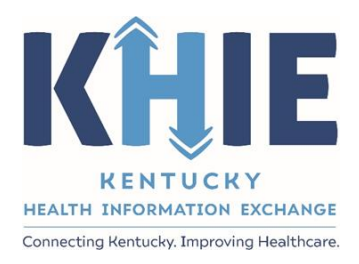

## Kentucky Health Information Exchange (KHIE)

# Event Notifications in the ePartnerViewer

User Guide

May 2023

Event Notifications in the ePartnerViewer User Guide

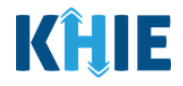

#### **Copyright Notice**

 $\ensuremath{\textcircled{}}$  © 2023 Deloitte. All rights reserved.

#### Trademarks

"Deloitte," the Deloitte logo, and certain product names that appear in this document (collectively, the "Deloitte Marks"), are trademarks or registered trademarks of entities within the Deloitte Network. The "Deloitte Network" refers to Deloitte Touche Tohmatsu Limited (DTTL), the member firms of DTTL, and their related entities. Except as expressly authorized in writing by the relevant trademark owner, you shall not use any Deloitte Marks either alone or in combination with other words or design elements, including, in any press release, advertisement, or other promotional or marketing material or media, whether in written, oral, electronic, visual, or any other form. Other product names mentioned in this document may be trademarks or registered trademarks of other parties. References to other parties' trademarks in this document are for identification purposes only and do not indicate that such parties have approved this document or any of its contents. This document does not grant you any right to use the trademarks of other parties.

#### Illustrations

Illustrations contained herein are intended for example purposes only. The patients and providers depicted in these examples are fictitious. Any similarity to actual patients or providers is purely coincidental. Screenshots contained in this document may differ from the current version of the HealthInteractive asset.

#### Deloitte

Deloitte refers to one or more of Deloitte Touche Tohmatsu Limited, a UK private company limited by guarantee ("DTTL"), its network of member firms, and their related entities. DTTL and each of its member firms are legally separate and independent entities. DTTL (also referred to as "Deloitte Global") does not provide services to clients. In the United States, Deloitte refers to one or more of the US member firms of DTTL, their related entities that operate using the "Deloitte" name in the United States and their respective affiliates. Certain services may not be available to attest clients under the rules and regulations of public accounting. Please see <a href="https://www.deloitte.com/about">www.deloitte.com/about</a> to learn more about our global network of member firms.

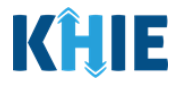

## **Document Control Information**

## **Document Information**

| Document Name    | Event Notifications in the ePartnerViewer User Guide |
|------------------|------------------------------------------------------|
| Project Name     | KHIE                                                 |
| Client           | Kentucky Cabinet for Health and Family Services      |
| Document Author  | Deloitte Consulting                                  |
| Document Version | 5.3                                                  |
| Document Status  | Final Draft                                          |
| Date Released    | 5/22/2023                                            |

## **Document Edit History**

| Version | Date       | Additions/Modifications                                                                                                 | Prepared/Revised by |
|---------|------------|----------------------------------------------------------------------------------------------------|---------------------|
| 1.0     | 01/28/2022 | Initial Draft                                                                                                    | Deloitte Consulting |
| 2.0     | 02/11/2022 | Revised Draft                                                                                                    | Deloitte Consulting |
| 3.0     | 03/17/2022 | Revised Draft with updates related to changes from the KHIE TFS ticket                                                  | Deloitte Consulting |
| 3.1     | 04/13/2022 | Revised Draft per KHIE review                                                                                           | KHIE                |
| 4.0     | 04/18/2022 | Revised Draft per KHIE review                                                                                           | Deloitte Consulting |
| 4.1     | 05/26/2022 | FINAL                                                                                                    | KHIE                |
| 5.0     | 04/27/2023 | Revised Draft with enhancements<br>for managing and deleting event<br>notifications, bulk uploads, and<br>email notices | Deloitte Consulting |
| 5.1     | 05/19/2023 | Reviewed and Revised Draft                                                                                              | KHIE                |
| 5.2     | 05/19/2023 | FINAL Draft per KHIE Review                                                                                             | Deloitte Consulting |
| 5.3     | 05/22/2023 | FINAL                                                                                                    | KHIE                |
| 5.3     | 07/31/2024 | Updated KHIE Phone Number                                                                                               | Charlese Blair KHIE |

Event Notifications in the ePartnerViewer User Guide

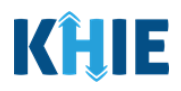

## **Table of Contents**

| 1    | Introduction                                                      | 6  |
|------|-------------------------------------------------------------------|----|
| Ov   | verview                                                           | 6  |
| Su   | pported Web Browsers                                              | 6  |
| Mo   | bile Device Considerations                                        | 7  |
| Ac   | cessing the ePartnerViewer                                        | 7  |
| 2    | Event Notifications Overview                                      | 7  |
| Eve  | ent Notification Types                                            | 7  |
| Vie  | ew Event Notifications in the ePartnerViewer                      | 9  |
| 3    | Reviewing and Deleting Event Notifications                        | 10 |
| Ov   | verview of User Roles                                             | 10 |
| Re   | view Recent Event Notifications                                   | 10 |
| Re   | cent Notifications Screen Overview                                | 12 |
| Filt | ter Event Notifications                                           | 13 |
| De   | elete Event Notifications                                         | 14 |
| 4    | Managing Event Notifications                                      | 19 |
| Ma   | anage Notifications Screen Overview                               | 19 |
| Vie  | ew and Manage Event Notifications for User                        | 22 |
| Ed   | it User Preferences                                               | 24 |
| Ap   | ply Changes to Selected Patients                                  | 28 |
| Ed   | it Event Notifications at Patient-Level                           | 33 |
| Ad   | ld New Patients to the User's Patient Panel                       | 36 |
| Ad   | ld Multiple Patients to the User's Patient Panel                  | 39 |
| De   | elete Existing Patients for the Selected User                     | 42 |
| 5    | Event Notification Patient Panel Bulk Upload                      | 48 |
| Pa   | tient Panel Bulk Upload Overview                                  | 48 |
| Re   | quired Fields on the Event Notification Patient Panel Upload File | 48 |
| Bu   | Ik Upload Functionality Features                                  | 49 |
| Do   | wnload the Event Notification Patient Panel Upload File           | 51 |
| Co   | mpleting the Event Notification Patient Panel Upload File         | 53 |
|      | Enter Demographic Details for Each Patient                        | 54 |
|      | Assign Users to Each Patient                                      | 55 |
| Up   | bload the Event Notification Patient Panel File                   | 56 |
|      | Add Patients to a Clinical User's Patient Panel                   | 59 |
|      | Delete Existing Patients from a Clinical User's Patient Panel     | 61 |

Event Notifications in the ePartnerViewer User Guide

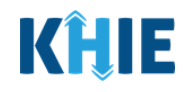

| 6 Review Uploaded Event Notification Patient Panel Files             | 64 |
|----------------------------------------------------------------------|----|
| Uploaded Files List Enhancements                                     | 65 |
| Processing Status of Uploaded Event Notification Patient Panel Files | 66 |
| Filter Previously Uploaded Event Notification Patient Panel Files    | 70 |
| Download Previously Uploaded Event Notification Patient Panel Files  | 71 |
| 7 Email Notices for Event Notifications                              | 75 |
| Event Notification Email Notices Overview                            | 75 |
| Set up Event Notification Email Notices                              | 76 |
| Review Email Notices for New Event Notifications                     | 80 |
| 8 Technical Support                                                  | 84 |
| ePartnerViewer Support Tab                                           | 84 |
| Toll-Free Telephone Support                                          | 84 |
| Email Support                                                        | 84 |

Event Notifications in the ePartnerViewer User Guide

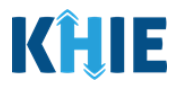

## **1** Introduction

#### Overview

This training manual covers how KHIE's ePartnerViewer portal displays Event Notifications to inform healthcare providers of specific healthcare events that have occurred with high priority patients in their care. Authorized users with a *Clinical User* role can view and manage their own event notifications. Authorized users with the *Event Notification Administrator* (hereafter referred to as *'Administrator'*) role can view and manage the event notifications for other users within their organization. The purpose of this guide is to provide an overview of KHIE's Event Notification functionality and step-by-step instructions for viewing and managing event notifications in the ePartnerViewer.

All examples and screenshots used in this guide are simulated with mock data; no Protected Health Information (PHI) is present.

\_ \_ \_ \_ \_ \_ \_ \_ \_ \_ \_ \_ \_ \_ \_ \_ \_

**Please Note:** All screenshots shown throughout this document reflect how Users would interact with the ePartnerViewer while using a desktop or tablet device. While core functionality remains the same across multiple devices, interface components may vary in presentation.

#### **Supported Web Browsers**

Users must access the ePartnerViewer with a supported web browser. The ePartnerViewer is configured to support the following modern browsers on desktop, tablet, and mobile devices:

| Desktop Browser Version     | Mobile Browser Version |  |  |  |  |  |  |
|-----------------------------|------------------------|--|--|--|--|--|--|
| Microsoft Internet Explorer |                        |  |  |  |  |  |  |
| Not supported               | Not supported          |  |  |  |  |  |  |
| Microsoft Edge              |                        |  |  |  |  |  |  |
| Version 44+                 | Version 40+            |  |  |  |  |  |  |
| Google Chrome               |                        |  |  |  |  |  |  |
| Version 70+                 | Version 70+            |  |  |  |  |  |  |
| Mozilla Firefox             |                        |  |  |  |  |  |  |
| Version 48+                 | Version 48+            |  |  |  |  |  |  |
| Apple Safari                |                        |  |  |  |  |  |  |
| Version 9+                  | iOS 11+                |  |  |  |  |  |  |

**Please Note:** The ePartnerViewer does <u>not</u> support Microsoft Internet Explorer. To access the ePartnerViewer, Users must use a modern browser such as Google Chrome, Microsoft Edge, Apple Safari, or Mozilla Firefox.

\_\_\_\_\_

Event Notifications in the ePartnerViewer User Guide

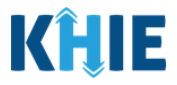

#### **Mobile Device Considerations**

The ePartnerViewer is based on responsive design. This means it renders in the best format based on the user's device size. Responsive design applies to mobile, tablet, and desktop devices. Tablet devices in landscape display mode are considered desktop.

#### Accessing the ePartnerViewer

To access the ePartnerViewer, Users must meet the following specifications:

- 1. Users must be part of an organization with a signed Participation Agreement with KHIE.
- 2. Users are required to have a Kentucky Online Gateway (KOG) account.
- 3. Users are required to complete Multi-Factor Authentication (MFA).

**Please Note**: For specific information about creating a KOG account and how to complete MFA, please review the *ePartnerViewer Login: Kentucky Online Gateway (KOG) and Okta Verify Multi-Factor Authentication (MFA) Quick Reference Guide on the* <u>KHIE website</u>.

## 2 Event Notifications Overview

The Event Notifications feature enables healthcare providers to track high priority patients and informs providers of specific healthcare events that have occurred with specific patients in their care for the purposes of treatment, quality improvement, and care coordination activities.

Event Notifications are intended to keep healthcare providers "in the know" and improve care coordination as patients transition from various healthcare settings. The use of Event Notifications to inform healthcare providers when a patient is admitted to or discharged from an Emergency Department, for example, supports care coordination activities across disparate providers.

#### **Event Notification Types**

The table below defines the 13 Event Notification types that are triggered to inform healthcare providers when specific healthcare events occur with high priority patients in their care:

| Event Notification Type | Event Notification Criteria Description   |  |  |  |  |
|-------------------------|-------------------------------------------|--|--|--|--|
| Hospital Admission      | When a patient is admitted to a hospital. |  |  |  |  |

Event Notifications in the ePartnerViewer User Guide

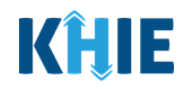

| Hospital Discharge                            | When a patient is discharged from a hospital.                                                                                                    |
|-----------------------------------------------|----------------------------------------------------------------------------------------------------|
| Emergency Department<br>Admission             | When a patient is admitted to an Emergency Department.                                                                                                    |
| Emergency Department<br>Discharge             | When a patient is discharged from an Emergency Department.                                                                                                    |
| Behavioral Health Admission                   | When a patient is admitted to a behavioral health facility.                                                                                                    |
| Behavioral Health Discharge                   | When a patient is discharged from a behavioral health facility.                                                                                                    |
| Hospital Readmission<br>(Other Facility)      | When a patient is admitted to another hospital/facility within 30 days of the last admission to a hospital/facility.                                                                         |
| Specialty Visit                               | When a patient is registered at or discharged from a specialty healthcare practice.                                                                                                    |
| Results Ready for Review                      | When the final or corrected result report is available for a patient.                                                                                                    |
| Toxicology Screen                             | When a patient is admitted to or discharged from an<br>Emergency Department or hospital with a diagnosis code<br>associated with an overdose.                                                |
| Overutilization                               | When a patient is admitted to an Emergency Department four times in a rolling 365-day period.                                                                                                |
| Possible Positive Test Result<br>for COVID-19 | When a patient's test result is positive for COVID-19.                                                                                                    |
| Abnormal A1c                                  | When a patient's glucose, or blood sugar, level is outside the<br>normal range. This test measures blood sugar levels over the<br>past 3 months to diagnose type 2 diabetes and prediabetes. |

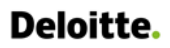

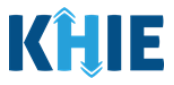

#### View Event Notifications in the ePartnerViewer

The ePartnerViewer displays Event Notifications in two places:

1. The *Event Notifications* section on the **myDASHBOARD** screen offers a quick view of the most recent event notifications that have occurred with high priority patients.

| KHIE   ePartnerViev            | wer                     | 🛎 Support 📢 Announcements 🛦 Advisories 🚺 🤤 |                                                    |                   |                      |          |                                                  |
|--------------------------------|-------------------------|--------------------------------------------|----------------------------------------------------|-------------------|----------------------|----------|--------------------------------------------------|
| Patient Search                 | Bookmarked Patients     | Event No                                   | otifications 2                                     | 11                | ab Data Entry -      |          | Case Report Entry -                              |
| A Home                         |                         |                                            |                                                    |                   |                      |          |                                                  |
| Advisory:                      |                         |                                            |                                                    |                   |                      |          | Read More   View All                             |
|                                |                         |                                            | •                                                  |                   |                      |          |                                                  |
|                                |                         | myDAS                                      | HBOARD                                             |                   |                      |          |                                                  |
| QUICK SEARCH                   |                         | ,                                          |                                                    |                   |                      |          | Q ADVANCED SEARCH                                |
| First Mana                     |                         |                                            | Data Of Dial                                       |                   |                      |          |                                                  |
| Pirst Name                     | Last Name               |                                            | Date Of Birth                                      | mm/dd/yyy         | y                    |          | ₽ search                                         |
| BOOKMARKED PATIENTS            | 8                       |                                            | EVENT NOTIFICAT                                    | IONS (PAST 72 I   | HOURS)               |          | 0                                                |
| BRADY BOBBY                    | EVENT DATE              | NOTIFICATION DATE                          | EVENT                                              | FACILITY          | NAME                 | AGE      | ORGANIZATION USER                                |
| RADPAT, DEMOONE                | © 12/27/2021 5:34:38 at | m 01/10/2022 7:26:27 pm                    | Results Ready for Review                           | MERCY             | AMONETENV, TJANOVA K | 24 years | Jane Doe<br>(Jane.Doe@email.com)                 |
| SAVER, SUPER                   | 09/01/2021 12:55:15     | om 01/10/2022 7:12:53 pm                   | KHIE contains suspected dr<br>overdose information | ug MERCY          | AMONETENV, TJANOVA K | 24 years | Jane Doe<br>(Jane.Doe@email.com)                 |
| HALL, JESSICA                  | 01/10/2022 7:00:00 at   | m 01/10/2022 8:16:36 am                    | Emergency Visit<br>Overutilization                 | UKHC              | BRADY,BOBBY          | 51 years | KHIE1 Prescriber<br>(KHIE1.Prescriber@keups.net) |
| > VIEW ALL BOOKMARKED PATIENTS | _                       |                                            | CREFRESH >                                         | VIEW ALL NOTIFICA | TIONS                |          |                                                  |
|                                |                         |                                            |                                                    |                   |                      |          |                                                  |

2. Clicking on the **Event Notifications Tab** enables users to review recent event notifications and deleted event notifications. Users with a *Clinical User* role can manage their event notifications.

This tab allows users with the *Administrator* role to manage the event notifications of users within their organization and to upload a bulk list of patients to receive event notifications.

| KHIE ePartnerViewer Support 14 Announcements Advisories 9 9                                   |                        |   |                        |                        |                                    |             |                  |                          |          |                                    |  |
|-----------------------------------------------------------------------------------------------|------------------------|---|------------------------|------------------------|------------------------------------|-------------|------------------|--------------------------|----------|------------------------------------|--|
| Patient Search Bookmarked Patients                                                            |                        |   |                        |                        | Event Not                          | fications 2 | Lab              | Lab Data Entry 🕶         |          | Case Report Entry -                |  |
| 👫 Home 🖒 N                                                                                    | lotifications          |   |                        |                        |                                    |             | -                |                          |          |                                    |  |
| NOTIFICATIONS                                                                                 |                        |   |                        |                        |                                    |             |                  |                          |          |                                    |  |
|                                                                                               | RECENT NOTIFICATIONS   |   | DELET                  | ED NOTIF               | ICATIONS                           | MANA        | AGE NOTIFICATION | S                        | UPLO     | AD PATIENTS                        |  |
| SHOWING<br>815 ITEMS                                                                          |                        |   |                        |                        |                                    |             |                  |                          |          |                                    |  |
| ACTION                                                                                        | EVENT DATE             | ٠ | NOTIFICATION DATE      | EVENT                  |                                    | FACILITY    | NAM              | E                        | AGE      | ORGANIZATION USER                  |  |
| 👕 Delete                                                                                      | 12/27/2021 5:34:38 am  |   | 01/10/2022 7:26:27 pm  | Results Re             | ady for Review                     | MERCY       | AMO<br>K         | NETENV,TJANOVA           | 24 years | Jane Doe<br>(Jane.Doe@email.com)   |  |
| 👕 Delete                                                                                      | 09/01/2021 12:55:15 pm |   | 01/10/2022 7:12:53 pm  | KHIE conta<br>overdose | ains suspected drug<br>information | MERCY       | AMO<br>K         | NETENV,TJANOVA           | 24 years | Joe Smith<br>(Joe.Smith@email.com) |  |
| 👕 Delete                                                                                      | 01/10/2022 7:00:00 am  |   | 01/10/2022 8:16:36 am  | Emergenc               | y Visit Overutilization            | икнс        | BRAD             | Y,BOBBY                  | 51 years | Jane Doe<br>(Jane.Doe@email.com)   |  |
| 盲 Delete                                                                                      | 11/08/2021 12:00:01 am |   | 12/20/2021 8:56:16 pm  | Results Re             | ady for Review                     | AMOHAMMAD   | DECS             | EVENTEEN,DECSEV<br>ENMAN | 31 years | Joe Smith<br>(Joe.Smith@email.com) |  |
| 👕 Delete                                                                                      | 09/09/2021 4:30:15 pm  |   | 12/16/2021 10:51:27 am | Results Re             | ady for Review                     | AMOHAMMAD   | DECS<br>X        | IXTEEN, DECONESI         | 30 years | Jane Doe<br>(Jane.Doe@email.com)   |  |
|                                                                                               |                        |   |                        |                        |                                    |             |                  |                          |          |                                    |  |
| Please Neter To learn more about bulk upleading nationt papels in the opertment/issuer places |                        |   |                        |                        |                                    |             |                  |                          |          |                                    |  |
| riedse                                                                                        |                        | a |                        | ייי                    |                                    |             | panels i         |                          |          | ewer, please                       |  |
| refer to                                                                                      | the Bulk U             |   | ad Patient Pa          | anel                   | Complete                           | User Guide  | e and th         | e <u>Quick</u>           | Referenc | <u>e Guide</u> .                   |  |

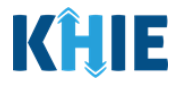

## **3** Reviewing and Deleting Event Notifications

#### **Overview of User Roles**

Authorized users with a *Clinical User* role can manage the recent event notifications received for their associated patients. *Clinical Users* can view and delete their own event notifications, but they cannot view or delete other users' event notifications.

Authorized users with the *Administrator* role can view and manage the event notifications received for all patients associated with <u>all</u> users within the same organization. Only *Administrators* can view and delete event notifications for *other* users within their same organization. Only *Administrators* can upload a bulk list of patients to receive event notifications.

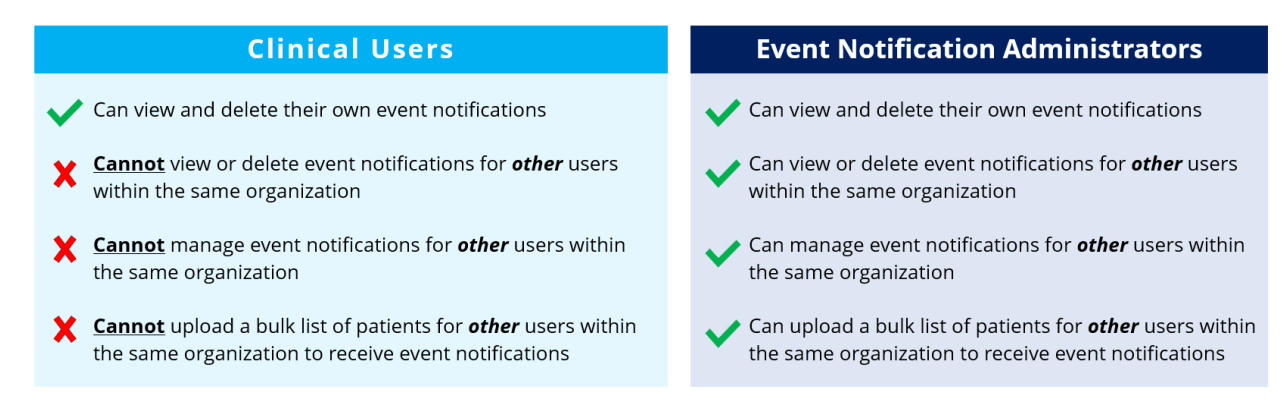

#### **Review Recent Event Notifications**

1. To view Event Notifications, click **View All Event Notifications** from the **myDASHBOARD** screen or click on the **Event Notifications Tab** in the blue Navigation Bar at the top of the screen.

| KHIE   ePartnerView                    | <i>i</i> er             |                         |                                                     |                        | 🐸 Support 📢 Announcements 🌲   | Advisories 1 🤮 🔹                                 |
|----------------------------------------|-------------------------|-------------------------|-----------------------------------------------------|------------------------|-------------------------------|--------------------------------------------------|
| Patient Search                         | Bookmarked Patients     | Event No                | tifications 2                                       | Lab Data E             | ntry -                        | Case Report Entry -                              |
| 🖀 Home                                 |                         |                         |                                                     |                        |                               |                                                  |
| <b>▲</b> Advisory: !@#\$%^&*0_+~{} □\` |                         |                         |                                                     |                        |                               | Read More   View All                             |
|                                        |                         |                         | •                                                   |                        |                               |                                                  |
|                                        |                         | myDAS                   | HBOARD                                              |                        |                               |                                                  |
| QUICK SEARCH                           |                         |                         |                                                     |                        |                               | Q ADVANCED SEARCH                                |
| First Name                             | Last Name               |                         | Date Of Birth                                       | mm/dd/yyyy             |                               | 🖨 Search                                         |
| BOOKMARKED PATIENTS                    | 0                       |                         | EVENT NOTIFICATI                                    | ONS (PAST 72 HOURS)    |                               | 0                                                |
| BRADY, BOBBY                           | EVENT DATE              | NOTIFICATION DATE       | EVENT                                               | FACILITY               | NAME AGE                      | ORGANIZATION USER                                |
| RADPAT, DEMOONE                        | 0 12/27/2021 5:34:38 am | 01/10/2022 7:26:27 pm   | Results Ready for Review                            | MERCY                  | AMONETENV, TJANOVA K 24 years | Jane Doe<br>(Jane.Doe@email.com)                 |
| SAVER, SUPER                           | 09/01/2021 12:55:15 p   | m 01/10/2022 7:12:53 pm | KHIE contains suspected dru<br>overdose information | Ig MERCY               | AMONETENV, TJANOVA K 24 years | Jane Doe<br>(Jane.Doe@email.com)                 |
| HALL, JESSICA                          | 01/10/2022 7:00:00 am   | 01/10/2022 8:16:36 am   | Emergency Visit<br>Overutilization                  | UKHC                   | BRADY,BOBBY 51 years          | KHIE1 Prescriber<br>(KHIE1.Prescriber@keups.net) |
| VIEW ALL BOOKMARKED PATIENTS           |                         |                         |                                                     | VIEW ALL NOTIFICATIONS |                               |                                                  |

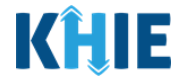

2. By default, the **Recent Notifications** screen displays with a list of recent event notifications.

| KĤ         | ePartner\             | /iewer                 |                                            |             | Si Si       | upport 🖪 Announcements | 🏮 🌲 Advisories 🔕 😫 SIT Test_1 *                     |  |  |  |  |  |
|------------|-----------------------|------------------------|--------------------------------------------|-------------|-------------|------------------------|-----------------------------------------------------|--|--|--|--|--|
|            | Patient Search        |                        | Bookmarked Patients                        | Event Notif | cations     | _                      | Lab Data Entry *                                    |  |  |  |  |  |
| 倄 Hor      | ne > Notifications    |                        |                                            |             |             |                        |                                                     |  |  |  |  |  |
| <b>≜</b> N | NOTIFICATIONS         |                        |                                            |             |             |                        |                                                     |  |  |  |  |  |
|            | RECENT NOTIFICATION   | IS                     | DELETED NOTIFICATIONS MANAGE NOTIFICATIONS |             |             | UPLOAD PATIENTS        |                                                     |  |  |  |  |  |
| 4 ITEM     | S                     |                        |                                            |             |             |                        |                                                     |  |  |  |  |  |
|            | EVENT DATE 🗘          | NOTIFICATION DATE      | EVENT 🗘                                    | FACILITY ÷  | NAME \$     | AGE 🗢                  | ORGANIZATION USER +                                 |  |  |  |  |  |
|            | 02/16/2023 9:08:55 am | 03/02/2023 9:46:57 am  | Behavioral Health Admission                | UKHC        | JAY,PERAL   | 30 years               | SIT Test_1<br>(khie_SIT_TEST_01@mailinator.<br>com) |  |  |  |  |  |
|            | 02/16/2023 9:08:55 am | 03/02/2023 9:46:57 am  | Hospital Admission                         | UKHC        | JAY,PERAL   | 30 years               | SIT Test_1<br>(khie_SIT_TEST_01@mailinator.<br>com) |  |  |  |  |  |
| 0          | 01/06/2023 8:08:55 am | 02/28/2023 10:06:48 am | Abnormal A1c                               | AMOHAMMAD   | MORA, PAT K | 1 year                 | SIT Test_1<br>(khie_SIT_TEST_01@mailinator.<br>com) |  |  |  |  |  |
|            | 01/06/2023 8:08:55 am | 02/28/2023 10:06:48 am | Possible Positive Test Result for COVID-19 | AMOHAMMAD   | MORA, PAT K | 1 year                 | SIT Test_1<br>(khie_SIT_TEST_01@mailinator.<br>com) |  |  |  |  |  |
|            |                       |                        | First Back 1 Next Las                      | t           |             |                        | Maximum 5 🔹 entries per page                        |  |  |  |  |  |
|            |                       |                        |                                            |             |             |                        | Telete Notification                                 |  |  |  |  |  |

All Event Notification screens include a column titled *Organization User*. This column displays the username and the associated email address of the user for whom the original notification was generated (e.g., Jane Doe, Jane.Doe@email.com).

With this information, authorized users with the *Administrator* role can identify which patients each user in the organization is monitoring and **can view the content of those notifications**, enabling efficient management of event notifications.

| K       | Ĵ                    | Patient Search        | Viewer                 | Bookmarked Patients                        | Event Notif | ≌ s         | upport 📢 Announcements 🌒 🌢 Advisories 🌒 😝 STT Test_1 *<br>Lab Data Entry * |                                   |  |  |  |
|---------|----------------------|-----------------------|------------------------|--------------------------------------------|-------------|-------------|----------------------------------------------------------------------------|-----------------------------------|--|--|--|
| ~       | Home > Notifications |                       |                        |                                            |             |             |                                                                            |                                   |  |  |  |
|         | ♦ NOTIFICATIONS      |                       |                        |                                            |             |             |                                                                            |                                   |  |  |  |
|         |                      | RECENT NOTIFICATIO    | DN5                    | DELETED NOTIFICATIONS MANAGE NOTIFICATIONS |             |             | UPLOAD PATIENTS                                                            |                                   |  |  |  |
| SH<br>4 | ITEMS                |                       |                        |                                            |             |             |                                                                            |                                   |  |  |  |
|         |                      | EVENT DATE            | NOTIFICATION DATE      | €VENT ◆                                    | FACILITY ÷  | NAME \$     | AGE 🗘                                                                      | ORGANIZATION USER                 |  |  |  |
|         |                      | 02/16/2023 9:08:55 am | 03/02/2023 9:46:57 am  | Behavioral Health Admission                | ИКНС        | JAY,PERAL   | 30 years                                                                   | User 1<br>(user01@mailinator.com) |  |  |  |
|         |                      | 02/16/2023 9:08:55 am | 03/02/2023 9:46:57 am  | Hospital Admission                         | UKHC        | JAY,PERAL   | 30 years                                                                   | User 2<br>(user02@mailinator.com) |  |  |  |
|         |                      | 01/06/2023 8:08:55 am | 02/28/2023 10:06:48 am | Abnormal A1c                               | AMOHAMMAD   | MORA,PAT K  | 1 year                                                                     | User 3<br>(user03@mailinator.com) |  |  |  |
|         |                      | 01/06/2023 8:08:55 am | 02/28/2023 10:06:48 am | Possible Positive Test Result for COVID-19 | AMOHAMMAD   | MORA, PAT K | 1 year                                                                     | User 4<br>(user04@mailinator.com) |  |  |  |
|         |                      |                       |                        | First Back 1 Next Las                      | st          |             |                                                                            | Maximum 5 🔹 entries per page      |  |  |  |

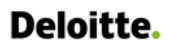

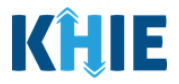

#### **Recent Notifications Screen Overview**

The **Recent Notifications** screen allows *Clinical Users* to view and delete their own event notifications they previously received for their patients. Only *Administrators* can delete event notifications for <u>other</u> users within the same organization. The **Recent Notifications** screen allows users to delete <u>multiple</u> event notifications at once.

The features on the **Recent Notifications** screen include:

 The **Delete Notification** button and **checkboxes** next to each event notification allows users to select **multiple** event notifications for deletion at one time.

|       | RECENT NOTIFICATIO    | NS             |          | DELETED NOTIFICATIONS                      | MANAGE NO   | TIFICATIONS | UPL      | OAD PATIENTS                                      |
|-------|-----------------------|----------------|----------|--------------------------------------------|-------------|-------------|----------|---------------------------------------------------|
| ITEM: | 5                     |                |          |                                            |             |             |          |                                                   |
|       | EVENT DATE            | NOTIFICATION   | DATE 🗘   | EVENT ^                                    | FACILITY \$ | NAME \$     | AGE 🗢    | ORGANIZATION USER                                 |
| •     | 01/06/2023 8:08:55 am | 02/28/2023 10: | 06:48 am | Abnormal A1c                               | AMOHAMMAD   | MORA, PAT K | 1 year   | SIT Test_1<br>(khie_SIT_TEST_01@mailinato<br>com) |
| 2     | 02/16/2023 9:08:55 am | 03/02/2023 9:4 | 6:57 am  | Behavioral Health Admission                | UKHC        | JAY,PERAL   | 30 years | SIT Test_1<br>(khie_SIT_TEST_01@mailinato<br>com) |
| •     | 02/16/2023 9:08:55 am | 03/02/2023 9:4 | 6:57 am  | Hospital Admission                         | ИКНС        | JAY,PERAL   | 30 years | SIT Test_1<br>(khie_SIT_TEST_01@mailinato<br>com) |
| 2     | 01/06/2023 8:08:55 am | 02/28/2023 10: | 06:48 am | Possible Positive Test Result for COVID-19 | AMOHAMMAD   | MORA,PAT K  | 1 year   | SIT Test_1<br>(khie_SIT_TEST_01@mailinato<br>com) |

2. The *Event* and *Facility* columns include alphabetical sorting features to enable users to easily find specific event notifications.

| ♠ N    | OTIFICATIONS          |                        |                                            |            |             |          | CREFRESH TAPPLY FILTER                              |
|--------|-----------------------|------------------------|--------------------------------------------|------------|-------------|----------|-----------------------------------------------------|
|        | RECENT NOTIFICATION   | NS                     | DELETED NOTIFICATIONS                      | MANAGE NO  | TIFICATIONS | UPI      | OAD PATIENTS                                        |
| 4 ITEM | is                    |                        |                                            |            |             |          |                                                     |
| 0      | EVENT DATE            | NOTIFICATION DATE      | ✓ EVENT                                    | FACILITY ÷ | NAME \$     | AGE 🗘    | ORGANIZATION USER +                                 |
| 0      | 02/16/2023 9:08:55 am | 03/02/2023 9:46:57 am  | Behavioral Health Admission                | UKHC       | JAY,PERAL   | 30 years | SIT Test_1<br>(khie_SIT_TEST_01@mailinator.<br>com) |
| 0      | 02/16/2023 9:08:55 am | 03/02/2023 9:46:57 am  | Hospital Admission                         | UKHC       | JAY, PERAL  | 30 years | SIT Test_1<br>(khie_SIT_TEST_01@mailinator.<br>com) |
| 0      | 01/06/2023 8:08:55 am | 02/28/2023 10:06:48 am | Abnormal A1c                               | AMOHAMMAD  | MORA, PAT K | 1 year   | SIT Test_1<br>(khie_SIT_TEST_01@mailinator.<br>com) |
|        | 01/06/2023 8:08:55 am | 02/28/2023 10:06:48 am | Possible Positive Test Result for COVID-19 | AMOHAMMAD  | MORA, PAT K | 1 year   | SIT Test_1<br>(khie_SIT_TEST_01@mailinator.<br>com) |
|        |                       |                        | First Back 1 Next La                       | ast        |             |          | Maximum 5 - entries per page                        |

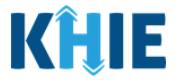

#### **Filter Event Notifications**

1. To search for a specific Event Notification, click **Apply Filter**.

| KĤ         | Patient Search        | erViewer               | Bookmarked Patients                        | Event Notifi | Support         | Announcements 🔒 | Advisories  SIT Test_1  Lab Data Entry              |
|------------|-----------------------|------------------------|--------------------------------------------|--------------|-----------------|-----------------|-----------------------------------------------------|
| 倄 Hor      | me > Notifications    |                        |                                            |              |                 |                 |                                                     |
| <b>≜</b> N | OTIFICATIONS          |                        |                                            |              |                 |                 | REFRESH APPLY FILTER                                |
| SHOWING    | RECENT NOTIFICATION   | IS                     | DELETED NOTIFICATIONS                      | MANAGE NO    | UPLOAD PATIENTS |                 |                                                     |
|            | S EVENT DATE +        | NOTIFICATION DATE      | EVENT \$                                   | FACILITY +   | NAME 🗘          | AGE 🗘           | ORGANIZATION USER                                   |
| 0          | 02/16/2023 9:08:55 am | 03/02/2023 9:46:57 am  | Behavioral Health Admission                | ИКНС         | JAY,PERAL       | 31 years        | SIT Test_1<br>(khie_SIT_TEST_01@mailinator.<br>com) |
| 0          | 02/16/2023 9:08:55 am | 03/02/2023 9:46:57 am  | Hospital Admission                         | икнс         | JAY,PERAL       | 31 years        | SIT Test_1<br>(khie_SIT_TEST_01@mailinator.<br>com) |
| •          | 01/06/2023 8:08:55 am | 02/28/2023 10:06:48 am | Abnormal A1c                               | AMOHAMMAD    | MORA, PAT K     | 1 year          | SIT Test_1<br>(khie_SIT_TEST_01@mailinator.<br>com) |
| 0          | 01/06/2023 8:08:55 am | 02/28/2023 10:06:48 am | Possible Positive Test Result for COVID-19 | AMOHAMMAD    | MORA, PAT K     | 1 year          | SIT Test_1<br>(khie_SIT_TEST_01@mailinator.<br>com) |
|            |                       |                        | First Back 1 Next Las                      | it           |                 |                 | Maximum 5 - entries per page                        |

2. The Filter fields display. Search by entering the *Event Date*, *Notification Date*, *Event*, *Facility*, *Name of the Patient*, and/or the *Organization User* in the corresponding Filter fields.

| KĤ                 | ePartn                                                     | erViewer               |                                            |                            | 🖼 Suppor     | t 📢 Announcements 🧕 | 🔺 Advisories 🧿 😩 SIT Test_1 *                       |
|--------------------|------------------------------------------------------------|------------------------|--------------------------------------------|----------------------------|--------------|---------------------|-----------------------------------------------------|
| Ť                  | Patient Search                                             |                        | Bookmarked Patients                        | Event Not                  | ifications   |                     | Lab Data Entry +                                    |
| 😭 Hon              | ne > Notifications                                         |                        |                                            |                            |              |                     |                                                     |
| <b>≜</b> N         | OTIFICATIONS                                               |                        |                                            |                            |              |                     |                                                     |
|                    | RECENT NOTIFICATIO                                         | NS                     | DELETED NOTIFICATIONS                      | MANAGE N                   | OTIFICATIONS | UP                  | PLOAD PATIENTS                                      |
| SHOWING<br>4 ITEMS | 5                                                          |                        |                                            |                            |              |                     |                                                     |
|                    | EVENT DATE                                                 | All                    | EVENT     Enter event                      | FACILITY<br>Enter FACILITY | NAME         | AGE 🗢               | ORGANIZATION USER<br>Enter ORGANIZATION US          |
|                    | Past 3 days<br>Past 7 days<br>Past 14 days<br>Past 30 days | 03/02/2023 9:46:57 am  | Behavioral Health Admission                | UKHC                       | JAY,PERAL    | 31 years            | SIT Test_1<br>(khie_SIT_TEST_01@mailinator.<br>com) |
| 0                  | 02/16/2023 9:08:55 am                                      | 03/02/2023 9:46:57 am  | Hospital Admission                         | UKHC                       | JAY,PERAL    | 31 years            | SIT Test_1<br>(khie_SIT_TEST_01@mailinator.<br>com) |
| 0                  | 01/06/2023 8:08:55 am                                      | 02/28/2023 10:06:48 am | Abnormal A1c                               | AMOHAMMAD                  | MORA,PAT K   | 1 year              | SIT Test_1<br>(khie_SIT_TEST_01@mailinator.<br>com) |
| 0                  | 01/06/2023 8:08:55 am                                      | 02/28/2023 10:06:48 am | Possible Positive Test Result for COVID-19 | AMOHAMMAD                  | MORA, PAT K  | 1 year              | SIT Test_1<br>(khie_SIT_TEST_01@mailinator.<br>com) |
|                    |                                                            |                        | First Back 1 Next Las                      | t                          |              |                     | Maximum 5 - entries per page                        |
|                    |                                                            |                        |                                            |                            |              |                     |                                                     |

Event Notifications in the ePartnerViewer User Guide

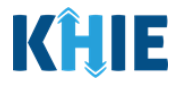

#### **Delete Event Notifications**

The **Recent Notifications** screen allows users to delete **multiple** event notifications at once. *Clinical Users* have the option to delete their own event notifications on the **Recent Notifications** screen. **Only** *Administrators* can delete event notifications for <u>other</u> users within the same organization.

1. To delete **multiple** event notifications at one time, select the **checkbox(es)** next to the appropriate event notification(s).

| K  | (Ĥ      | ePartne               | erViewer               |                                            |              | ⊠ Support   | 📢 Announcements 🔕 | 🜲 Advisories 🔕 🙁 SIT Test_1 -                       |
|----|---------|-----------------------|------------------------|--------------------------------------------|--------------|-------------|-------------------|-----------------------------------------------------|
|    |         | Patient Search        |                        | Bookmarked Patients                        | Event Notifi | ications    |                   | Lab Data Entry •                                    |
|    | 😭 Hom   | Notifications         |                        |                                            |              |             |                   |                                                     |
| 4  | ₽ NO    | DTIFICATIONS          |                        |                                            |              |             |                   | CREFRESH APPLY FILTER                               |
| I. |         | RECENT NOTIFICATION   | IS                     | DELETED NOTIFICATIONS                      | MANAGE NO    | TIFICATIONS | UPL               | OAD PATIENTS                                        |
|    | 4 ITEMS | ;                     |                        |                                            |              |             |                   |                                                     |
|    | -       | EVENT DATE 🗘          | NOTIFICATION DATE      | EVENT \$                                   | FACILITY +   | NAME \$     | AGE 🗢             | ORGANIZATION USER                                   |
|    |         | 02/16/2023 9:08:55 am | 03/02/2023 9:46:57 am  | Behavioral Health Admission                | ИКНС         | JAY,PERAL   | 31 years          | SIT Test_1<br>(khie_SIT_TEST_01@mailinator.<br>com) |
|    | 2       | 02/16/2023 9:08:55 am | 03/02/2023 9:46:57 am  | Hospital Admission                         | ИКНС         | JAY,PERAL   | 31 years          | SIT Test_1<br>(khie_SIT_TEST_01@mailinator.<br>com) |
|    |         | 01/06/2023 8:08:55 am | 02/28/2023 10:06:48 am | Abnormal A1c                               | AMOHAMMAD    | MORA,PAT K  | 1 year            | SIT Test_1<br>(khie_SIT_TEST_01@mailinator.<br>com) |
|    |         | 01/06/2023 8:08:55 am | 02/28/2023 10:06:48 am | Possible Positive Test Result for COVID-19 | AMOHAMMAD    | MORA,PAT K  | 1 year            | SIT Test_1<br>(khie_SIT_TEST_01@mailinator.<br>com) |
| Ľ  |         |                       |                        | First Back 1 Next Las                      | st           |             |                   | Maximum 5 • entries per page                        |
|    |         |                       |                        |                                            |              |             |                   | Tolete Notification                                 |

Please Note: Upon selecting <u>at least one</u> checkbox, the **Delete Notification** button is enabled.
 Once all the appropriate checkboxes have been selected, click **Delete Notification** to delete the selected event notifications.

| • | EVENT DATE            | NOTIFICATION DATE      |                                            | FACILITY + | NAME \$     | AGE 🗘    | ORGANIZATION USER                                  |
|---|-----------------------|------------------------|--------------------------------------------|------------|-------------|----------|----------------------------------------------------|
|   | 02/16/2023 9:08:55 am | 03/02/2023 9:46:57 am  | Behavioral Health Admission                | икнс       | JAY,PERAL   | 31 years | SIT Test_1<br>(khie_SIT_TEST_01@mailinator<br>com) |
| 2 | 02/16/2023 9:08:55 am | 03/02/2023 9:46:57 am  | Hospital Admission                         | UKHC       | JAY,PERAL   | 31 years | SIT Test_1<br>(khie_SIT_TEST_01@mailinator<br>com) |
|   | 01/06/2023 8:08:55 am | 02/28/2023 10:06:48 am | Abnormal A1c                               | AMOHAMMAD  | MORA, PAT K | 1 year   | SIT Test_1<br>(khie_SIT_TEST_01@mailinator<br>com) |
| 0 | 01/06/2023 8:08:55 am | 02/28/2023 10:06:48 am | Possible Positive Test Result for COVID-19 | AMOHAMMAD  | MORA, PAT K | 1 year   | SIT Test_1<br>(khie_SIT_TEST_01@mailinator<br>com) |

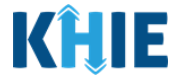

۱

2. To delete <u>all</u> the event notifications listed on the current page, click the **Select All checkbox** in the top row.

| RECENT NOTIFICAT      | ON | S                      | DELETED NOTIFICATIO                    | NS       | MAN       | AGE NO | TIFICATIONS | UPL      | OAD PATIENTS                                      |
|-----------------------|----|------------------------|----------------------------------------|----------|-----------|--------|-------------|----------|---------------------------------------------------|
| is                    |    |                        |                                        |          |           |        |             |          |                                                   |
| EVENT DATE            | ¢  | NOTIFICATION DATE      | - EVENT                                | ¢        | FACILITY  | ¢      | NAME 🗘      | AGE 🗘    | ORGANIZATION USER                                 |
| 02/16/2023 9:08:55 am |    | 03/02/2023 9:46:57 am  | Behavioral Health Admiss               | sion     | UKHC      |        | JAY,PERAL   | 31 years | SIT Test_1<br>(khie_SIT_TEST_01@mailinato<br>com) |
| 02/16/2023 9:08:55 am |    | 03/02/2023 9:46:57 am  | Hospital Admission                     |          | UKHC      |        | JAY,PERAL   | 31 years | SIT Test_1<br>(khie_SIT_TEST_01@mailinato<br>com) |
| 01/06/2023 8:08:55 am |    | 02/28/2023 10:06:48 am | Abnormal A1c                           |          | AMOHAMMAD |        | MORĄ,PAT K  | 1 year   | SIT Test_1<br>(khie_SIT_TEST_01@mailinate<br>com) |
| 01/06/2023 8:08:55 am |    | 02/28/2023 10:06:48 am | Possible Positive Test Res<br>COVID-19 | sult for | AMOHAMMAD |        | MORA,PAT K  | 1 year   | SIT Test_1<br>(khie_SIT_TEST_01@mailinate<br>com) |

Please Note: The Select All checkbox only applies to the event notifications listed on the
 *current* page. If there are multiple pages of event notifications and the user clicks the Select All
 checkbox on a certain page, only the event notifications displayed on the current page will be
 deleted.

*Example*: If there are 8 total event notifications, then page 1 displays 5 event notifications by default, and page 2 displays the remaining 3 event notifications. If the user clicks the Select All checkbox on page 1, then only the 5 event notifications on page 1 are selected for deletion. The remaining 3 event notifications on page 2 have not been selected for deletion.

|                   | RECENT NOTIFICATION   | 15                       |              | DELETED NOTIFICATIONS                               | MANAGE NO                                    | TIFICATIONS                         | UPI             | LOAD PATIENTS                                       |
|-------------------|-----------------------|--------------------------|--------------|-----------------------------------------------------|----------------------------------------------|-------------------------------------|-----------------|-----------------------------------------------------|
| SHOWING<br>8 ITEM | s<br>s                |                          |              |                                                     | _                                            |                                     |                 |                                                     |
|                   | EVENT DATE            | NOTIFICATION DATE        | ÷            | EVENT                                               | FACILITY +                                   | NAME 🕈                              | AGE 🗢           | ORGANIZATION USER                                   |
|                   | 01/06/2023 8:08:55 am | 02/28/2023 10:06:48 am   |              | Abnormal A1c                                        | AMOHAMMAD                                    | MORA, PAT K                         | 1 year          | SIT Test_1<br>(khie_SIT_TEST_01@mailinator.<br>com) |
|                   | 02/16/2023 9:08:55 am | 03/02/2023 9:46:57 am    |              | Behavioral Health Admission                         | UKHC                                         | JAY,PERAL                           | 30 years        | SIT Test_1<br>(khie_SIT_TEST_01@mailinator.<br>com) |
| •                 | 02/16/2023 9:08:55 am | Example                  | : Ou         | it of the 8 total event                             | notifications, the <b>Se</b> l               | lect All check                      | box             | SIT Test_1<br>(khie_SIT_TEST_01@mailinator.<br>com) |
|                   | 01/06/2023 8:08:55 am | only sel<br>The remainin | ects<br>ng 3 | s the 5 event notificat<br>8 event notifications on | ions displayed on pa<br>page 2 have not beer | ge 1 for deleti<br>n selected for d | on.<br>eletion. | SIT Test_1<br>(khie_SIT_TEST_01@mailinator.<br>com) |
| 2                 | 01/06/2023 8:08:55 am | 02/28/2023 10:06:48 am   |              | $\checkmark$                                        | AMOHAMMAD                                    | MORA,PAT K                          | 1 year          | SIT Test_1<br>(khie_SIT_TEST_01@mailinator.<br>com) |
|                   |                       |                          |              | First Back 1 Next Last                              |                                              |                                     | . [             | Maximum 5 🔹 entries per page                        |
|                   |                       |                          |              |                                                     |                                              |                                     |                 | Telete Notification                                 |

L

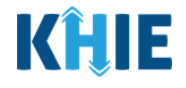

**Please Note**: By default, the **Recent Notifications** screen displays 5 event notifications per page. To view all recent event notifications, select **All** from the *Maximum entries per page* dropdown menu at the bottom right of the screen.

| Ξ | EVENT DATE            | NOTIFICATION DATE      | EVENT \$                                      | <pre>FACILITY   ●</pre> | NAME \$     | AGE 🗢    | ORGANIZATION USER                                          |
|---|-----------------------|------------------------|-----------------------------------------------|-------------------------|-------------|----------|------------------------------------------------------------|
|   | 02/16/2023 9:08:55 am | 03/02/2023 9:46:57 am  | Behavioral Health Admission                   | икнс                    | JAY,PERAL   | 31 years | SIT Test_1<br>(khie_SIT_TEST_01@mailinator<br>com)         |
| 0 | 02/16/2023 9:08:55 am | 03/02/2023 9:46:57 am  | Hospital Admission                            | икнс                    | JAY,PERAL   | 31 years | SIT Test_1<br>(khie_SIT_TEST_01@mailinator<br>com)         |
| 0 | 01/06/2023 8:08:55 am | 02/28/2023 10:06:48 am | Abnormal A1c                                  | AMOHAMMAD               | MORA,PAT K  | 1 year   | SIT Test_1<br>(khie_SIT_TEST_01@mailinator<br>com)         |
| 0 | 01/06/2023 8:08:55 am | 02/28/2023 10:06:48 am | Possible Positive Test Result for<br>COVID-19 | AMOHAMMAD               | MORA,PAT K  | 1 year   | SIT Test_1<br>(khie_SIT_TEST_01@mailinator<br>com)         |
|   | 01/06/2023 8:08:55 am | 02/28/2023 10:06:48 am | Abnormal A1c                                  | AMOHAMMAD               | MORA, PAT K | 1 year   | SIT Test_1<br>(khie_SIT_TEST_01@mailinator<br>com)         |
|   | 01/06/2023 8:08:55 am | 02/28/2023 10:06:48 am | Possible Positive Test Result for<br>COVID-19 | AMOHAMMAD               | MORA,PAT K  | 1 year   | SIT Test_1<br>(khie_SIT_TEST_01@mailinator<br>com)         |
|   | 01/06/2023 8:08:55 am | 02/28/2023 10:06:48 am | Abnormal A1c                                  | AMOHAMMAD               | MORA,PAT K  | 1 year   | SIT Test_1<br>(khie_SIT_TEST_01@mailinator<br>com)         |
|   | 01/06/2023 8:08:55 am | 02/28/2023 10:06:48 am | Possible Positive Test Result for<br>COVID-19 | AMOHAMMAD               | MORA,PAT K  | 1 year   | SIT Test_1<br>(khie_SIT_TEST_01@mailinator<br>com)         |
|   |                       |                        | First Back 1 Next Las                         | R                       |             |          | Maximum All + es tries per p<br>5<br>10 Notificatio<br>All |

3. Once the appropriate checkboxes have been selected, click **Delete Notification** to delete the selected notifications.

| 02/16/2023 9:08:55 am | 03/02/2023 9:46:57 am                                                                                                    | Behavioral Health Admission                                                                                                    | UKHC                                                                                                    | JAY,PERAL                                                                                                    | 31 years                                                                                                    | SIT Test_1<br>(khie_SIT_TEST_01@mailinato<br>com)                                                                                                    |
|-----------------------|----------------------------------------------------------------------------------------------------|----------------------------------------------------------------------------------------------------|----------------------------------------------------------------------------------------------------|----------------------------------------------------------------------------------------------------|----------------------------------------------------------------------------------------------------|----------------------------------------------------------------------------------------------------|
| 02/16/2023 9:08:55 am | 03/02/2023 9:46:57 am                                                                                                    | Hospital Admission                                                                                                    | UKHC                                                                                                    | JAY,PERAL                                                                                                    | 31 years                                                                                                    | SIT Test_1<br>(khie_SIT_TEST_01@mailinato<br>com)                                                                                                    |
| 01/06/2023 8:08:55 am | 02/28/2023 10:06:48 am                                                                                                    | Abnormal A1c                                                                                                    | AMOHAMMAD                                                                                                    | MORA,PAT K                                                                                                    | 1 year                                                                                                    | SIT Test_1<br>(khie_SIT_TEST_01@mailinato<br>com)                                                                                                    |
| 01/06/2023 8:08:55 am | 02/28/2023 10:06:48 am                                                                                                    | Possible Positive Test Result for COVID-19                                                                                                    | AMOHAMMAD                                                                                                    | MORA,PAT K                                                                                                    | 1 year                                                                                                    | SIT Test_1<br>(khie_SIT_TEST_01@mailinato<br>com)                                                                                                    |
| 01/06/2023 8:08:55 am | 02/28/2023 10:06:48 am                                                                                                    | Abnormal A1c                                                                                                    | AMOHAMMAD                                                                                                    | MORA,PAT K                                                                                                    | 1 year                                                                                                    | SIT Test_1<br>(khie_SIT_TEST_01@mailinato<br>com)                                                                                                    |
| 01/06/2023 8:08:55 am | 02/28/2023 10:06:48 am                                                                                                    | Possible Positive Test Result for<br>COVID-19                                                                                                    | AMOHAMMAD                                                                                                    | MORA,PAT K                                                                                                    | 1 year                                                                                                    | SIT Test_1<br>(khie_SIT_TEST_01@mailinato<br>com)                                                                                                    |
| 01/06/2023 8:08:55 am | 02/28/2023 10:06:48 am                                                                                                    | Abnormal A1c                                                                                                    | AMOHAMMAD                                                                                                    | MORA, PAT K                                                                                                    | 1 year                                                                                                    | SIT Test_1<br>(khie_SIT_TEST_01@mailinato<br>com)                                                                                                    |
| 01/06/2023 8:08:55 am | 02/28/2023 10:06:48 am                                                                                                    | Possible Positive Test Result for COVID-19                                                                                                    | AMOHAMMAD                                                                                                    | MORA,PAT K                                                                                                    | 1 year                                                                                                    | SIT Test_1<br>(khie_SIT_TEST_01@mailinato<br>com)                                                                                                    |
|                       | 01/06/2023 8:08:55 am<br>01/06/2023 8:08:55 am<br>01/06/2023 8:08:55 am<br>01/06/2023 8:08:55 am<br>01/06/2023 8:08:55 am<br>01/06/2023 8:08:55 am | Image: Name of the state of the state of the st | Image: Control of Control of Con | Image: Control of Control of Con | Image: Control of the control of the contro | Indext (Control (Control (Contro |

Event Notifications in the ePartnerViewer User Guide

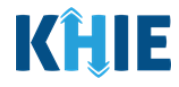

4. The *Delete Notifications* pop-up displays the number of selected notifications for deletion. To confirm the number of selected notifications for deletion, click **Delete**.

|                    | RECENT NOTIFICATI     | ONS                   | D  | ELETED N   | NOTIFICATIONS      | м         | ANAGE NO      | TIFICATIONS |           | UPL | OAD PATIENTS                                        |
|--------------------|-----------------------|-----------------------|----|------------|--------------------|-----------|---------------|-------------|-----------|-----|-----------------------------------------------------|
| SHOWING<br>8 ITEMS | i                     |                       |    |            |                    |           |               |             |           |     |                                                     |
|                    | EVENT DATE            | • NOTIFICATION DATE   | -  | EVENT      | \$                 | FACILITY  | ¢             | NAME        | \$<br>AGE | \$  | ORGANIZATION USER                                   |
|                    | 02/16/2023 9:08:55 am | 03/02/2023 9:46:57 ar | n  | Behaviora  | Delete Notificatio | ons       | ×<br>selected | JAY,PERAL   | 31 years  |     | SIT Test_1<br>(khie_SIT_TEST_01@mailinator<br>.com) |
| 0                  | 02/16/2023 9:08:55 am | 03/02/2023 9:46:57 ar | n  | Hospital / | notification(s).   | Cancel    | 👕 Delete      | JAY,PERAL   | 31 years  |     | SIT Test_1<br>(khie_SIT_TEST_01@mailinator<br>.com) |
| o                  | 01/06/2023 8:08:55 am | 02/28/2023 10:06:48 a | am | Abnormal   | A1c                | AMOHAMMAD |               | MORA,PAT K  | 1 year    |     | SIT Test_1<br>(khie_SIT_TEST_01@mailinator<br>.com) |

**Please Note**: By default, the *Maximum entries per page* dropdown menu pre-selects **5** entries per page. If the user selected **All** from the *Maximum entries per page* dropdown menu and selected multiple event notifications for deletion, then later changed the *Maximum entries per page* dropdown menu selection back to **5** entries per page, then only the selected event notifications on page 1 will display. Once the user clicks **Delete Notification**, the *Delete Notifications* pop-up will display the correct number of selected event notifications that may not be displayed on page 1 of the **Recent Notifications** screen.

*Example*: If there are 8 total event notifications and the user changed the *Maximum entries per page* dropdown menu selection to *All*, then all 8 event notifications will display on one page. If the user selected 5 event notifications for deletion, and later changed the *Maximum entries per page* dropdown menu selection back to *5* entries, then only the selected notifications on page 1 will display. If only 1 selected notification displays on page 1 and the other 4 selected notifications are not displayed on page 1, the *Delete Notifications* pop-up will request the user to confirm the deletion of the total 5 selected notifications.

|   | RECENT NOTIFICATI      | IONS |                        | DI | DELETED NOTIFICATIONS MANAG |                                        | NAGE NO                   | NOTIFICATIONS |            |   | UPLOAD PATIENTS |                                                              |  |
|---|------------------------|------|------------------------|----|-----------------------------|----------------------------------------|---------------------------|---------------|------------|---|-----------------|--------------------------------------------------------------|--|
|   | EVENT DATE             | ÷    | NOTIFICATION DATE      | •  | EVENT                       | \$                                     | FACILITY                  | ÷             | NAME       | ¢ | AGE             | ORGANIZATION USER                                            |  |
| • | 02/16/2023 9:08:55 am  |      | 03/02/2023 9:46:57 am  |    | Behaviora                   | Delete Notificati                      | ons                       | ×             | JAY, PERAL |   | 31 years        | SIT Test_1<br>(khie_SIT_TEST_01@mailinator                   |  |
| 0 | 02/16/2023 9:08:55 am  |      | 03/02/2023 9:46:57 am  |    | Hospital /                  | Please confirm that y notification(s). | ou want to delete the 5 s | elected       | JAY,PERAL  |   | 31 years        | .com)<br>SIT Test_1<br>(khie_SIT_TEST_01@mailinator<br>.com) |  |
|   | 01/06/2023 8:08:55 am  |      | 02/28/2023 10:06:48 am |    | Abnormal                    | A1c                                    | AMOHAMMAD                 |               | MORA,PAT K |   | 1 year          | SIT Test_1<br>(khie_SIT_TEST_01@mailinator<br>.com)          |  |
|   | .01/06/2023 8:08:55 am |      | 02/28/2023 10:06:48 am |    | Possible P<br>COVID-19      | ositive Test Result for                | AMOHAMMAD                 |               | MORA,PAT K |   | 1 year          | SIT Test_1<br>(khie_SIT_TEST_01@mailinator<br>.com)          |  |
|   | 01/06/2023 8:08:55 am  |      | 02/28/2023 10:06:48 am |    | Possible P<br>COVID-19      | ositive Test Result for                | AMOHAMMAD                 |               | MORA,PAT K |   | 1 year          | SIT Test_1<br>(khie_SIT_TEST_01@mailinator<br>.com)          |  |
|   |                        |      |                        |    | First                       | Back 1 Next La                         | st                        |               |            |   |                 | Maximum 5 - entries per pa                                   |  |
|   |                        |      |                        |    |                             |                                        |                           |               |            |   |                 | Telete Notificatio                                           |  |

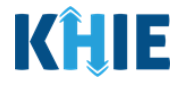

5. Click the **Deleted Notifications Tab** to review all deleted event notifications.

| <b>KĤIE</b>   ePa     | artnerViewer           |                                               |           | 🖾 Su                 | pport 📢 Announcements 💧 | Advisories 4 SIT Test_1 -                           |
|-----------------------|------------------------|-----------------------------------------------|-----------|----------------------|-------------------------|-----------------------------------------------------|
| Patient Search        |                        | Bookmarked Patients                           |           | Event Notifications  |                         | Lab Data Entry -                                    |
| Home > Notifications  |                        |                                               |           |                      |                         |                                                     |
|                       | S                      |                                               |           |                      |                         | REFRESH TAPPLY FILTER                               |
| RECENT NOTIFI         | ICATIONS               | DELETED NOTIFICATIONS                         |           | MANAGE NOTIFICATIONS | UPL                     | OAD PATIENTS                                        |
| SHOWING<br>3 ITEMS    |                        |                                               |           |                      |                         |                                                     |
| EVENT DATE            | NOTIFICATION DATE      | ▼ EVENT                                       | FACILITY  | ♦ NAME               | AGE 🗘                   | ORGANIZATION USER 🗘                                 |
| 02/16/2023 9:08:55 am | 03/02/2023 9:46:57 am  | Behavioral Health Admission                   | ИКНС      | JAY, PERAL           | 31 years                | SIT Test_1<br>(khie_SIT_TEST_01@mailinat<br>or.com) |
| 01/06/2023 8:08:55 am | 02/28/2023 10:06:48 am | Abnormal A1c                                  | AMOHAMMAD | MORA, PAT K          | 1 year                  | SIT Test_1<br>(khie_SIT_TEST_01@mailinat<br>or.com) |
| 01/06/2023 8:08:55 am | 02/28/2023 10:06:48 am | Possible Positive Test Result for<br>COVID-19 | AMOHAMMAD | MORA, PAT K          | 1 year                  | SIT Test_1<br>(khie_SIT_TEST_01@mailinat<br>or.com) |
|                       |                        | First Back 1 Nex                              | t Last    |                      |                         | Maximum 5 🔹 entries per page                        |

**Please Note**: *Clinical Users* can view only their own deleted event notifications on the **Deleted Notifications** screen.

Only *Administrators* have the option to view the deleted event notifications for all <u>other</u> users within their same organization, as shown in the example below.

| <b>KÎLIE</b>   ePa    | artnerViewer           |                                               |            | 🐸 Sup               | oport 📢 Announcements 🟮 | 🜲 Advisories 🍐 🛛 💽 SIT Test_1 ~   |
|-----------------------|------------------------|-----------------------------------------------|------------|---------------------|-------------------------|-----------------------------------|
| Patient Search        |                        | Bookmarked Patients                           |            | Event Notifications |                         | ab Data Entry -                   |
| Home > Notifications  |                        |                                               |            |                     |                         |                                   |
|                       | 15                     |                                               |            |                     |                         | CREFRESH APPLY FILTER             |
| RECENT NOTIF          | FICATIONS              | DELETED NOTIFICATIONS                         | МА         | NAGE NOTIFICATIONS  | UPLC                    | DAD PATIENTS                      |
| EVENT DATE            | NOTIFICATION DATE      | ₽ EVENT                                       | FACILITY + | NAME \$             | AGE 🗘                   | ORGANIZATION USER +               |
| 02/16/2023 9:08:55 am | 03/02/2023 9:46:57 am  | Behavioral Health Admission                   | ИКНС       | JAY, PERAL          | 31 years                | User 1<br>(user01@mailinator.com) |
| 01/06/2023 8:08:55 am | 02/28/2023 10:06:48 am | Abnormal A1c                                  | AMOHAMMAD  | MORA, PAT K         | 1 year                  | User 2<br>(user02@mailinator.com) |
| 01/06/2023 8:08:55 am | 02/28/2023 10:06:48 am | Possible Positive Test Result for<br>COVID-19 | AMOHAMMAD  | MORA, PAT K         | 1 year                  | User 3<br>(user03@mailinator.com) |
|                       |                        | First Back 1 Next                             | t Last     |                     | N                       | laximum 5 🔹 entries per page      |

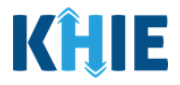

### **4** Managing Event Notifications

#### **Manage Notifications Screen Overview**

The **Manage Notifications** screen allows *Clinical Users* to **add** or **delete** patients and edit their user preferences to select the types of event notifications they want to receive for each of their patients. Additionally, *Clinical Users* can apply user preference changes to specific patients.

**Only** *Administrators* can manage event notifications for **other** users within the same organization. *Administrators* can add or delete patients and edit the types of event notifications for other users within their organization.

| ┙╬╝╘┓                                                                                                    | ePartr                                                                                                    | herView            | er                                   |                                      |                                       |                                | 🖂 Supp                                      | ort 📢 Announce                              | ments 8 🌲 Advi              | sories 🔕 🙁 S                                 |
|----------------------------------------------------------------------------------------------------|----------------------------------------------------------------------------------------------------|--------------------|--------------------------------------|--------------------------------------|---------------------------------------|--------------------------------|---------------------------------------------|---------------------------------------------|-----------------------------|----------------------------------------------|
| Patien                                                                                                    | t Search                                                                                                    |                    | Bookmarke                            | d Patients                           |                                       | Event No                       | otifications 1                              |                                             | Lab (                       | Data Entry -                                 |
| Home 💙 N                                                                                                    | lotifications                                                                                                    |                    |                                      |                                      |                                       |                                |                                             |                                             |                             |                                              |
|                                                                                                    | CATIONS                                                                                                    |                    |                                      |                                      |                                       |                                |                                             |                                             |                             |                                              |
| RECE                                                                                                    | NT NOTIFICATIONS                                                                                                    | 1                  | DELETE                               | D NOTIFICATIONS                      |                                       | MANAGI                         | NOTIFICATIONS                               |                                             | UPLOAD                      | PATIENTS                                     |
| SELE                                                                                                    | CT A USER FRC                                                                                                    | OM THE LIST        |                                      |                                      |                                       |                                |                                             |                                             |                             |                                              |
| SIT Test_1 (khie_SIT_TES                                                                                                    | T_01@mailinator.com)                                                                                                    |                    |                                      |                                      |                                       |                                |                                             |                                             |                             |                                              |
| Retrieve                                                                                                    |                                                                                                    |                    |                                      |                                      |                                       |                                |                                             |                                             |                             |                                              |
| Jser Preferen                                                                                                    | ces:                                                                                                    |                    |                                      |                                      |                                       |                                |                                             |                                             |                             |                                              |
| USER NAME                                                                                                    | HOSPITAL ADMISSION                                                                                                    | HOSPITAL DISCHARGE | EMERGENCY<br>DEPARTMENT<br>ADMISSION | EMERGENCY<br>DEPARTMENT<br>DISCHARGE | BEHAVIORAL HEALTH<br>ADMISSION        | BEHAVIORAL HEALTH<br>DISCHARGE | HOSPITAL<br>READMISSION (OTHER<br>FACILITY) | SPECIALTY VISIT                             | RESULTS READY FOR<br>REVIEW | TOXICOLOGY SCRE                              |
| SIT Test_1                                                                                                    |                                                                                                    | 8                  | 8                                    | 8                                    | 8                                     |                                | 8                                           |                                             | 5                           | 8                                            |
| (khle_SIT_TEST_01@ma<br>llinator.com)                                                                                                    |                                                                                                    |                    |                                      |                                      |                                       |                                |                                             |                                             |                             |                                              |
| (khie_SIT_TEST_010ma<br>liinator.com)<br>xisting Patien<br>Second<br>21 ITEMS                                                                                                    | Its:                                                                                                    |                    |                                      | EMERGENCY<br>DEPARTMENT<br>ADMISSION | EMERGENCY<br>DEPARTMENT<br>DECHARGE   | BEHAVIORAL HEALTH              | BEHAVIORAL HEALTH                           | HOSPITAL<br>READMISSION (OTHER<br>EACH UTO  | CDEF141TV VIST              | Edit User Prefe                              |
| (khe_SIT_TEST_010ma<br>linator.com)<br>xxisting Patien<br>second<br>21 ITEMS<br>PATIENT NAME<br>CLAIODD PARGOM                                                                                                    | USER NAME<br>SIT Test_1<br>(Dhig_ST_TEST_01@ma<br>limator.com)                                                                                                    | HOSPITAL ADMISSION | HOSPITAL DISCHARGE                   | EMERGENCY<br>DEPARTMENT<br>ADMISSION | EMERGENCY<br>DEPARTMENT<br>DISCHARGE  | BEHAVIORAL HEALTH<br>ADMISSION | BEHAVIORAL HEALTH<br>DISCHARGE              | HOSPITAL<br>REJONISSON (OTHER<br>FACULTY)   | SPECIALTY VISIT             | Edit User Prefe<br>RESULTS READY P<br>REVIEW |
| (chie_SIT_TEST_01@mu<br>linator.com)<br>ixisting Patien<br>secure<br>21 ITEMS<br>PATIENT NAME<br>claiood PARGOM<br>BRAMADMIN AAYZCA                                                                                                    | USER NAME<br>SIT Test_1<br>(bhe_sTr_TEST_01@ma<br>linator.com)<br>SIT Test_01<br>(bhe_sTr_TEST_01@ma<br>linator.com)                                                                                                    | HOSPITAL ADMISSION | HOSPITAL DISCHARGE                   | EMBREINY<br>ADMISSION                | EMERCENKY<br>DEPARTMENT<br>DISCHARGE  | BEHAVIORAL HEALTH<br>ADMISSION | BEHAVYORAL HEALTH<br>DISCHARGE              | HOOPTTAL<br>READMISSION (OTHER<br>FACILITY) | SPECIALTY VISIT             | Edit User Prefe<br>RESULTS READY F<br>REVIEW |
| (che_SIT_TEST_010mm<br>linetor.com)<br>ixisting Patien<br>secure<br>21 ITEMS<br>PATIENT NAME<br>CLAIODD PARGOM<br>BRAMADDIN AAYZCA<br>Reiver Unvent                                                                                                    | USER NAME<br>SIT Test_1<br>(NHe_ST_TEST_01@ma<br>ilmator.com)<br>SIT Test_1<br>(NHe_ST_TEST_01@ma<br>ilmator.com)<br>SIT Test_1<br>(NHe_ST_TEST_01@ma<br>ilmator.com)                                                      | HOSPITAL ADMISSION | HOSPITAL DISCHARGE                   | EMERCENCY<br>DEPARTMENT<br>ADMESSION | EMERCENCY<br>DEPARTMINT<br>DISCHARGE  | BEHAVIORAL HEALTH<br>ADMESSION | BEHAWORAL HEALTH<br>DISCHARGE               | HOSPITAL<br>FACMISSION (OTHER<br>FACILITY)  | SPECIALTY VISIT             | Edit User Prefer                             |
| Initial Content of the second second | USER NAME<br>USER NAME<br>SIT Test_1<br>(NHo_ST,TEST_01@mailinator.com)<br>SIT Test_1<br>(OHo_ST,TEST_01@mailinator.com)<br>SIT Test_1<br>(OHo_ST,TEST_01@mailinator.com)<br>SIT Test_1<br>(OHo_ST,TEST_01@mailinator.com) | HOSPITAL ADMISSION | HOSPITAL DISCHARGE                   | EMERGENCY<br>DEPARTMENT<br>ADMISSION | EMERCENCY<br>DEPARTMINIT<br>DISCHARGE | BEHAVIOPAL HEALTH<br>ADMESSION | BD-AWORAL HEALTH<br>DISCHARGE               | HOSPITAL<br>READMISSION (OTHER<br>FACUITY)  | SPECIALTY VISIT             | RESULTS READY FR                             |

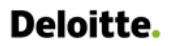

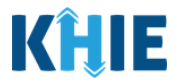

The features on the Manage Notifications screen include:

1. The *User Preferences* section allows users to edit their user preferences to select the types of event notifications they want to receive for each of their patients.

| ISER NAME                                       | HOSPITAL ADMISSION | HOSPITAL DISCHARGE | DEPARTMENT<br>ADMISSION | DEPARTMENT<br>DISCHARGE | BEHAVIORAL HEALTH<br>ADMISSION | BEHAVIORAL HEALTH<br>DISCHARGE | READMISSION (OTHER<br>FACILITY) | SPECIALTY VISIT | RESULTS READY FOR<br>REVIEW | TOXICOLOGY SCREEN |
|-------------------------------------------------|--------------------|--------------------|-------------------------|-------------------------|--------------------------------|--------------------------------|---------------------------------|-----------------|-----------------------------|-------------------|
| iT Test_1<br>khle_SIT_TEST_01@ma<br>inator.com) | 8                  | 8                  |                         | 8                       | 10                             |                                | 5                               |                 | 8                           | 8                 |

- 2. Upon editing the user preferences, a new *Manage Notifications* pop-up displays allowing the user to select one of the following radio button options for applying user preference changes:
  - *Option 1*: Apply changes to **ALL** existing patients.
  - *Option 2*: Apply changes to **selected patients**.
  - *Option 3*: Apply changes only to the **User Preferences**.

| SIT Test_1<br>(khie_SIT_TEST_01@ma<br>illinator.com) |           | 2                  | a                                                       | 2                                        | 2                   | 2                              | 8                              |                                        |
|------------------------------------------------------|-----------|--------------------|---------------------------------------------------------|------------------------------------------|---------------------|--------------------------------|--------------------------------|----------------------------------------|
| -                                                    |           |                    | Manage Notif                                            | ications                                 | ×                   |                                |                                |                                        |
|                                                      |           |                    | Please select the des<br>Preferences.                   | ired option for applying c               | hanges to User      |                                | Save User Preter               | cancer                                 |
| Existing Patien                                      | its:      |                    | <ul> <li>Apply changes to a</li> </ul>                  | ALL existing patients.                   |                     |                                |                                |                                        |
| SHOWING                                              |           |                    | <ul> <li>Apply changes to</li> </ul>                    | selected patients.                       |                     |                                |                                |                                        |
| 21 ITEMS                                             |           |                    | <ul> <li>Apply changes on</li> </ul>                    | ly to User Preferences.                  |                     |                                |                                |                                        |
|                                                      | USER NAME | HOSPITAL ADMISSION | NOTE: To apply changes of the list of existing patient: | inly to specific patients, you mus<br>s, | it select them from | BEHAVIORAL HEALTH<br>ADMISSION | BEHAVIORAL HEALTH<br>DISCHARGE | HOSPITAL<br>READMISSION (<br>FACILITY) |
| PATIENT NAME                                         |           |                    |                                                         |                                          |                     |                                |                                |                                        |

3. Upon selecting the *Option 2* radio button: **Apply changes to selected patients**, the *Select Patients* pop-up displays allowing the user to select specific patients for applying user preference changes.

|                                       |                    | Select Pa          | tients                      | ×                     |                                |                              |
|---------------------------------------|--------------------|--------------------|-----------------------------|-----------------------|--------------------------------|------------------------------|
| User Preferenc                        | es:                | SHOWING<br>20 ITEM | 5                           | <b>T</b> APPLY FILTER |                                | HOSPITAL                     |
| USER NAME                             | HOSPITAL ADMISSION | 0                  | PATIENT NAME                | \$                    | BEHAVIORAL HEALTH<br>DISCHARGE | READMISSION (OT<br>FACILITY) |
| SIT Test_1                            | 8                  | 0                  | BRAMAXMIN AAYZKA            |                       | 8                              | 8                            |
| (knie_SII_IESI_01@ma<br>ilinator.com) |                    | 0                  | Reiver Urwent               |                       |                                |                              |
|                                       |                    | 0                  | TRIPS VIVIA                 |                       |                                |                              |
|                                       |                    | 0                  | Cliff Danny                 |                       | Save User Pre                  | eferences Cancel             |
|                                       |                    |                    | Rauch Kayle                 |                       |                                |                              |
| Existing Patient                      | ts:                | First Bac          | C 1 2 3 4 Next Last Maximum | 5 👻 entries per page  |                                |                              |
|                                       |                    |                    | 1                           | Cancel Confirm        | BEHAVIORAL HEALTH              | BEHAVIORAL HEAL              |

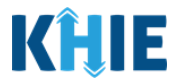

4. Under the *Existing Patients* section, the **Delete Patients** button allows users to select and delete existing patient(s) from the patient panel in the ePartnerViewer. The assigned user will stop receiving event notifications for the selected patient(s).

| trieve                                     |                                                      |                    |                                      |                                      |                                      |                                |                                             |                                             |                             |                             |
|--------------------------------------------|------------------------------------------------------|--------------------|--------------------------------------|--------------------------------------|--------------------------------------|--------------------------------|---------------------------------------------|---------------------------------------------|-----------------------------|-----------------------------|
|                                            |                                                      |                    |                                      |                                      |                                      |                                |                                             |                                             |                             |                             |
| er Preference                              | 25:                                                  |                    |                                      |                                      |                                      |                                |                                             |                                             |                             |                             |
| ER NAME                                    | HOSPITAL ADMISSION                                   | HOSPITAL DISCHARGE | EMERGENCY<br>DEPARTMENT<br>ADMISSION | EMERGENCY<br>DEPARTMENT<br>DISCHARGE | BEHAVIORAL HEALTH<br>ADMISSION       | BEHAVIORAL HEALTH<br>DISCHARGE | HOSPITAL<br>READMISSION (OTHER<br>FACILITY) | SPECIALTY VISIT                             | RESULTS READY FOR<br>REVIEW | TOXICOLOGY SCREEN           |
| Test_1<br>sle_SIT_TEST_01@ma<br>iator.com) | 8                                                    |                    | - 81                                 | 8                                    |                                      |                                | 8                                           | а :-                                        | - 8                         | 8                           |
|                                            |                                                      |                    |                                      |                                      |                                      |                                |                                             |                                             |                             |                             |
|                                            |                                                      |                    |                                      |                                      |                                      |                                |                                             |                                             |                             | Edit User Preference        |
|                                            |                                                      |                    |                                      |                                      |                                      |                                |                                             |                                             |                             | - Con Color In Creating     |
| isting Patients                            | s:                                                   |                    |                                      |                                      |                                      |                                |                                             |                                             |                             |                             |
| ITEMS                                      |                                                      |                    |                                      |                                      |                                      |                                |                                             |                                             |                             |                             |
| 11.00                                      |                                                      |                    |                                      |                                      |                                      |                                |                                             |                                             |                             |                             |
| TIENT NAME                                 | USER NAME                                            | HOSPITAL ADMISSION | HOSPITAL DISCHARGE                   | EMERGENCY<br>DEPARTMENT<br>ADMISSION | EMERGENCY<br>DEPARTMENT<br>DISCHARGE | BEHAVIORAL HEALTH<br>ADMISSION | BEHAVIORAL HEALTH<br>DISCHARGE              | HOSPITAL<br>READMISSION (OTHER<br>FACILITY) | SPECIALTY VISIT             | RESULTS READY FOR<br>REVIEW |
| AIODD PARGOM                               | SIT Test_1<br>(khie_SIT_TEST_01@ma<br>illinator.com) |                    |                                      |                                      |                                      |                                | 8                                           |                                             | 8                           | 8                           |
| AMAXMIN AAYZKA                             | SIT Test_1<br>(khie_SIT_TEST_01@ma<br>ilinator.com)  |                    |                                      |                                      |                                      |                                | 8                                           | 5                                           | 0                           | 8                           |
|                                            | SIT Test_1<br>(khie_SIT_TEST_01@ma<br>ilinator.com)  |                    |                                      |                                      |                                      |                                | 8                                           | 8                                           | 8                           | 8                           |
| iver Unwent                                | SIT Test_1<br>(khie_SIT_TEST_01@ma<br>ilinator.com)  |                    |                                      |                                      |                                      |                                | 8                                           |                                             | 8                           | 8                           |
| IPS VIVIA                                  | SIT Test_1<br>(khie_SIT_TEST_01@ma<br>illinator.com) |                    |                                      |                                      |                                      |                                | 8                                           | 8                                           | 0                           | 8                           |
|                                            |                                                      |                    |                                      |                                      |                                      |                                |                                             |                                             |                             |                             |
|                                            |                                                      |                    |                                      |                                      |                                      |                                |                                             |                                             |                             |                             |

5. Upon clicking the **Delete Patient** button, a new *Delete Patients* pop-up displays allowing the user to select specific patients for deletion.

| PATIENT NAME  | USER NAME                                           | HOSPITA | Delete Pat          | tients ×                                                                         | RAL HEALTH | BEHAVIORAL HEALTH<br>DISCHARGE | READMISSION (<br>FACILITY) |
|---------------|-----------------------------------------------------|---------|---------------------|----------------------------------------------------------------------------------|------------|--------------------------------|----------------------------|
|               | SIT Test_1<br>(khie SIT TEST 01@ma                  |         | SHOWING<br>20 ITEMS | ▼ APPLY FILTER                                                                   |            |                                |                            |
|               | ilinator.com)                                       |         |                     | PATIENT NAME                                                                     |            |                                |                            |
| Reiver Urwent | SIT Test_1<br>(khie_SIT_TEST_01@ma                  |         |                     | Reiver Urwent                                                                    |            |                                |                            |
|               | ilinator.com)                                       |         |                     | TRIPS VIVIA                                                                      |            |                                |                            |
| TRIPS VIVIA   | SIT Test_1<br>(khie_SIT_TEST_01@ma                  |         |                     | Rauch Kayle                                                                      |            |                                |                            |
|               | ilinator.com)                                       |         |                     | Korbin Miles                                                                     |            |                                |                            |
| Rauch Kayle   | SIT Test_1<br>(khie_SIT_TEST_01@ma<br>ilinator.com) |         | O                   | Matthew Ferguson                                                                 |            |                                |                            |
| Korbin Miles  | SIT Test_1<br>(khie_SIT_TEST_01@ma<br>ilinator.com) |         | First Back          | 1     2     3     4     Next     Last       Maximum     5 -     entries per page |            |                                |                            |

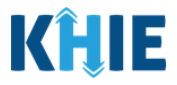

#### View and Manage Event Notifications for User

To view and manage the event notifications selected users receive for their patients, complete the following steps:

1. Click the **Event Notifications Tab** located in the blue Navigation Bar at the top of the screen.

| KHIE   ePartnerVie             | ewer                    |                       |                                                    |                      | 🔄 Support 📢 Annound  | ements 🌲 ) | Advisories 🕦 😝 🔹                                 |
|--------------------------------|-------------------------|-----------------------|----------------------------------------------------|----------------------|----------------------|------------|--------------------------------------------------|
| Patient Search                 | Bookmarked Patients     | Event No              | otifications 2                                     | Labi                 | Data Entry -         |            | Case Report Entry ~                              |
| A Home                         |                         |                       |                                                    |                      |                      |            |                                                  |
| Advisory: !@#\$%^&*()_+~{} □\` |                         |                       |                                                    |                      |                      |            | Read More   View All                             |
| QUICK SEARCH                   |                         | myDAS                 | HBOARD                                             |                      |                      |            | Q ADVANCED SEARCH                                |
| First Name                     | Last Name               |                       | Date Of Birt                                       | h mm/dd/yyyy         | â                    |            | 🖉 Search                                         |
| BOOKMARKED PATIENTS            | 6                       |                       | EVENT NOTIFICAT                                    | IONS (PAST 72 HC     | URS)                 |            | 0                                                |
| PRACY PORRY                    | EVENT DATE              | NOTIFICATION DATE     | EVENT                                              | FACILITY             | NAME                 | AGE        | ORGANIZATION USER                                |
| RADPAT, DEMOONE                | 0 12/27/2021 5:34:38 am | 01/10/2022 7:26:27 pm | Results Ready for Review                           | MERCY                | AMONETENV, TJANOVA K | 24 years   | Jane Doe<br>(Jane.Doe@email.com)                 |
| SAVER, SUPER                   | 09/01/2021 12:55:15 pm  | 01/10/2022 7:12:53 pm | KHIE contains suspected de<br>overdose information | ug MERCY             | AMONETENV, TJANOVA K | 24 years   | Jane Doe<br>(Jane.Doe@email.com)                 |
| HALL. JESSICA                  | 0 01/10/2022 7:00:00 am | 01/10/2022 8:16:36 am | Emergency Visit<br>Overutilization                 | UKHC                 | BRADY,BOBBY          | 51 years   | KHIE1 Prescriber<br>(KHIE1.Prescriber@keups.net) |
| > VIEW ALL BOOKMARKED PATIENTS |                         |                       |                                                    | VIEW ALL NOTIFICATIO | INS                  |            |                                                  |

2. From the **Event Notifications Tab**, click **Manage Notifications Tab** to add patients or edit the types of event notifications received.

| KĤ                  | E ePart                                      | tne    | erViewer               |                                            |           |            | Support 🔤 | 📢 Announcements | 🐥 Advisories 🖪                        | SIT Test_1 *      |
|---------------------|----------------------------------------------|--------|------------------------|--------------------------------------------|-----------|------------|-----------|-----------------|---------------------------------------|-------------------|
|                     | Patient Search                               |        |                        | Bookmarked Patients                        | Event N   | otificatio | ons       |                 | Lab Data Entry •                      |                   |
| 😭 Hom               | ne <b>&gt;</b> Notifications                 |        |                        |                                            | _         |            |           |                 |                                       |                   |
| . <b>≜</b> №        | OTIFICATIONS                                 |        |                        |                                            |           |            |           |                 | C REFRESH                             | APPLY FILTER      |
|                     | RECENT NOTIFICAT                             | TIONS  | S                      | DELETED NOTIFICATIONS                      | MANAGE    | NOTIFIC    | CATIONS   | UPL             | OAD PATIENT                           | s                 |
| SHOWING<br>3 ITEMS  | 5                                            |        |                        |                                            |           |            |           |                 |                                       |                   |
|                     | EVENT DATE                                   | ٠      | NOTIFICATION DATE      | EVENT \$                                   | FACILITY  | ≎ NA       | AME 🗘     | AGE 🗢           | ORGANIZATION                          | VUSER 🗘           |
|                     | 02/16/2023 9:08:55 am                        |        | 03/02/2023 9:46:57 am  | Hospital Admission                         | UKHC      | JAY        | Y,PERAL   | 31 years        | SIT Test_1<br>(khie_SIT_TEST_<br>com) | _01@mailinator.   |
|                     | 01/06/2023 8:08:55 am                        |        | 02/28/2023 10:06:48 am | Abnormal A1c                               | AMOHAMMAD | мс         | ORA,PAT K | 1 year          | SIT Test_1<br>(khie_SIT_TEST_<br>com) | _01@mailinator.   |
|                     | 01/06/2023 8:08:55 am                        |        | 02/28/2023 10:06:48 am | Possible Positive Test Result for COVID-19 | AMOHAMMAD | мс         | ORA,PAT K | 1 year          | SIT Test_1<br>(khie_SIT_TEST_<br>com) | 01@mailinator.    |
|                     |                                              |        |                        | First Back 1 Next Las                      | st        |            |           |                 | Maximum 5 -                           | entries per page  |
| tps://epartnerviewe | r.test.khie.healthinteractive.net/notificati | ions/# |                        |                                            |           |            |           |                 | 🖥 De                                  | lete Notification |

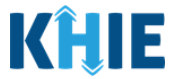

- 3. The **Manage Notifications** screen displays. Select the **Name of the User** from the *Select a User from the List* dropdown.
- 4. Once the appropriate user has been selected, click **Retrieve** to display the types of event notifications and patients selected for the user.

| KHIE ePartnerViewer         |                       | Support              | 📢 Announcements 💿 🌲 Advisories 🍯 🤤 SIT Test_1 - |
|-----------------------------|-----------------------|----------------------|-------------------------------------------------|
| Patient Search              | Bookmarked Patients   | Event Notifications  | Lab Data Entry -                                |
| Home > Notifications        |                       |                      |                                                 |
|                             |                       |                      |                                                 |
| RECENT NOTIFICATIONS        | DELETED NOTIFICATIONS | MANAGE NOTIFICATIONS | UPLOAD PATIENTS                                 |
| SELECT A USER FROM THE LIST |                       |                      |                                                 |
|                             |                       |                      |                                                 |

5. The User Preferences and Existing Patients sections display.

| T A USER FRO                                                                                                    | M THE LIST         |                                      |                                      |                                      |                                                                                                    |                                                                                                    |                                                                                                    |                                                                                                    |                                                                                                    |
|----------------------------------------------------------------------------------------------------|--------------------|--------------------------------------|--------------------------------------|--------------------------------------|----------------------------------------------------------------------------------------------------|----------------------------------------------------------------------------------------------------|----------------------------------------------------------------------------------------------------|----------------------------------------------------------------------------------------------------|----------------------------------------------------------------------------------------------------|
| 01@mailinator.com)                                                                                                    |                    | ~                                    |                                      |                                      |                                                                                                    |                                                                                                    |                                                                                                    |                                                                                                    |                                                                                                    |
|                                                                                                    |                    |                                      |                                      |                                      |                                                                                                    |                                                                                                    |                                                                                                    |                                                                                                    |                                                                                                    |
| 25:                                                                                                    |                    |                                      |                                      |                                      |                                                                                                    |                                                                                                    |                                                                                                    |                                                                                                    |                                                                                                    |
| HOSPITAL ADMISSION                                                                                                    | HOSPITAL DISCHARGE | EMERGENCY<br>DEPARTMENT<br>ADMISSION | EMERGENCY<br>DEPARTMENT<br>DISCHARGE | BEHAVIORAL HEALTH<br>ADMISSION       | BEHAVIORAL HEALTH<br>DISCHARGE                                                                                                    | HOSPITAL<br>READMISSION (OTHER<br>FACILITY)                                                                                                    | SPECIALTY VISIT                                                                                                    | RESULTS READY FOR<br>REVIEW                                                                                                    | TOXICOLOGY SCREEN                                                                                                    |
| 12                                                                                                    | 10                 | 5                                    | 23                                   | 10                                   | 8                                                                                                    | 8                                                                                                    | 2                                                                                                    | 8                                                                                                    | 2                                                                                                    |
|                                                                                                    |                    |                                      |                                      |                                      |                                                                                                    |                                                                                                    |                                                                                                    |                                                                                                    |                                                                                                    |
|                                                                                                    |                    |                                      |                                      |                                      |                                                                                                    |                                                                                                    |                                                                                                    |                                                                                                    | Edit User Preferen                                                                                                    |
| 5:                                                                                                    |                    |                                      |                                      |                                      |                                                                                                    |                                                                                                    |                                                                                                    |                                                                                                    |                                                                                                    |
|                                                                                                    |                    |                                      |                                      |                                      |                                                                                                    |                                                                                                    |                                                                                                    |                                                                                                    |                                                                                                    |
|                                                                                                    |                    |                                      | EMERGENCY<br>DEPARTMENT              | EMERGENCY<br>DEPARTMENT<br>DISCHARGE | BEHAVIORAL HEALTH                                                                                                    | BEHAVIORAL HEALTH                                                                                                    | HOSPITAL<br>READMISSION (OTHER                                                                                                    |                                                                                                    |                                                                                                    |
| USER NAME                                                                                                    | HOSPITAL ADMISSION | HOSPITAL DISCHARGE                   | 10111001011                          | Dischritte                           | ADMISSION                                                                                                    | DISCHARGE                                                                                                    | FACILITY)                                                                                                    | SPECIALTY VISIT                                                                                                    | REVIEW                                                                                                    |
| USER NAME<br>SIT Test_1<br>(khle_SIT_TEST_01@ma<br>ilinator.com)                                                                                                    | HOSPITAL ADMISSION | HOSPITAL DISCHARGE                   |                                      |                                      |                                                                                                    | DISCHARGE                                                                                                    | FACILITY)                                                                                                    | SPECIALTY VISIT                                                                                                    | REVIEW                                                                                                    |
| USER NAME<br>SIT Test_1<br>(khle_SIT_TEST_01@ma<br>llinator.com)<br>SIT Test_1<br>(khle_SIT_TEST_01@ma<br>llinator.com)                                                     | HOSPITAL ADMISSION | HOSPITAL DISCHARGE                   |                                      |                                      |                                                                                                    | DISCHARGE                                                                                                    | FACILITY)                                                                                                    |                                                                                                    | REVIEW                                                                                                    |
| USER NAME<br>SiT Test_1<br>(khie_SIT_TEST_01@ma<br>liinator.com)<br>SiT Test_1<br>(khie_SIT_TEST_01@ma<br>liinator.com)<br>SiT Test_1<br>(khie_SIT_TEST_01@ma               | HOSPITAL ADMISSION | HOSPITAL DISCHARGE                   |                                      |                                      |                                                                                                    | DISCHARGE                                                                                                    | FACILITY)                                                                                                    | SPECIALTY VISIT                                                                                                    | REVIEW                                                                                                    |
| USER NAME<br>SIT Test_1<br>(khie_siT_TEST_01@ma<br>linator.com)<br>SIT Test_1<br>(khie_siT_TEST_01@ma<br>linator.com)<br>SIT Test_1<br>(khie_siT_TEST_01@ma<br>linator.com) | HOSPITAL ADMISSION | HOSPITAL DISCHARGE                   |                                      |                                      |                                                                                                    | DISCHARGE                                                                                                    |                                                                                                    | SPECIALTY VISIT                                                                                                    | Register for Report for Report fo |
|                                                                                                    | T A USER FRC       | TA USER FROM THE LIST                | TA USER FROM THE LIST                | TAUSER FROM THE LIST                 | TA USER FROM THE LIST       DI@mailinator.com)       Image: Colspan="2">Image: Colspan="2">Image: Colspan="2" Image: Colspan="2">Image: Colspan="2" Image: Colspan="2" Image: Colspan= | TA USER FROM THE LIST         D1@mailinator.com)         Colspan="2">Colspan="2">Colspan="2"Colspan="2"Colspa | TA USER FROM THE LIST         D1@mailinator.com)         Intersection of the service of the service of the servi | TA USER FROM THE LIST         D1@mailinator.com)         Integration of the series of the series of the ser | TA USER FROM THE LIST         Interview of the service of the service of th                                                                                  |

Event Notifications in the ePartnerViewer User Guide

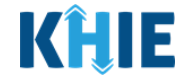

**Please Note:** If the user has not yet added any patients, only the *User Preferences* section displays. Once <u>at least one</u> patient has been added for the user, the *Existing Patients* section displays.

For more information on adding patients, please refer to the *Add New Patients for the Selected User* sub-section of this chapter.

| RECEN                            | NT NOTIFICATIONS   |                    | DELET                                | ED NOTIFICATIONS                     |                                | MANAGE                         | NOTIFICATIONS                               |                 | UPLOAD PATIENTS             |                    |
|----------------------------------|--------------------|--------------------|--------------------------------------|--------------------------------------|--------------------------------|--------------------------------|---------------------------------------------|-----------------|-----------------------------|--------------------|
| SELEC                            | CT A USER FRO      | OM THE LIST        |                                      |                                      |                                |                                |                                             |                 |                             |                    |
| ie Doe (jane.doe@ei              | mail.com)          |                    |                                      |                                      |                                |                                |                                             |                 |                             |                    |
| trieve                           |                    |                    |                                      |                                      |                                |                                |                                             |                 |                             |                    |
| er Preferenc                     | ces:               |                    |                                      |                                      |                                |                                |                                             |                 |                             |                    |
| SER NAME                         | HOSPITAL ADMISSION | HOSPITAL DISCHARGE | EMERGENCY<br>DEPARTMENT<br>ADMISSION | EMERGENCY<br>DEPARTMENT<br>DISCHARGE | BEHAVIORAL HEALTH<br>ADMISSION | BEHAVIORAL HEALTH<br>DISCHARGE | HOSPITAL<br>READMISSION (OTHER<br>FACILITY) | SPECIALTY VISIT | RESULTS READY FOR<br>REVIEW | TOXICOLOGY SCREEM  |
| ane Doe<br>ane.doe@email.<br>om) |                    |                    |                                      |                                      |                                |                                |                                             |                 |                             |                    |
|                                  |                    |                    |                                      |                                      |                                |                                |                                             |                 |                             |                    |
|                                  |                    |                    |                                      |                                      |                                |                                |                                             |                 |                             | Edit User Preferer |
|                                  |                    |                    |                                      |                                      | There is no data to be displi  | ayed                           |                                             |                 |                             |                    |
|                                  |                    |                    |                                      |                                      |                                |                                |                                             |                 |                             | Add Patie          |

#### **Edit User Preferences**

The *User Preferences* section displays the event notification types enabled for the selected user. *Clinical Users* can edit their user preferences to add or delete the event notification types they want to receive for their patients. *Administrators* can also add or delete the event notification types that the selected user receives by editing the *User Preferences* section.

To edit the *User Preferences* section to add or delete the event notifications that the selected user receives, complete the following steps:

6. Click Edit User Preferences under the User Preferences section to activate the checkboxes.

|                                             |                                                                                                    |                                                                            |                                                                                                    | _                                                                                                    | MANAG                                                                                                    | NOTFICATIONS                                                                                                    |                                                                                                    | UPLOAD                                                                                                    | PATIENTS                                                                                                    |  |
|---------------------------------------------|----------------------------------------------------------------------------------------------------|----------------------------------------------------------------------------|----------------------------------------------------------------------------------------------------|----------------------------------------------------------------------------------------------------|----------------------------------------------------------------------------------------------------|----------------------------------------------------------------------------------------------------|----------------------------------------------------------------------------------------------------|----------------------------------------------------------------------------------------------------|----------------------------------------------------------------------------------------------------|--|
| A USER FRO                                  | M THE LIST                                                                                                    |                                                                            |                                                                                                    |                                                                                                    |                                                                                                    |                                                                                                    |                                                                                                    |                                                                                                    |                                                                                                    |  |
| IT Test_1 (h/ie_STI_TEST_01@mailinator.com) |                                                                                                    |                                                                            |                                                                                                    |                                                                                                    |                                                                                                    |                                                                                                    |                                                                                                    |                                                                                                    |                                                                                                    |  |
|                                             |                                                                                                    |                                                                            |                                                                                                    |                                                                                                    |                                                                                                    |                                                                                                    |                                                                                                    |                                                                                                    |                                                                                                    |  |
| :                                           |                                                                                                    |                                                                            |                                                                                                    |                                                                                                    |                                                                                                    |                                                                                                    |                                                                                                    |                                                                                                    |                                                                                                    |  |
| IOSPITAL ADMISSION                          | HOSPITAL DISCHARGE                                                                                                    | EMERGENCY<br>DEPARTMENT<br>ADMISSION                                       | EMERGENCY<br>DEPARTMENT<br>DISCHARGE                                                                                                    | BEHAVIORAL HEALTH<br>ADMISSION                                                                                             | BEHAVIORAL HEALTH<br>DISCHARGE                                                                                                    | HOSPITAL<br>READMISSION (OTHER<br>FACILITY)                                                                                                    | SPECIALTY VISIT                                                                                                    | RESULTS READY FOR<br>REVIEW                                                                                                    | TOXICOLOGY SCREEN                                                                                                    |  |
| 1                                           |                                                                                                    | 8                                                                          |                                                                                                    |                                                                                                    | 8                                                                                                    | 2                                                                                                    | 8                                                                                                    | 12                                                                                                    | 2                                                                                                    |  |
|                                             |                                                                                                    |                                                                            |                                                                                                    |                                                                                                    |                                                                                                    |                                                                                                    |                                                                                                    |                                                                                                    |                                                                                                    |  |
|                                             |                                                                                                    |                                                                            |                                                                                                    |                                                                                                    |                                                                                                    |                                                                                                    |                                                                                                    | E                                                                                                    | dit User Preferences                                                                                                    |  |
|                                             | Production (Comparing the Comparing the Comp | OSER PROVITE LIST  pmallinator.com)  COSPITAL ADMISSION HOSPITAL DISCHARGE | Brealinator.com     Image: Second Second Secon | A OSER FROM THE LIST       #mailinator.com       #mailinator.com       IOSPITAL ADMISSION       HOSPITAL ADMISSION       B | A OSER FROM THE LIST       Bmailinator.com)       Image: State of the state of the stat | A OSER FROM THE LIST         Bmailinator.com)       v         Smailinator.com)       v         Instruction       v         Instruction       v         Instretion       v <t< td=""><td>A O SER FROM THE LIST         Bmailinator.com)         Imailinator.com)         Imailinator.com)</td><td>A OSER FROM THE LIST         Bmailinator.com)         Image: Strate Strate Strat</td><td>Ar OSER FROM THE LIST         Bmailinator.com)         Imailinator.com)         Imailinator.com)</td></t<> | A O SER FROM THE LIST         Bmailinator.com)         Imailinator.com)         Imailinator.com) | A OSER FROM THE LIST         Bmailinator.com)         Image: Strate Strate Strat | Ar OSER FROM THE LIST         Bmailinator.com)         Imailinator.com)         Imailinator.com) |  |

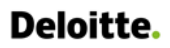

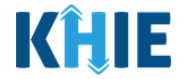

7. Click the **appropriate checkboxes** to add or delete the types of event notifications the selected user will receive.

| USER NAME                                           | HOSPITAL ADMISSION | HOSPITAL DISCHARGE | EMERGENCY<br>DEPARTMENT<br>ADMISSION | EMERGENCY<br>DEPARTMENT<br>DISCHARGE | BEHAVIORAL HEALTH<br>ADMISSION | BEHAVIORAL HEALTH<br>DISCHARGE | HOSPITAL<br>READMISSION (OTH<br>FACILITY) |
|-----------------------------------------------------|--------------------|--------------------|--------------------------------------|--------------------------------------|--------------------------------|--------------------------------|-------------------------------------------|
| SIT Test_1<br>(khie_SIT_TEST_01@ma<br>ilinator.com) | ۵                  | ۵                  |                                      |                                      | 8                              |                                |                                           |

8. To save the notification types designated for the selected user, click **Save User Preferences**.

| Jser Preferenc                                      | es:                |                    |                                      |                                      |                                |                                |                                           |
|-----------------------------------------------------|--------------------|--------------------|--------------------------------------|--------------------------------------|--------------------------------|--------------------------------|-------------------------------------------|
| USER NAME                                           | HOSPITAL ADMISSION | HOSPITAL DISCHARGE | EMERGENCY<br>DEPARTMENT<br>ADMISSION | EMERGENCY<br>DEPARTMENT<br>DISCHARGE | BEHAVIORAL HEALTH<br>ADMISSION | BEHAVIORAL HEALTH<br>DISCHARGE | HOSPITAL<br>READMISSION (OTH<br>FACILITY) |
| SIT Test_1<br>(khie_SIT_TEST_01@ma<br>ilinator.com) |                    |                    |                                      |                                      | 2                              | 2                              |                                           |
| ilinator.com)                                       |                    |                    |                                      |                                      |                                |                                |                                           |

- 9. Upon saving the user preference changes, the *Manage Notifications* pop-up displays allowing the user to select one of the following radio button options for applying user preference changes:
  - *Option 1:* Apply changes to **ALL** existing patients.
  - Option 2: Apply changes to selected patients.
  - Option 3: Apply changes only to the **User Preferences**.

| User Preferen                                       | ices:                                               |                   |                                                                  |                                      |                                      |                                |                                           |
|-----------------------------------------------------|-----------------------------------------------------|-------------------|------------------------------------------------------------------|--------------------------------------|--------------------------------------|--------------------------------|-------------------------------------------|
| USER NAME                                           | HOSPITAL ADMISSION                                  | HOSPITAL DISCHARC | EMERGENCY<br>DEPARTMENT<br>E ADMISSION                           | EMERGENCY<br>DEPARTMENT<br>DISCHARGE | BEHAVIORAL HEALTH<br>ADMISSION       | BEHAVIORAL HEALTH<br>DISCHARGE | HOSPITAL<br>READMISSION (OTH<br>FACILITY) |
| SIT Test_1<br>(khie_SIT_TEST_01@m.<br>ilinator.com) | a                                                   | 2                 | 8                                                                | 2                                    | 2                                    | 8                              | 8                                         |
|                                                     |                                                     | P                 | ease select the desired op                                       | otion for applying changes           | to User                              | Save User Pr                   | eferences Cancel                          |
|                                                     |                                                     | P                 | Apply chapters to ALL ovi                                        | sting nationts                       |                                      |                                |                                           |
| Existing Patie                                      | nts:                                                | C                 | Apply changes to selecte                                         | d patients.                          |                                      |                                |                                           |
| SHOWING                                             | 1001                                                | C                 | Apply changes only to Us                                         | ser Preferences.                     |                                      |                                |                                           |
| ZTITEMS                                             |                                                     | N                 | OTE: To apply changes only to sp<br>e list of existing patients. | pecific patients, you must select th | nem from                             |                                |                                           |
| PATIENT NAME                                        | USER NAME                                           | HOSPITAL ADMIS    | 0                                                                | Cancel                               | ergency<br>Partment<br>Onfirm CHARGE | BEHAVIORAL HEALTH<br>ADMISSION | BEHAVIORAL HEALT<br>DISCHARGE             |
|                                                     | SIT Test_1<br>(khie_SIT_TEST_01@ma<br>ilinator.com) | 0                 |                                                                  |                                      |                                      |                                |                                           |
| Reiver Urwent                                       | SIT Test_1<br>(khie_SIT_TEST_01@ma                  |                   |                                                                  | 6                                    | 0                                    | 0                              | 2                                         |

Event Notifications in the ePartnerViewer User Guide

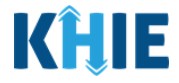

The table below defines the three options on the *Manage Notifications* pop-up for applying user preference changes:

| # | Option Title                                                     | Option Description                                                                                                    |
|---|------------------------------------------------------------------|----------------------------------------------------------------------------------------------------|
| 1 | Apply changes to <b>ALL</b> existing patients.                   | <ul> <li>Option 1 applies the selected event notification type changes to <u>all</u> existing patients in the user's patient panel in the ePartnerViewer.</li> <li>This means the user will receive the selected event notification types for <u>all</u> existing patients.</li> </ul>                                                                                                    |
| 2 | Apply changes to <b>selected patients</b> .                      | <ul> <li><i>Option 2</i> applies the event notification type changes to <b>specific</b> existing patients selected by the user. Upon selecting this option, a <i>Select Patients</i> pop-up will display allowing users to select specific patients from the patient panel.</li> <li>This means the user will receive the selected event notification types for the specific <b>selected patients</b>.</li> </ul> |
| 3 | Apply changes only<br>to the <b>User</b><br><b>Preferences</b> . | <ul> <li>Option 3 applies the event notification type changes <b>only</b> to the User Preferences in the ePartnerViewer.</li> <li>This means there will be <b>no</b> changes to the event notification types the user currently receives for existing patients.</li> </ul>                                                                                                    |

**Please Note:** If the user has not yet added any patients, only the *Option 3* radio button is enabled: **Apply changes only to the User Preferences**. The following radio buttons are disabled:

- Option 1: Apply changes to **ALL** existing patients.
- *Option 2*: Apply changes to **selected patients**.

| User Preferenc                                      | es:                |                 |                                              |                                      |                                |                                |                                           |
|-----------------------------------------------------|--------------------|-----------------|----------------------------------------------|--------------------------------------|--------------------------------|--------------------------------|-------------------------------------------|
| USER NAME                                           | HOSPITAL ADMISSION | HOSPITAL DISCH/ | EMERGENCY<br>DEPARTMENT<br>ARGE ADMISSION    | EMERGENCY<br>DEPARTMENT<br>DISCHARGE | BEHAVIORAL HEALTH<br>ADMISSION | BEHAVIORAL HEALTH<br>DISCHARGE | HOSPITAL<br>READMISSION (OTH<br>FACILITY) |
| SIT Test_1<br>(khie_SIT_TEST_01@ma<br>ilinator.com) | ۵                  | 8               | 2                                            | ۵                                    | Ø                              | 2                              | ۵                                         |
|                                                     |                    |                 | Manage Notificatio                           | ons                                  | ×                              |                                |                                           |
|                                                     |                    |                 | Please select the desired op<br>Preferences. | tion for applying changes t          | o User                         | Save User Pr                   | eferences Cancel                          |
|                                                     |                    |                 | O Apply changes to ALL exi                   |                                      |                                |                                |                                           |
| Existing Patient                                    | ts:                |                 | O Apply changes to selecte                   | d patients.                          |                                |                                |                                           |
| SHOWING                                             |                    |                 | <ul> <li>Apply changes only to Us</li> </ul> | ser Preferences.                     |                                |                                |                                           |
| 21112003                                            |                    |                 | NOTE: To apply changes only to sp            | ecific patients, you must select the | em from                        |                                |                                           |
|                                                     |                    |                 | the last of state of particular              |                                      | ERGENCY                        |                                |                                           |
| PATIENT NAME                                        | USER NAME          | HOSPITAL ADMIS  |                                              | Cancel Co                            | CHARGE                         | ADMISSION                      | DISCHARGE                                 |
|                                                     | SIT Test 1         | 0               |                                              |                                      |                                |                                |                                           |

Event Notifications in the ePartnerViewer User Guide

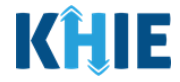

• To apply event notification type changes to <u>all</u> existing patients in the user's patient panel in the ePartnerViewer, click the *Option 1* radio button: **Apply changes to ALL existing patients**.

|                                                                                                    |                                                                                                    |                                                         |                                                      | Manage N                                                                                          | lotifications                                                                                                    |                                                               | ×                                                                     |                                                                  |                                 |                            |
|----------------------------------------------------------------------------------------------------|----------------------------------------------------------------------------------------------------|---------------------------------------------------------|------------------------------------------------------|---------------------------------------------------------------------------------------------------|----------------------------------------------------------------------------------------------------|---------------------------------------------------------------|-----------------------------------------------------------------------|------------------------------------------------------------------|---------------------------------|----------------------------|
| Existing<br>SHOWING<br>21 ITEMS                                                                        | Patients:                                                                                                    |                                                         |                                                      | Please select t<br>Preferences.<br>Apply chang<br>Apply chang<br>Apply chang<br>NOTE: To apply ch | he desired option for<br>ges to ALL existing pa<br>ges to selected patier<br>ges only to User Pref<br>nanges only to specific pat | r applying changes t<br>atients.<br>nts.<br>erences.          | to User                                                               |                                                                  | Save User                       | Preferences Canc           |
| PATIENT NAM                                                                                            | ие Us                                                                                                    | ER NAME                                                 | HOSPITAL ADMIS                                       | the list of existing                                                                              | patients.                                                                                                    | Cancel                                                        | PARTMEN<br>CHARGE                                                     | Y<br>NT                                                          | BEHAVIORAL HEALTH<br>ADMISSION  | BEHAVIORAL HE<br>DISCHARGE |
| USER NAME                                                                                              | HOSPITAL ADMISSIC                                                                                                    | N HOSPITAL DISCHARGE                                    | EMERGENCY<br>DEPARTMENT<br>ADMISSION                 | EMERGENCY<br>DEPARTMENT<br>DISCHARGE                                                              | BEHAVIORAL HEALTH<br>ADMISSION                                                                                                    | BEHAVIORAL HEALTH<br>DISCHARGE                                | HOSPITAL<br>READMISSION (OTHER<br>FACILITY)                           | SPECIALTY VISIT                                                  | RESULTS READY FOR<br>REVIEW     | TOXICOLOGY SCREEN          |
| (khie_SIT_TEST_01@ma                                                                                   |                                                                                                    |                                                         |                                                      |                                                                                                   |                                                                                                    |                                                               |                                                                       |                                                                  |                                 |                            |
| ilinator.com)                                                                                          |                                                                                                    |                                                         |                                                      |                                                                                                   |                                                                                                    |                                                               |                                                                       | _                                                                |                                 | Edit Licer Dreferences     |
| xisting Patient<br>21 mems                                                                             | ts: Fo                                                                                                    | or the user to<br>er's patient pa                       | receive the<br>anel, select (                        | selected e<br>Option 1 ra                                                                         | event notifica<br>adio button:                                                                                                    | ation types f<br><b>Apply chan</b>                            | for <u>all</u> existi<br>ges to ALL                                   | ng patier<br><b>existing</b>                                     | nts in the<br><b>patients</b> . | Edit User Preferences      |
| xisting Patient<br>21 ITEMS<br>PATIENT NAME                                                            | ts: FC<br>USER NAME                                                                                                    | or the user to<br>r's patient pa                        | receive the<br>anel, select (<br>HOSPITAL DISCHARGE  | selected e<br>Option 1 ra<br>DEPARTMENT<br>ADMISSION                                              | event notifica<br>adio button:                                                                                                    | ation types f<br>Apply chan                                   | for <u>all</u> existi<br>ges to ALL<br>BEHAVIORAL HEALTH<br>DISCHARGE | ng patier<br>existing<br>Hospital<br>READMISSION (O<br>FACILITY) | nts in the<br>patients.         | Edit User Preferences      |
| Xisting Patieni<br>powe<br>20 TEMS<br>Patient NAME<br>308BY BRADY                                      | ts: FC<br>USER NAME<br>SITTEST_1<br>(bite_ST_TEST_010<br>linater.com)                                                       | Pr the user to<br>er's patient pa<br>HOSPITAL ADMISSION | receive the<br>anel, select of<br>HOSPITAL DISCHARGE | selected e<br>Option 1 ra<br>DEPARTMENT<br>ADMISSION                                              | event notifica<br>adio button:                                                                                                    | ation types f<br>Apply chan<br>BEHAVYORAL HEALTH<br>ADMISSION | for <u>all</u> existi<br>ges to ALL<br>BERAVIORAL HEALTH<br>DEGRAVAGE | ng patier<br>existing<br>Hospital<br>READMISSION (O<br>FACILITY) | nts in the<br>patients.         | Edit User Preferences      |
| xisting Patien:<br>Source<br>21 ITEMS<br>PATIENT NAME<br>BOBBY BRADY<br>BRAMAXMIN ANYZKA               | ts: FC<br>USER NAME<br>SITTest_1<br>(khe_ST_TEST_01e)<br>Illinator.com<br>SITTest_1<br>(khe_ST_TEST_01e)                    | HOSPITAL ADMISSION                                      | receive the<br>anel, select (<br>HOSPITAL DISCHARGE  | selected e<br>Option 1 ra<br>DERGENCY<br>DERAFINENT<br>ADMISSION                                  | event notifica<br>adio button:                                                                                                    | ation types f<br>Apply chan<br>BRHWIORAL HEALTH<br>ADMISSION  | for <u>all</u> existi<br>ges to ALL<br>BEHAMOBAL HEALTH<br>DISCHARGE  | ng patier<br>existing<br>HOSPITAL<br>READMISSION (OF             | HER SPECIALTY VISIT             | Edit User Proferences      |
| xisting Patient<br>soomo<br>21 ITEMS<br>PATIENT NAME<br>BOBBY BRADY<br>BRAMAXMIN AAYZKA<br>CIIIf Danny | ts: Fc<br>USER NAME<br>SIT Test_1<br>(khie_ST_TEST_01 @<br>linator.com)<br>SIT Test_1<br>(khie_ST_TEST_01 @<br>linator.com) | hospital admission                                      | receive the<br>anel, select (<br>HOSPITAL DISCHARGE  | selected e<br>Option 1 ra<br>DEPARTMENT<br>ADMISSION                                              | Event notifica<br>adio button:<br>DEPARA<br>DECOMOS                                                                               | ation types f<br>Apply chan<br>BEHMMODAL HEALTH<br>ADMISSION  | For <u>all</u> existi<br>ges to ALL<br>BRANDORAL HEALTH<br>DISCOMMEE  | ng patier<br>existing<br>HOSPITAL<br>RADAMISSION (0<br>FACUTY)   | THER SPECIALTY VISIT            | Edit User Preference       |

• To apply event notification type changes **only** to the User Preferences, click the *Option 3* radio button: **Apply changes only to User Preferences**.

|                                                                                                 |                    |                                               |                                                                      | Manage Notif                                                                | fications                                                         |                                                           | ×                                                            |                                                        |                             |                         |
|-------------------------------------------------------------------------------------------------|--------------------|-----------------------------------------------|----------------------------------------------------------------------|-----------------------------------------------------------------------------|-------------------------------------------------------------------|-----------------------------------------------------------|--------------------------------------------------------------|--------------------------------------------------------|-----------------------------|-------------------------|
|                                                                                                 |                    |                                               |                                                                      | Please select the de<br>Preferences.                                        | sired option for app                                              | ying changes to Use                                       | r                                                            |                                                        | Save User Prefere           | ences Cancel            |
|                                                                                                 |                    |                                               |                                                                      | <ul> <li>Apply changes to</li> </ul>                                        | ALL existing patient                                              | s.                                                        |                                                              |                                                        |                             |                         |
| Existing P                                                                                      | Patients:          |                                               |                                                                      | <ul> <li>Apply changes to</li> </ul>                                        | selected patients.                                                |                                                           |                                                              |                                                        |                             |                         |
| SHOWING                                                                                         |                    |                                               |                                                                      | Apply changes or                                                            | nly to User Preference                                            | es.                                                       |                                                              |                                                        |                             |                         |
| 21 ITEMS                                                                                        |                    |                                               |                                                                      | NOTE: To apply changes only to specific patients, you must select them from |                                                                   |                                                           | m                                                            |                                                        |                             |                         |
|                                                                                                 |                    |                                               |                                                                      | the list of existing patien                                                 | ts.                                                               |                                                           | ERGENCY                                                      |                                                        |                             |                         |
| PATIENT NAMI                                                                                    | E LISER N          | AME                                           |                                                                      |                                                                             | 3                                                                 | Capcel                                                    | PARTMENT                                                     | BEHAVIOR                                               | AL HEALTH B                 | EHAVIORAL HEALT         |
|                                                                                                 | e obeirin          | avie                                          | 100/11/12/10/11/2                                                    |                                                                             |                                                                   | Cancer                                                    | ennite                                                       | 7.0111.0510                                            |                             | io crinarcia            |
| User Preferenc                                                                                  | res:               |                                               |                                                                      |                                                                             |                                                                   |                                                           |                                                              |                                                        |                             |                         |
| USER NAME                                                                                       | HOSPITAL ADMISSION | HOSPITAL DISCHARGE                            | EMERGENCY<br>DEPARTMENT<br>ADMISSION                                 | EMERGENCY<br>DEPARTMENT<br>DISCHARGE                                        | BEHAVIORAL HEALTH<br>ADMISSION                                    | BEHAVIORAL HEALTH<br>DISCHARGE                            | HOSPITAL<br>READMISSION (OTHER<br>FACILITY)                  | SPECIALTY VISIT                                        | RESULTS READY FOR<br>REVIEW | TOXICOLOGY SCREEN       |
|                                                                                                 |                    |                                               |                                                                      | 5                                                                           | 2                                                                 | -                                                         |                                                              |                                                        |                             |                         |
| SIT Test_1<br>(khie_SIT_TEST_01@ma<br>ilinator.com)                                             |                    |                                               |                                                                      | -                                                                           |                                                                   |                                                           |                                                              | 2                                                      | 12                          | 2                       |
| SIT Test_1<br>(khie_SIT_TEST_01@ma<br>Ilinator.com)                                             |                    |                                               |                                                                      |                                                                             |                                                                   | 2                                                         |                                                              | 0                                                      | 2                           |                         |
| SIT Test_1<br>(khie_SIT_TEST_01@ma<br>ilinator.com)                                             |                    |                                               |                                                                      |                                                                             |                                                                   |                                                           | 2                                                            |                                                        |                             | Edit User Preferences   |
| SIT Test_1<br>(khie_SIT_TEST_01@ma<br>ilinator.com)                                             |                    | To apply the                                  | e selected e                                                         | event notific                                                               | ation type c                                                      | hanges <b>only</b>                                        | to the Use                                                   | r Preferenc                                            | es,                         | Edit User Preferences   |
| strTet_1<br>(khie_str_TEST_01@ma<br>illinator.com)                                              | its:               | To apply the<br>select th                     | e selected e                                                         | event notific<br>radio butto                                                | ation type c                                                      | hanges only<br>anges only                                 | to the Use                                                   | r Preferences.                                         | es,                         | C Edit User Preferences |
| SIT Tet_1<br>(kile_SIT_TEST_01@ma<br>ilinator.com)                                              | its:               | To apply the<br>select the                    | e selected ene Option 3                                              | event notific<br>radio butto                                                | ation type c<br>n: <b>Apply ch</b>                                | hanges only                                               | to the Use                                                   | r Preferences.                                         | es,                         | Edit User Preferences   |
| SIT TEL_1<br>(khe_SIT_TEST_01@ma<br>ilinator.com)<br>Existing Patient<br>Source<br>Patient NAME | Its:               | To apply the select the <b>Please</b> the use | e selected e<br>ne <i>Option 3</i><br><b>Note</b> : The<br>currently | event notific<br>radio butto<br>re will be <b>no</b><br>receives for        | ation type c<br>n: <b>Apply ch</b><br>changes to<br>their existin | hanges only<br>anges only<br>the event n<br>ng patients i | to the Use<br>to User Pre-<br>notification to<br>n the ePart | r Preference<br>eferences.<br>types that<br>nerViewer. | es,                         | Edit User Preferences   |

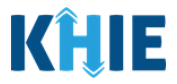

#### **Apply Changes to Selected Patients**

To select specific existing patients to apply user preference changes and receive the selected event notification types, complete the following steps:

10. On the *Manage Notifications* pop-up, click the *Option 2* radio button: **Apply changes to selected patients**.

#### 11. Click **Confirm**.

| User Preference                                     | es:                                                 |                 |                                                                                                    |                                                                                               |                |                              |                                |                                           |
|-----------------------------------------------------|-----------------------------------------------------|-----------------|----------------------------------------------------------------------------------------------------|-----------------------------------------------------------------------------------------------|----------------|------------------------------|--------------------------------|-------------------------------------------|
| USER NAME                                           | HOSPITAL ADMISSION                                  | HOSPITAL DISCHA | EMERGENCY<br>DEPARTMENT<br>RGE ADMISSION                                                                                                    | EMERGENCY<br>DEPARTMENT<br>DISCHARGE                                                          | BE             | EHAVIORAL HEALTH<br>DMISSION | BEHAVIORAL HEALTH<br>DISCHARGE | HOSPITAL<br>READMISSION (OTH<br>FACILITY) |
| SIT Test_1<br>(khie_SIT_TEST_01@ma<br>ilinator.com) | ۵                                                   | 8               | 2                                                                                                    | 8                                                                                             | 2              | -                            | 2                              | 8                                         |
|                                                     |                                                     |                 | Manage Notifica                                                                                                    | tions                                                                                         | ×              |                              |                                |                                           |
| Existing Patien                                     | ts:                                                 |                 | Preferences.<br>Apply changes to ALL<br>Apply changes to sele<br>Apply changes only to<br>NOTE: To apply changes only the<br>list of existing patients. | existing patients.<br>cted patients.<br>User Preferences.<br>o specific patients, you must se | lect them from | ERGENCY                      |                                |                                           |
| PATIENT NAME                                        | USER NAME                                           | HOSPITAL ADMIS  |                                                                                                    | Cancel                                                                                        | Confirm        | PARTMENT<br>CHARGE           | BEHAVIORAL HEALTH<br>ADMISSION | BEHAVIORAL HEALT<br>DISCHARGE             |
|                                                     | SIT Test_1<br>(khie_SIT_TEST_01@ma<br>ilinator.com) |                 |                                                                                                    |                                                                                               | 0              |                              |                                |                                           |
| Reiver Urwent                                       | SIT Test_1<br>(khie_SIT_TEST_01@ma<br>ilinator.com) |                 | 0                                                                                                    |                                                                                               |                |                              | 0                              | 8                                         |

| JSER NAME                                              | HOSPITAL ADMISSION                                                                                                    | HOSPITAL DISCHARGE | EMERGENCY<br>DEPARTMENT<br>ADMISSION | EMERGENCY<br>DEPARTMENT<br>DISCHARGE | BEHAVIORAL HEALTH<br>ADMISSION | BEHAVIORAL HEALTH<br>DISCHARGE | HOSPITAL<br>READMISSION (OTHER<br>FACILITY) | SPECIALTY VISIT    | RESULTS READY FOR<br>REVIEW | TOXICOLOGY SCREEN    |
|--------------------------------------------------------|----------------------------------------------------------------------------------------------------|--------------------|--------------------------------------|--------------------------------------|--------------------------------|--------------------------------|---------------------------------------------|--------------------|-----------------------------|----------------------|
| IT Test_1<br>chie_SIT_TEST_01@ma<br>inator.com)        | 8                                                                                                    | 2                  | 8                                    |                                      | 2                              | D                              | 2                                           | 2                  | 8                           | 2                    |
|                                                        |                                                                                                    |                    |                                      |                                      |                                |                                |                                             |                    |                             | Edit Lines Desfores  |
|                                                        | For the                                                                                                    | usor to ro         | oivo tho co                          | lacted over                          | t potificatio                  | n types for                    | spacific <b>sal</b>                         | octod patio        | nts from                    | Edit Oser Preference |
| isting Patier                                          | the u                                                                                                    | iser's patier      | nt panel, sel                        | ect Option 2                         | 2 radio butt                   | on: Apply c                    | hanges to s                                 | elected parte      | tients.                     |                      |
| 21 ITEMS                                               |                                                                                                    |                    |                                      | EMERGENCY                            | EMERGE                         |                                |                                             | HOSPITAL           |                             |                      |
|                                                        |                                                                                                    |                    |                                      | DEPARTMENT                           | DEPAR                          | BEHAVIORAL HEALTH              | BEHAVIORAL HEALTH                           | READMISSION (OTHER |                             | RESULTS READY FOR    |
| PATIENT NAME                                           | USER NAME                                                                                                    | HOSPITAL ADMISSION | HOSPITAL DISCHARGE                   | ADMISSION                            | DISCHARGE                      | ADMISSION                      | DISCHARGE                                   | FACILITY)          | SPECIALITY VISIT            | REVIEW               |
| OBBY BRADY                                             | USER NAME<br>SIT Test_1<br>(khle_SIT_TEST_01@ma<br>ilinator.com)                                                                                                    | HOSPITAL ADMISSION | HOSPITAL DISCHARGE                   |                                      |                                |                                |                                             | FACILITY)          |                             |                      |
| IOBBY BRADY                                            | USER NAME<br>SIT Test_1<br>(khie_SIT_TEST_01@ma<br>ilinator.com)<br>SIT Test_1<br>(khie_SIT_TEST_01@ma<br>ilinator.com)                                                                                                    | HOSPITAL ADMISSION |                                      |                                      |                                |                                |                                             |                    |                             |                      |
| OBBY BRADY<br>USK JANE                                 | USER NAME<br>SIT Test_1<br>(hhe_SIT_TEST_01@ma<br>linator.com)<br>SIT Test_1<br>(hhe_SIT_TEST_01@ma<br>linator.com)<br>SIT Test_1<br>(hhe_SIT_TEST_01@ma<br>linator.com)                                                      | HOSPITAL ADMISSION |                                      |                                      |                                |                                |                                             |                    |                             |                      |
| ATTENT NAME OBBY BRADY USK JANE liff Danny lex Francis | USER NAME<br>SIT Test,1<br>(khie_ST_TEST_01@ma<br>linator.com)<br>SIT Test,1<br>(khie_ST_TEST_01@ma<br>linator.com)<br>SIT Test,1<br>(khie_ST_TEST_01@ma<br>linator.com)<br>SIT Test,1<br>(khie_ST_TEST_01@ma<br>linator.com) | HOSPITAL ADMISSION |                                      |                                      |                                |                                |                                             |                    |                             | REVIEW               |

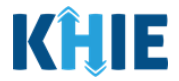

- 12. The *Select Patients* pop-up displays to select specific patients for applying the changes.
- 13. To search for a specific existing patient from the user's patient panel, click **Apply Filter**.

| USER NAME                                           | HOSPITAL ADMISSION                 | Select Pat          | ients ×                                                                        | DISCHARGE     | FACILITY)        |
|-----------------------------------------------------|------------------------------------|---------------------|--------------------------------------------------------------------------------|---------------|------------------|
| SIT Test_1<br>(khie_SIT_TEST_01@ma<br>ilinator.com) | ٥                                  | SHOWING<br>20 ITEMS | <b>T</b> APPLY FILTER                                                          | 2             | ۵                |
|                                                     |                                    |                     | PATIENT NAME                                                                   |               |                  |
|                                                     |                                    |                     | Reiver Urwent                                                                  | Save User Pre | eferences Cancel |
|                                                     |                                    |                     | TRIPS VIVIA                                                                    |               |                  |
| Existing Patient                                    | s:                                 |                     | Rauch Kayle                                                                    |               |                  |
| SHOWING<br>21 ITEMS                                 |                                    |                     | Korbin Miles                                                                   |               |                  |
|                                                     |                                    |                     | Matthew Ferguson                                                               |               |                  |
| PATIENT NAME                                        | USER NAME                          |                     |                                                                                | ADMISSION     | DISCHARGE        |
|                                                     | SIT Test_1<br>(khie_SIT_TEST_01@ma | First Back          | 1     2     3     4     Next     Last     Maximum     5 •     entries per page | 0             |                  |
| Deivert                                             | llinator.com)                      |                     | Cancel Confirm                                                                 |               |                  |

14. The *Patient Name* Filter field displays. Search by entering the *Patient Name*.

| (khie_SIT_TEST_01@r<br>ilinator.com) | (khie_SIT_TEST_01@ma<br>ilinator.com) |                    | ients              | ×                            |                   |                  |
|--------------------------------------|---------------------------------------|--------------------|--------------------|------------------------------|-------------------|------------------|
|                                      |                                       | SHOWING<br>1 ITEMS |                    |                              | Save User Pre     | eferences Cancel |
|                                      |                                       |                    | PATIENT NAME Bobby | \$                           |                   |                  |
| Existing Patie<br>21 ITEMS           | ents:                                 |                    | BOBBY BRADY        |                              |                   |                  |
|                                      |                                       | First Back         | 1 Next Last        | Maximum 5 - entries per page | BEHAVIORAL HEALTH | BEHAVIORAL HEALT |
| PATIENT NAME                         | SIT Test_1                            |                    |                    | Cancel Confirm               |                   | DISCHARGE        |

15. To view the list of patient names on the current page in alphabetical order, click the **alphabetical sorting button** to the right of the *Patient Name* column.

|                                       |                    | Select Pa           | tients ×                                                                         |                                |                               |
|---------------------------------------|--------------------|---------------------|----------------------------------------------------------------------------------|--------------------------------|-------------------------------|
| User Preferenc                        | es:                | SHOWING<br>20 ITEMS | T APPLY FILTER                                                                   |                                | HOSPITAL                      |
| USER NAME                             | HOSPITAL ADMISSION |                     | PATIENT NAME                                                                     | BEHAVIORAL HEALTH<br>DISCHARGE | READMISSION (OTH<br>FACILITY) |
| SIT Test_1                            |                    |                     | BRAMAXMIN AAYZKA                                                                 |                                |                               |
| (knie_SII_IESI_01@ma<br>ilinator.com) |                    |                     | Reiver Urwent                                                                    |                                |                               |
|                                       |                    |                     | TRIPS VIVIA                                                                      |                                |                               |
|                                       |                    |                     | Cliff Danny                                                                      | Save User Pre                  | eferences Cancel              |
|                                       |                    |                     | Rauch Kayle                                                                      |                                |                               |
| Existing Patient                      | IS:                | First Back          | 1     2     3     4     Next     Last       Maximum     5 •     entries per page |                                |                               |
| PATIENT NAME                          | USER NAME          |                     | Cancel Confirm                                                                   | BEHAVIORAL HEALTH<br>ADMISSION | BEHAVIORAL HEALT<br>DISCHARGE |

Event Notifications in the ePartnerViewer User Guide

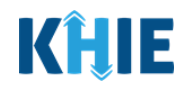

|                  |                    | Select Pat          | ients ×                                        |                                |                               |
|------------------|--------------------|---------------------|------------------------------------------------|--------------------------------|-------------------------------|
| User Preferenc   | es:                | SHOWING<br>20 ITEMS | <b>Y</b> APPLY FILTER                          |                                | HOSPITAL                      |
| USER NAME        | HOSPITAL ADMISSION |                     | PATIENT NAME                                   | BEHAVIORAL HEALTH<br>DISCHARGE | READMISSION (OTH<br>FACILITY) |
| SIT Test_1       | •                  |                     | Alex Francis                                   | 8                              |                               |
| ilinator.com)    |                    |                     | BOBBY BRADY                                    |                                |                               |
| 4                |                    |                     | BRAMAXMIN AAYZKA                               |                                |                               |
|                  |                    |                     | Cliff Danny                                    | Save User Pre                  | eferences Cancel              |
|                  |                    |                     | EDWARD DOTCH                                   |                                |                               |
| Existing Patient | s:                 | First Back          | 1 2 3 4 Next Last Maximum 5 • entries per page |                                |                               |
| PATIENT NAME     | USER NAME          |                     | Cancel Confirm                                 | BEHAVIORAL HEALTH<br>ADMISSION | BEHAVIORAL HEALT<br>DISCHARGE |

Please Note: The patient names are sorted alphabetically by first name. Additionally, the alphabetical sorting feature alphabetizes all existing patients in the patient panel (i.e., it does not sort patient names alphabetically just by the current page). By default, the Select Patients pop-up displays **5** patient names per page.

- *Example*: In the example above, the patient *Alex Francis* was not listed on page 1 prior to clicking the **alphabetical sorting button**. Upon clicking the **alphabetical sorting button**, the patient *Alex Francis* displayed at the top of page 1.
- 16. To select *multiple* patients for applying user preference changes at one time, select the **checkbox(es)** next to the appropriate patient names(s).

| Retreve             |                    |            |                                                           |                                |                              |
|---------------------|--------------------|------------|-----------------------------------------------------------|--------------------------------|------------------------------|
|                     |                    | Select Pat | ients ×                                                   |                                |                              |
| User Prefer         | ences:             | SHOWING    |                                                           |                                |                              |
|                     |                    | 20 ITEMS   | APPET PILLER                                              |                                | HOSPITAL                     |
| USER NAME           | HOSPITAL ADMISSION |            | PATIENT NAME                                              | DISCHARGE                      | FACILITY)                    |
| SIT Test_1          |                    |            | Alex Francis                                              | •                              |                              |
| ilinator.com)       | ema                | 0          | BOBBY BRADY                                               |                                |                              |
|                     |                    |            | BRAMAXMIN AAYZKA                                          |                                |                              |
|                     |                    |            | Cliff Danny                                               | Save User Pre                  | ferences Cancel              |
|                     |                    |            | EDWARD DOTCH                                              |                                |                              |
| Existing Pat        | ients:             |            |                                                           |                                |                              |
| SHOWING<br>21 ITEMS |                    | First Back | 1     2     3     4     Next     Last     Maximum     5 • |                                |                              |
|                     |                    |            |                                                           |                                |                              |
| PATIENT NAME        | USER NAME          |            | Cancel Confirm                                            | BEHAVIORAL HEALTH<br>ADMISSION | BEHAVIORAL HEAL<br>DISCHARGE |

Event Notifications in the ePartnerViewer User Guide

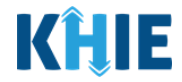

17. To select **<u>all</u>** the patients listed on the current page, click the **Select All checkbox** in the top row.

| Retrieve                           |                                    | Select Pa    | tients ×                                                    |                                |                               |
|------------------------------------|------------------------------------|--------------|-------------------------------------------------------------|--------------------------------|-------------------------------|
|                                    |                                    | SHOWING      | T APPLY FILTER                                              |                                |                               |
| User Preferenc                     | es:                                | 2            | PATIENT NAME                                                |                                |                               |
|                                    |                                    |              | Alex Francis                                                | BEHAVIORAL HEALTH              | HOSPITAL<br>READMISSION (OTH  |
| USER NAME                          | HOSPITAL ADMISSION                 |              | BOBBY BRADY                                                 | DISCHARGE                      | FACILITY)                     |
| SIT Test_1<br>(khie_SIT_TEST_01@ma | 0                                  |              | BRAMAXMIN AAYZKA                                            | 0                              | 2                             |
| ilinator.com)                      |                                    | 2            | Cliff Danny                                                 |                                |                               |
|                                    |                                    |              | EDWARD DOTCH                                                |                                |                               |
| Evicting Dation                    |                                    | First Bac    | k 1 2 3 4 Next Last Maximum 5 • entries per page            | Save User Pre                  | eferences Cancel              |
|                                    | .5.                                | SELECTED P   | ATIENTS                                                     |                                |                               |
| ZTHEMS                             |                                    | Alex Francis | 5, BOBBY BRADY, BRAMAXMIN AAYZKA, Cliff Danny, EDWARD DOTCH |                                |                               |
| PATIENT NAME                       | USER NAME                          |              |                                                             | BEHAVIORAL HEALTH<br>ADMISSION | BEHAVIORAL HEALT<br>DISCHARGE |
| BRAMAXMIN AAYZKA                   | SIT Test_1<br>(khie_SIT_TEST_01@ma |              | Cancel Confirm                                              | a                              |                               |

**Please Note**: The **Select All checkbox** only applies to the patients listed on the *current* page. If there are multiple pages of patient names and the user clicks the **Select All checkbox** on a certain page, only the patients displayed on the current page will be selected for applying the user preference changes.

18. Upon selecting specific checkbox(es), the *Selected Patients* section displays the list of selected patients at the bottom of the pop-up.

| User Preferenc                     | es:                                                 |                                 |                                      |             |                                |                              |
|------------------------------------|-----------------------------------------------------|---------------------------------|--------------------------------------|-------------|--------------------------------|------------------------------|
|                                    |                                                     | Select Patie                    | ents                                 | ×           |                                | HOSPITAL                     |
| USER NAME                          | HOSPITAL ADMISSION                                  | SHOWING<br>20 ITEMS             | <b>T</b> APPL                        | LY FILTER   | BEHAVIORAL HEALTH<br>DISCHARGE | READMISSION (OT<br>FACILITY) |
| SIT Test_1<br>(khie_SIT_TEST_01@ma | 8                                                   | ⊡                               | PATIENT NAME                         | •           | 8                              |                              |
| ilinator.com)                      |                                                     |                                 | Alex Francis                         |             |                                |                              |
| (                                  |                                                     | •                               | BOBBY BRADY                          |             |                                | _                            |
|                                    |                                                     |                                 | BRAMAXMIN AAYZKA                     |             | Save User Pre                  | ferences Cancel              |
|                                    |                                                     |                                 | Cliff Danny                          |             |                                |                              |
| SHOWING<br>21 ITEMS                | .S:                                                 |                                 | EDWARD DOTCH                         |             |                                |                              |
| PATIENT NAME                       | USER NAME                                           | First Back                      | 1 2 3 4 Next Last Maximum 5 - entrie | es per page | BEHAVIORAL HEALTH<br>ADMISSION | BEHAVIORAL HEAI<br>DISCHARGE |
|                                    | SIT Test_1<br>(khie_SIT_TEST_01@ma<br>ilinator.com) | SELECTED PAT<br>Alex Francis, B | IENTS<br>OBBY BRADY, Cliff Danny     |             |                                |                              |
| Reiver Urwent                      | SIT Test_1<br>(khie_SIT_TEST_01@ma<br>ilinator.com) |                                 | Cancel                               | Confirm     |                                |                              |
| TRIPS VIVIA                        | SIT Test_1                                          |                                 |                                      |             |                                |                              |

Event Notifications in the ePartnerViewer User Guide

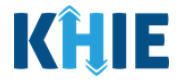

19. Once the appropriate patient(s) have been selected, click **Confirm** to proceed with applying the user preferences changes to the selected patients.

|                                    |                                                     | Select Par          | tients ×                                                                       |                                | HOSPITAL                      |
|------------------------------------|-----------------------------------------------------|---------------------|--------------------------------------------------------------------------------|--------------------------------|-------------------------------|
| USER NAME                          | HOSPITAL ADMISSION                                  | SHOWING<br>20 ITEMS | T APPLY FILTER                                                                 | BEHAVIORAL HEALTH<br>DISCHARGE | READMISSION (OTH<br>FACILITY) |
| SIT Test_1<br>(khie_SIT_TEST_01@ma | 2                                                   | -                   | PATIENT NAME                                                                   | 2                              | 2                             |
| ilinator.com)                      |                                                     | •                   | Alex Francis                                                                   |                                |                               |
| <                                  | _                                                   |                     | BOBBY BRADY                                                                    | _                              |                               |
|                                    |                                                     |                     | BRAMAXMIN AAYZKA                                                               | Save User Pre                  | eferences Cancel              |
| Evicting Dation                    | te                                                  |                     | Cliff Danny                                                                    |                                |                               |
| SHOWING<br>21 ITEMS                | LS.                                                 |                     | EDWARD DOTCH                                                                   |                                |                               |
| PATIENT NAME                       | USER NAME                                           | First Back          | 1     2     3     4     Next     Last     Maximum     5 •     entries per page | BEHAVIORAL HEALTH<br>ADMISSION | BEHAVIORAL HEALT<br>DISCHARGE |
|                                    | SIT Test_1<br>(khie_SIT_TEST_01@ma<br>ilinator.com) | SELECTED P          | ATIENTS , BOBBY BRADY, Cliff Danny                                             |                                |                               |
| Reiver Unwent                      | SIT Test_1<br>(khie_SIT_TEST_01@ma<br>ilinator.com) |                     | Cancel Confirm                                                                 |                                |                               |

20. The *Manage Notifications* pop-up displays indicating that the user preference changes have been applied to the selected patients. Click **OK** to close out of the pop-up.

| User Preferer  | nces:                                               |                    |                            |                                      |                                      |                                |                               |
|----------------|-----------------------------------------------------|--------------------|----------------------------|--------------------------------------|--------------------------------------|--------------------------------|-------------------------------|
|                |                                                     |                    |                            |                                      |                                      |                                |                               |
|                |                                                     |                    |                            |                                      |                                      |                                |                               |
|                |                                                     |                    |                            |                                      |                                      |                                |                               |
|                |                                                     |                    |                            |                                      |                                      |                                |                               |
|                |                                                     | Ma                 | nage Notifications         |                                      | ×                                    |                                |                               |
| Existing Patie | nts:                                                | Reco               | rds updated successfully!! |                                      |                                      |                                |                               |
| 21 ITEMS       |                                                     |                    |                            |                                      | OK                                   |                                |                               |
| PATIENT NAME   | USER NAME                                           | HOSPITAL ADMISSION | HOSPITAL DISCHARGE         | EMERGENCY<br>DEPARTMENT<br>ADMISSION | EMERGENCY<br>DEPARTMENT<br>DISCHARGE | BEHAVIORAL HEALTH<br>ADMISSION | BEHAVIORAL HEALT<br>DISCHARGE |
|                | SIT Test_1<br>(khie_SIT_TEST_01@ma<br>ilinator.com) |                    |                            |                                      |                                      |                                |                               |
| Reiver Urwent  | SIT Test_1<br>(khie_SIT_TEST_01@ma<br>ilinator.com) | 0.                 |                            | 0                                    | .0                                   | Q                              | 8                             |

**Please Note**: The **Manage Notifications** screen will be locked and a yellow banner will display the following message until the user preference changes have been successfully processed: *Your changes to event notifications are being processed. Additional changes cannot be made until these changes have been completed.* 

## Event Notifications in the ePartnerViewer User Guide

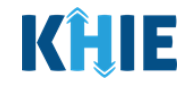

| RECENT NOTIFI                                       | RECENT NOTIFICATIONS          |                             | TIFICATIONS                          | MANA                                 | GE NOTIFICATIONS                     | UPL                            | UPLOAD PATIENTS                           |  |
|-----------------------------------------------------|-------------------------------|-----------------------------|--------------------------------------|--------------------------------------|--------------------------------------|--------------------------------|-------------------------------------------|--|
| SELECT A US                                         | ER FROM THE LIST              |                             |                                      |                                      |                                      |                                |                                           |  |
| Test_1 (khie_SIT_TEST_01@mailinat                   | or.com)                       |                             |                                      |                                      |                                      |                                |                                           |  |
| our changes to event not                            | tifications are being process | sed. Additional changes can | not be made until these ch           | anges have been comple               | eted.                                |                                |                                           |  |
| Loor Proforance                                     | 2051                          |                             |                                      |                                      |                                      |                                |                                           |  |
| User Preference                                     | .es.                          |                             |                                      |                                      |                                      |                                |                                           |  |
| USER NAME                                           | HOSPITAL ADMISSION            | HOSPITAL DISCHARGE          | EMERGENCY<br>DEPARTMENT<br>ADMISSION | EMERGENCY<br>DEPARTMENT<br>DISCHARGE | BEHAVIORAL HEALTH<br>ADMISSION       | BEHAVIORAL HEALTH<br>DISCHARGE | HOSPITAL<br>READMISSION (OTH<br>FACILITY) |  |
| SIT Test_1<br>(khie_SIT_TEST_01@ma<br>ilinator.com) |                               |                             |                                      |                                      |                                      |                                |                                           |  |
|                                                     |                               |                             |                                      |                                      |                                      |                                |                                           |  |
|                                                     |                               |                             |                                      |                                      |                                      |                                |                                           |  |
| Existing Patien<br><sup>SHOWING</sup><br>21 ITEMS   | ts:                           |                             |                                      |                                      |                                      |                                |                                           |  |
| PATIENT NAME                                        | USER NAME                     | HOSPITAL ADMISSION          | HOSPITAL DISCHARGE                   | EMERGENCY<br>DEPARTMENT<br>ADMISSION | EMERGENCY<br>DEPARTMENT<br>DISCHARGE | BEHAVIORAL HEALTH<br>ADMISSION | BEHAVIORAL HEALT<br>DISCHARGE             |  |
|                                                     | 017.7 A                       |                             |                                      |                                      |                                      |                                |                                           |  |

#### **Edit Event Notifications at Patient-Level**

The **Edit Notification** button under the *Existing Patients* section is another method for editing the types of event notifications received for specific patients.

To edit the types of event notifications received for specific patients, complete the following steps:

1. To select the event notifications received for a specific patient, click **Edit Notification** under the *Existing Patients* section.

| PATIENT NAME    | USER NAME                                           | HOSPITAL ADMISSION | HOSPITAL DISCHARGE | EMERGENCY<br>DEPARTMENT<br>ADMISSION | EMERGENCY<br>DEPARTMENT<br>DISCHARGE | BEHAVIORAL HEALTH<br>ADMISSION | BEHAVIORAL HEALTH<br>DISCHARGE | HOSPITAL<br>READMISSION (<br>FACILITY) |
|-----------------|-----------------------------------------------------|--------------------|--------------------|--------------------------------------|--------------------------------------|--------------------------------|--------------------------------|----------------------------------------|
| ROBERT COLEMAN  | SIT Test_1<br>(khie_SIT_TEST_01@ma<br>ilinator.com) | 12                 | 8                  | 8                                    |                                      | 10                             | 8                              | 51                                     |
| ROBERTO GILLMAN | SIT Test_1<br>(khie_SIT_TEST_01@ma<br>ilinator.com) | 8                  | 52                 | 8                                    | 10                                   |                                | 8                              | 12                                     |
| EDWARD DOTCH    | SIT Test_1<br>(khie_SIT_TEST_01@ma<br>ilinator.com) | 8                  | 8                  | 12                                   | 8                                    | 10                             | 53                             | 13                                     |
| GIANCO XAVIER   | SIT Test_1<br>(khie_SIT_TEST_01@ma<br>ilinator.com) | 8                  | 12                 | 5                                    | 8                                    | 10.                            | 8                              | 8                                      |
| SIT SIT         | SIT Test_1<br>(khie_SIT_TEST_01@ma<br>ilinator.com) | 8                  | 10                 | 2                                    |                                      | 8                              | 2                              | 8                                      |

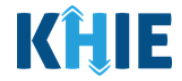

2. Click the **appropriate checkboxes** to select which types of event notifications the user will receive for each specific patient.

| 20 ITEMS        |                                                     |                    |                    |                                      |                                      |                                |                                |                                      |
|-----------------|-----------------------------------------------------|--------------------|--------------------|--------------------------------------|--------------------------------------|--------------------------------|--------------------------------|--------------------------------------|
| PATIENT NAME    | USER NAME                                           | HOSPITAL ADMISSION | HOSPITAL DISCHARGE | EMERGENCY<br>DEPARTMENT<br>ADMISSION | EMERGENCY<br>DEPARTMENT<br>DISCHARGE | BEHAVIORAL HEALTH<br>ADMISSION | BEHAVIORAL HEALTH<br>DISCHARGE | HOSPITAL<br>READMISSION<br>FACILITY) |
| ROBERT COLEMAN  | SIT Test_1<br>(khie_SIT_TEST_01@ma<br>ilinator.com) |                    |                    |                                      |                                      |                                |                                |                                      |
| ROBERTO GILLMAN | SIT Test_1<br>(khie_SIT_TEST_01@ma<br>ilinator.com) | 2                  | ۷                  |                                      |                                      |                                | Ø                              |                                      |
| EDWARD DOTCH    | SIT Test_1<br>(khie_SIT_TEST_01@ma<br>ilinator.com) | ۵                  | ۵                  |                                      | ۵                                    | ۵                              | ۵                              |                                      |
| GIANCO XAVIER   | SIT Test_1<br>(khie_SIT_TEST_01@ma<br>ilinator.com) | ۵                  |                    |                                      |                                      | ۵                              | ۵                              |                                      |
| SIT SIT         | SIT Test_1<br>(khie_SIT_TEST_01@ma<br>ilinator.com) | ۵                  | ۵                  | ۵                                    | ۵                                    |                                | ۵                              |                                      |

3. Once the desired event notification types have been selected for each patient, click **Save**.

| HOWING         |                                                     |                    |                    |                                      |                                      |                                |                                |                                        |
|----------------|-----------------------------------------------------|--------------------|--------------------|--------------------------------------|--------------------------------------|--------------------------------|--------------------------------|----------------------------------------|
| PATIENT NAME   | USER NAME                                           | HOSPITAL ADMISSION | HOSPITAL DISCHARGE | EMERGENCY<br>DEPARTMENT<br>ADMISSION | EMERGENCY<br>DEPARTMENT<br>DISCHARGE | BEHAVIORAL HEALTH<br>ADMISSION | BEHAVIORAL HEALTH<br>DISCHARGE | HOSPITAL<br>READMISSION (<br>FACILITY) |
| OBERT COLEMAN  | SIT Test_1<br>(khie_SIT_TEST_01@ma<br>ilinator.com) | 8                  | Ø                  | D                                    | D                                    | 0                              | D                              | 0                                      |
| OBERTO GILLMAN | SIT Test_1<br>(khie_SIT_TEST_01@ma<br>ilinator.com) | 8                  | 0                  | 0                                    | 8                                    | 2                              | 2                              | 2                                      |
| DWARD DOTCH    | SIT Test_1<br>(khie_SIT_TEST_01@ma<br>ilinator.com) | 8                  | 2                  | 8                                    | 2                                    | 8                              | 2                              |                                        |
| SIANCO XAVIER  | SIT Test_1<br>(khie_SIT_TEST_01@ma<br>ilinator.com) |                    | 0                  | ۵                                    | 8                                    | 2                              | 0                              |                                        |
| IT SIT         | SIT Test_1<br>(khie_SIT_TEST_01@ma<br>ilinator.com) | 2                  | 0                  | 2                                    | 2                                    | 2                              | 8                              |                                        |

Event Notifications in the ePartnerViewer User Guide

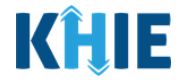

4. The *Manage Notifications* pop-up displays indicating that the records have been successfully updated. Click **OK** to close out of the pop-up.

| IFICATIONS           |                                |                       |                 |
|----------------------|--------------------------------|-----------------------|-----------------|
| RECENT NOTIFICATIONS | DELETED NOTIFICATIONS          | MANAGE NOTIFICATIONS  | UPLOAD PATIENTS |
|                      | Manage Notifications           | ×                     |                 |
|                      | Records updated successfully!! |                       |                 |
|                      |                                | ок                    |                 |
|                      | 100 C                          | and the second second |                 |
|                      |                                |                       |                 |
|                      |                                |                       |                 |

5. Changes can be reviewed on the **Manage Notifications** screen.

| SIT Test_1                   | 2                                                   | 2                                                                                                    |                                     |                                      |                                      |                                    |                                |                                      |  |  |
|------------------------------|-----------------------------------------------------|----------------------------------------------------------------------------------------------------|-------------------------------------|--------------------------------------|--------------------------------------|------------------------------------|--------------------------------|--------------------------------------|--|--|
| xisting Patients:            |                                                     |                                                                                                    |                                     |                                      |                                      |                                    |                                |                                      |  |  |
| SHOWING                      |                                                     | All 13 event n<br>that all 13 ev                                                                                                    | otification typ<br>vent notificatio | ies are selecte<br>on types are a    | d for the user p<br>vailable for any | preferences. Th<br>of the user's p | nis means<br>patients.         | Jser Preferences                     |  |  |
| PATIENT NAME U               | USER NAME                                           | HOSPITAL ADMISSION                                                                                                    | HOSPITAL DISCHARGE                  | EMERGENCY<br>DEPARTMENT<br>ADMISSION | EMERGENCY<br>DEPARTMENT<br>DISCHARGE | BEHAVIORAL HEALTH<br>ADMISSION     | BEHAVIORAL HEALTH<br>DISCHARGE | HOSPITAL<br>READMISSION<br>FACILITY) |  |  |
| ROBERT COLEMAN S<br>()<br>II | SIT Test_1<br>(khie_SIT_TEST_01@ma<br>ilinator.com) |                                                                                                    |                                     |                                      |                                      |                                    |                                |                                      |  |  |
| Verl Tuttle Si<br>(i<br>il   | SIT Test_1<br>(khie_SIT_TEST_01@m<br>ilinator.com)  | The user will                                                                                                    |                                     | the event noti                       | a                                    | Destad for the                     | •                              |                                      |  |  |
| Alex Francis S<br>(ł<br>il   | SIT Test_1<br>(khie_SIT_TEST_01@r<br>ilinator.com)  | Ine user will only receive the event notification types selected for the patient.<br>If only 2 event notification types are selected for this patient, |                                     |                                      |                                      |                                    |                                |                                      |  |  |
| PERAL JAY Si<br>(i<br>ii)    | SIT Test_1<br>(khie_SIT_TEST_01@ma<br>ilinator.com) | the user i                                                                                                    | viir only receive                   |                                      |                                      |                                    |                                |                                      |  |  |
| MIKE PIROT S<br>()<br>II     | SIT Test_1<br>(khie_SIT_TEST_01@ma<br>ilinator.com) | 12                                                                                                    |                                     | 2                                    |                                      |                                    |                                |                                      |  |  |
| BOBBY BRADY SI<br>(i<br>ii)  | SIT Test_1<br>(khie_SIT_TEST_01@ma<br>ilinator.com) | 2                                                                                                    |                                     | 2                                    |                                      |                                    |                                |                                      |  |  |

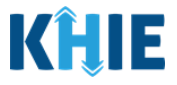

#### Add New Patients to the User's Patient Panel

The *Existing Patients* section displays the list of patients and the event notification types for each patient that the user is monitoring. Users can **add** new patients to the selected user's patient panel in the ePartnerViewer and manage the types of event notifications received for each patient.

To add new patients to the selected user's patient panel, complete the following steps:

#### 1. Click **Add Patient** under the *Existing Patients* section to open the Patient Search.

| PATIENT NAME     | USER NAME                                           | HOSPITAL ADMISSION | HOSPITAL DISCHARGE | EMERGENCY<br>DEPARTMENT<br>ADMISSION | EMERGENCY<br>DEPARTMENT<br>DISCHARGE | BEHAVIORAL HEALTH<br>ADMISSION | BEHAVIORAL HEALTH<br>DISCHARGE | HOSPITAL<br>READMISSION (<br>FACILITY) |
|------------------|-----------------------------------------------------|--------------------|--------------------|--------------------------------------|--------------------------------------|--------------------------------|--------------------------------|----------------------------------------|
|                  | SIT Test_1<br>(khie_SIT_TEST_01@ma<br>ilinator.com) |                    |                    |                                      |                                      |                                | 51                             | 51                                     |
| TRIPS VIVIA      | SIT Test_1<br>(khie_SIT_TEST_01@ma<br>ilinator.com) |                    |                    |                                      |                                      |                                | 5                              | 8                                      |
| Rauch Kayle      | SIT Test_1<br>(khie_SIT_TEST_01@ma<br>illnator.com) |                    |                    |                                      |                                      |                                |                                | 8                                      |
| Korbin Miles     | SIT Test_1<br>(khie_SIT_TEST_01@ma<br>ilinator.com) |                    |                    |                                      |                                      |                                | 5                              | 8                                      |
| Matthew Ferguson | SIT Test_1<br>(khie_SIT_TEST_01@ma<br>ilinator.com) |                    |                    |                                      |                                      |                                | 12                             | 2                                      |

Please Note: If the user has not yet added any patients, only the User Preferences section displays.
Once <u>at least one</u> patient has been added for the user, the *Existing Patients* section displays.

| RECENT NOTIFICATIONS                              |               |             | DELETE                  | DELETED NOTIFICATIONS MANAGE NOTIFICATIONS |                   |                   | UPLOAD PATIENTS                |  |                   |  |
|---------------------------------------------------|---------------|-------------|-------------------------|--------------------------------------------|-------------------|-------------------|--------------------------------|--|-------------------|--|
| SELE(<br>Jane Doe (jane.doe@e                     | CT A USER FRC | OM THE LIST | ~                       |                                            |                   |                   |                                |  |                   |  |
| User Preferend                                    | es:           |             | EMERGENCY<br>DEPARTMENT | EMERGENCY<br>DEPARTMENT                    | BEHAVIORAL HEALTH | BEHAVIORAL HEALTH | HOSPITAL<br>READMISSION (OTHER |  | RESULTS READY FOR |  |
| Jane Doe<br>(jane.doe@email.<br>com)              |               |             |                         |                                            |                   |                   |                                |  |                   |  |
| Complexed and a set of the displayed Add Patients |               |             |                         |                                            |                   |                   |                                |  |                   |  |
Event Notifications in the ePartnerViewer User Guide

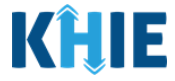

- 2. The *Patient Search* table displays. Enter the patient's **First Name** and **Last Name** in the appropriate fields.
- 3. If known, select the patient's **Sex**.
- 4. Enter the patient's **Date of Birth**. If the Date of Birth is unknown, provide the patient's **Age Range**.

| SER NAME                                                     | HOSPITAL ADMISSION                                            | HOSPITAL DISCHARGE | EMERGENCY<br>DEPARTMENT<br>ADMISSION | EMERGENCY<br>DEPARTMENT<br>DISCHARGE | BEHAVIORAL HEALTH<br>ADMISSION | BEHAVIORAL HEALTH<br>DISCHARGE | HOSPITAL<br>READMISSION (O<br>FACILITY) |
|--------------------------------------------------------------|---------------------------------------------------------------|--------------------|--------------------------------------|--------------------------------------|--------------------------------|--------------------------------|-----------------------------------------|
| F Test_1<br>hie_SIT_TEST_01@ma<br>nator.com)                 | 2                                                             |                    |                                      |                                      | 2                              |                                |                                         |
|                                                              |                                                               |                    |                                      |                                      |                                |                                | Select Another User                     |
| DA                                                           |                                                               |                    |                                      |                                      |                                |                                |                                         |
| PA                                                           | TIENT SEARCH                                                  |                    |                                      | 1                                    | No Searches Completed          |                                |                                         |
| First Name                                                   |                                                               |                    |                                      |                                      |                                |                                |                                         |
|                                                              |                                                               |                    |                                      |                                      |                                |                                |                                         |
|                                                              |                                                               |                    |                                      |                                      |                                |                                |                                         |
| Last Name                                                    |                                                               |                    |                                      |                                      |                                |                                |                                         |
| Last Name                                                    | Unmetiked                                                     |                    |                                      |                                      |                                |                                |                                         |
| Last Name<br>Sex                                             | Unspecified     Male     Genale                               |                    |                                      |                                      |                                |                                |                                         |
| Last Name<br>Sex<br>Date Of Birth                            | <ul> <li>Unspecified</li> <li>Male</li> <li>Female</li> </ul> |                    |                                      |                                      |                                |                                |                                         |
| Last Name<br>Sex<br>Date Of Birth<br>mm/dd/yyyy              | <ul> <li>Unspecified</li> <li>Male</li> <li>Female</li> </ul> | 0.                 |                                      |                                      |                                |                                |                                         |
| Last Name<br>Sex<br>Date Of Birth<br>mm/dd/yyyy<br>Age Range | <ul> <li>Unspecified</li> <li>Male</li> <li>Female</li> </ul> | ŝ                  |                                      |                                      |                                |                                |                                         |
| Last Name Sex Date Of Birth mm/dd/yyyy Age Range 0           | Unspecified     Male     Female 0-115                         |                    |                                      |                                      |                                |                                |                                         |
| Last Name Sex Date Of Birth mm/dd/yyyy Age Range             | Unspecified Unspecified Female 0-115 SEARCH                   | 0                  |                                      |                                      |                                |                                |                                         |

5. Click **Search** to view the Patient Search results.

| SIT Test_1<br>(khie_SIT_TEST_01@ma<br>ilinator.com) |                                                               | 12         | 0     |                  | 2 |                    |
|-----------------------------------------------------|---------------------------------------------------------------|------------|-------|------------------|---|--------------------|
| 4                                                   |                                                               |            |       |                  | s | elect Another User |
| РА                                                  | TIENT SEARCH                                                  |            | No Se | arches Completed |   |                    |
| First Name                                          |                                                               |            |       |                  |   |                    |
| Last Name                                           |                                                               |            |       |                  |   |                    |
| Brady                                               |                                                               |            |       |                  |   |                    |
| Sex                                                 | <ul> <li>Unspecified</li> <li>Male</li> <li>Female</li> </ul> |            |       |                  |   |                    |
| Date Of Birth                                       |                                                               |            |       |                  |   |                    |
| mm/dd/yyyy                                          |                                                               | <b>111</b> |       |                  |   |                    |
| Age Range                                           |                                                               |            |       |                  |   |                    |
| 0                                                   | 0 - 115                                                       | 115        |       |                  |   |                    |
|                                                     | SEARCH                                                        |            |       |                  |   |                    |
|                                                     | Clear All                                                     |            |       |                  |   |                    |
|                                                     |                                                               |            |       |                  |   |                    |

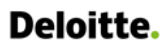

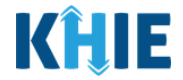

6. The Patient Search Results display to the right. Click the **Checkbox** next to the appropriate patient to receive event notifications.

| JSER NAME                                       | HOSPITAL ADMISSION                                            | HOSPITAL DISC | HARGE            | EMERGENCY<br>DEPARTMENT<br>ADMISSION |       | EMERGENCY<br>DEPARTMENT<br>DISCHARGE | BEHAVIOR    | AL HEALTH<br>N | BEHAVIORAL HE<br>DISCHARGE                                                                                                    | HOSPITAL<br>ALTH READMISSION (C<br>FACILITY) |
|-------------------------------------------------|---------------------------------------------------------------|---------------|------------------|--------------------------------------|-------|--------------------------------------|-------------|----------------|----------------------------------------------------------------------------------------------------|----------------------------------------------|
| IT Test_1<br>khie_SIT_TEST_01@ma<br>inator.com) | 2                                                             |               |                  |                                      |       |                                      |             |                |                                                                                                    |                                              |
| <                                               |                                                               |               |                  |                                      |       |                                      |             |                |                                                                                                    | Select Another User                          |
| P                                               | ATIENT SEARCH                                                 |               |                  |                                      |       | 1 PATIE                              | NT MATC     | h foun         | D                                                                                                    |                                              |
| First Name                                      |                                                               |               | SHOWIN<br>1 ITEN | G<br><b>AS</b>                       |       |                                      |             |                |                                                                                                    |                                              |
| Bobby                                           |                                                               |               |                  |                                      | NAME  |                                      |             | CENIDE         |                                                                                                    |                                              |
| Last Name                                       |                                                               |               |                  | _                                    | NAME  | DA                                   | IE OF BIRTH | GENDE          | < compared by the second second secon | ADDRESS                                      |
| Brady                                           |                                                               |               |                  |                                      | BOBBY | BRADY 07/                            | 12/1970     | м              |                                                                                                    | 21363 PARIS BVLD<br>LEXINTON KY 40822        |
| Sex                                             | <ul> <li>Unspecified</li> <li>Male</li> <li>Female</li> </ul> |               |                  |                                      |       | First Back 1 Next                    | Last        |                | Max                                                                                                    | imum 5 🗸 entries per page                    |
| Date Of Birth                                   |                                                               |               |                  |                                      |       |                                      |             |                |                                                                                                    |                                              |
| mm/dd/yyyy                                      |                                                               | <b></b>       |                  |                                      |       |                                      |             |                |                                                                                                    |                                              |
| Age Range                                       |                                                               |               |                  |                                      |       |                                      |             |                |                                                                                                    |                                              |
| 0                                               | 0 - 115                                                       | 115           |                  |                                      |       |                                      |             |                |                                                                                                    |                                              |
|                                                 | CEADCH.                                                       |               |                  |                                      |       |                                      |             |                |                                                                                                    |                                              |
|                                                 | SEARCH                                                        |               |                  |                                      |       |                                      |             |                |                                                                                                    |                                              |

## 7. Click **Show Selected Patient** to display the patient's details.

| USER NAME                                           | HOSPITAL ADMISSION                                            | HOSPITAL DISCHARGE | ADMISSION          | DISCHARGE   | ADMISSION     | DISCHARGE | FACILITY) | SPECIALTY VISIT                      |
|-----------------------------------------------------|---------------------------------------------------------------|--------------------|--------------------|-------------|---------------|-----------|-----------|--------------------------------------|
| SIT Test_1<br>(khie_SIT_TEST_01@ma<br>ilinator.com) |                                                               |                    |                    |             |               |           |           |                                      |
| đ                                                   |                                                               |                    |                    |             |               |           |           | Þ                                    |
|                                                     |                                                               |                    |                    |             |               |           | S         | elect Another User                   |
| P/                                                  | ATIENT SEARCH                                                 |                    |                    | [1]         | PATIENT MA    | TCH FOUND |           |                                      |
| First Name                                          |                                                               |                    | SHOWING<br>1 ITEMS |             |               |           |           |                                      |
| Bobby                                               |                                                               |                    |                    | NAME        | DATE OF BIRTH | GENDER    | ADDRES    | S                                    |
| Last Name                                           |                                                               |                    |                    | BOBBY BRADY | 07/12/1970    | м         | 21363 P/  | ARIS BVLD                            |
| Brady                                               |                                                               |                    |                    |             |               |           | LEXINTO   | N KY 40822                           |
| Sex                                                 | <ul> <li>Unspecified</li> <li>Male</li> <li>Female</li> </ul> |                    |                    | First Back  | 1 Next Last   |           | Maximum 5 | <ul> <li>entries per page</li> </ul> |
| mm/dd/yyyy                                          |                                                               | <b>**</b>          |                    |             |               |           | Show      | Selected Patient                     |
| Age Range                                           |                                                               |                    |                    |             |               |           |           |                                      |
| 0                                                   | 0 - 115                                                       | 115                |                    |             |               |           |           |                                      |
|                                                     | SEARCH                                                        |                    |                    |             |               |           |           |                                      |
|                                                     | Clear All                                                     |                    |                    |             |               |           |           |                                      |

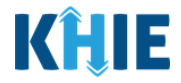

- 8. The *Selected Patients* section displays with the selected patient's details.
- 9. If you want to only add one patient, click **Add Notification** to select event notifications for the selected patient.

| Bobby               |                                                               |     | 1 ITEMS        |               |                  |                |                                      |
|---------------------|---------------------------------------------------------------|-----|----------------|---------------|------------------|----------------|--------------------------------------|
| ast Name            |                                                               |     |                | NAME          | DATE OF BIRTH    | GENDER         | ADDRESS                              |
| Brady               |                                                               |     |                | BOBBY BRADY   | 07/12/1970       | М              | 21363 PARIS BVLD                     |
| ex<br>Date Of Birth | <ul> <li>Unspecified</li> <li>Male</li> <li>Female</li> </ul> | ŝ   | Selected Patie | First Back    | l Next Last      |                | Maximum 5 🔹 entries per              |
| ge Range            |                                                               | 88  | NAME           | DATE OF BIRTH | GENDER           | 2              | ADDRESS                              |
| <u>00-</u>          | 0 - 115                                                       | 0   | BOBBY BRADY    | 07/12/1970    | м                |                | 21363 PARIS BVLD LEXINTON K<br>40822 |
|                     | SEARCH<br>Clear All                                           |     |                | First Back    | Next Last        |                | Maximum 5 👻 entries per              |
|                     |                                                               |     |                |               |                  |                |                                      |
|                     | - I.I                                                         | 1.1 |                |               | باءناء معمور ماء | A dd NI a 4:5: |                                      |

#### Add Multiple Patients to the User's Patient Panel

Users have the option to use the Patient Search functionality to add event notifications for **<u>multiple</u>** new patients at one time.

To use the Patient Search functionality to add multiple new patients, complete the following steps:

10. To clear the search fields and search for a new patient to add, click **Clear All**.

| Р                    | PATIENT SEARCH                                                |     |                    | 1 PA             | TIENT MATCH   | FOUND  |                                       |
|----------------------|---------------------------------------------------------------|-----|--------------------|------------------|---------------|--------|---------------------------------------|
| First Name           |                                                               |     | SHOWING<br>1 ITEMS |                  |               |        |                                       |
| Thirtyfour           |                                                               |     |                    |                  |               |        |                                       |
| Last Name            |                                                               |     |                    | NAME             | DATE OF BIRTH | GENDER | ADDRESS                               |
| Wills                |                                                               |     |                    | THIRTYFOUR WILLS | 08/08/1991    | М      | HILL VLY ZADEN PADEN<br>CITY WV 26159 |
| Sex<br>Date Of Birth | <ul> <li>Unspecified</li> <li>Male</li> <li>Female</li> </ul> |     | Selected Patients  | First Back 1     | Next Last     |        | Maximum 5 👻 entries per page          |
| Age Range            |                                                               | 620 | NAME               | DATE OF BIRTH    | GENDER        |        | ADDRESS                               |
| 0                    | 0 - 115                                                       | 0   | THIRTYFOUR WILLS   | 08/08/1991       | м             |        | HILL VLY ZADEN PADEN CITY WV<br>26159 |
|                      | SEARCH                                                        |     |                    |                  |               |        |                                       |
|                      | Clear All                                                     |     |                    | First Back 1     | Next Last     |        | Maximum 5 • entries per page          |
|                      |                                                               |     |                    |                  |               |        | Add Notification                      |

Event Notifications in the ePartnerViewer User Guide

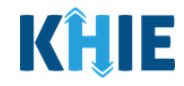

- 11. Enter the patient's **First Name**, **Last Name** in the appropriate fields.
- 12. If known, enter the patient's **Sex**, and **Date of Birth** in the appropriate fields.
- 13. Once the appropriate search fields are complete, click **Search**.

| F                    | PATIENT SEARCH                                                | Selected Patients | No Search              | nes Completed |                                                  |
|----------------------|---------------------------------------------------------------|-------------------|------------------------|---------------|--------------------------------------------------|
| First Name           |                                                               | NAME              | DATE OF BIRTH          | GENDER        | ADDRESS                                          |
| Last Name            |                                                               | THIRTYFOUR WILLS  | 08/08/1991             | М             | HILL VLY ZADEN PADEN CITY WV<br>26159            |
| Sex<br>Date Of Birth | <ul> <li>Unspecified</li> <li>Male</li> <li>Female</li> </ul> | 1                 | First Back 1 Next Last |               | Maximum 5 • entries per page<br>Add Notification |
| mm/dd/yyyy           | i                                                             |                   |                        |               |                                                  |
| Age Range            |                                                               |                   |                        |               |                                                  |
| 0                    | 0 - 115                                                       | 115               |                        |               |                                                  |
|                      | SEARCH                                                        |                   |                        |               |                                                  |
|                      | Clear All                                                     | -                 |                        |               |                                                  |

14. The Patient Search Results display to the right. Click the **Checkbox** next to the appropriate patient.

| PATIENT SEARCH                  |          |                    | 1 PA                      | TIENT MATCH   | FOUND  |                                            |
|---------------------------------|----------|--------------------|---------------------------|---------------|--------|--------------------------------------------|
| First Name                      |          | SHOWING<br>1 ITEMS |                           |               |        |                                            |
| NINERONE                        |          |                    | NAME                      | DATE OF BIRTH | GENDER | ADDRESS                                    |
| Last Name NINERETWENTY          |          |                    | NINEREONE<br>NINERETWENTY | 12/28/1997    | м      | 72097 TEST HAPPIE LN<br>LEXINGTON KY 42201 |
| Sex   Unspecified  Male  Female |          |                    | First Back 1              | Next Last     |        | Maximum 5 🕶 entries per page               |
| mm/dd/yyyy                      | <b>#</b> | Selected Patients  | :                         |               |        |                                            |
| Age Range                       |          | NAME               | DATE OF BIRTH             | GENDER        |        | ADDRESS                                    |
| 0 - 115                         | 0        | THIRTYFOUR WILLS   | 08/08/1991                | М             |        | HILL VLY ZADEN PADEN CITY WV<br>26159      |
| SEARCH                          |          |                    |                           |               |        |                                            |

15. The *Selected Patients* section displays the newly added patient(s). Once all the appropriate patients have been added, click **Add Notification** to select the types of event notifications to receive for each patient.

| PATIENT SEARCH                                    |                       | 1 PA                      | TIENT M       | ATCH FOUI | ND     |                                            |
|---------------------------------------------------|-----------------------|---------------------------|---------------|-----------|--------|--------------------------------------------|
| First Name                                        | SHOWING<br>1 ITEMS    |                           |               |           |        |                                            |
| NINERONE                                          |                       | NAME                      |               | CEND      | ED     | ADDRESS                                    |
| Last Name                                         |                       | INAMIE                    | DATE OF BIRTH | GEND      | CK     | ADDRESS                                    |
| NINERETWENTY                                      |                       | NINEREONE<br>NINERETWENTY | 12/28/1997    | м         |        | 72097 TEST HAPPIE LN<br>LEXINGTON KY 42201 |
| O Male<br>O Female<br>Date Of Birth<br>mm/dd/yyyy | Selected Patients     | First Back 1              | Next Last     | GENDER    | ٩      | Maximum 5 • entries per pa                 |
| Age Range<br>0 0 - 115 115                        | THIRTYFOUR WILLS      | 08/08/1991                |               | M         | H<br>2 | IILL VLY ZADEN PADEN CITY WV<br>6159       |
| SEARCH<br>Clear All                               | NINEREONE NINERETWENT | Y 12/28/1997              |               | М         | 7<br>L | 2097 TEST HAPPIE LN<br>EXINGTON KY 42201   |
|                                                   |                       |                           |               |           |        |                                            |

**Please Note**: By default, the same notification types selected for the user in the *User Preferences* section are automatically selected for the newly added patient(s).

• For example, if all 13 notification types were selected for the user, all 13 notification types will be automatically selected for each newly added patient.

Users have the option to change the types of event notifications received for each added patient.

| USER NAME                            | HOSPITAL ADMISSION                                | HOSPITAL DISCHARGE | EMERGENCY<br>DEPARTMENT<br>ADMISSION | EMERGENCY<br>DEPARTMENT<br>DISCHARGE | BEHAVIORAL HEALTH<br>ADMISSION       | BEHAVIORAL HEALTH<br>DISCHARGE | HOSPITAL<br>READMISSION (OTHER<br>FACILITY) | SPECIALTY VISI                       |
|--------------------------------------|---------------------------------------------------|--------------------|--------------------------------------|--------------------------------------|--------------------------------------|--------------------------------|---------------------------------------------|--------------------------------------|
| Jane Doe<br>(Jane.Doe@email.<br>com) | 2                                                 | 2                  |                                      |                                      |                                      |                                |                                             |                                      |
|                                      |                                                   |                    |                                      |                                      | _                                    |                                | Sal                                         | ert Another Liser                    |
|                                      |                                                   |                    |                                      |                                      |                                      |                                | 50                                          | eer Another Oser                     |
|                                      |                                                   |                    |                                      |                                      |                                      |                                |                                             |                                      |
| elect Notifica                       | tions:                                            |                    |                                      |                                      |                                      |                                |                                             |                                      |
| elect Notifica                       | USER NAME                                         | HOSPITAL ADMISSION | HOSPITAL DISCHARGE                   | EMERGENCY<br>DEPARTMENT<br>ADMISSION | EMERGENCY<br>DEPARTMENT<br>DISCHARGE | BEHAVIORAL HEALTH<br>ADMISSION | BEHAVIORAL HEALTH<br>DISCHARGE              | HOSPITAL<br>READMISSION<br>FACILITY) |
| Celect Notifica                      | USER NAME<br>Jane Doe<br>(Jane.Doe@email.<br>com) |                    | HOSPITAL DISCHARGE                   | EMERGENCY<br>DEPARTMENT<br>ADMISSION | EMERGENCY<br>DEPARTMENT<br>DISCHARGE | BEHAVIORAL HEALTH<br>ADMISSION | BEHAVIORAL HEALTH<br>DISCHARGE              | HOSPITAL<br>READMISSION<br>FACILITY) |

16. Upon clicking **Add Notification**, the checkboxes are enabled. Click the appropriate **checkboxes** to select which event notifications will be received for each of the newly added patient(s).

| PATIENT NAME              | USER NAME                            | HOSPITAL ADMISSION | HOSPITAL DISCHARGE | EMERGENCY<br>DEPARTMENT<br>ADMISSION | EMERGENCY<br>DEPARTMENT<br>DISCHARGE | BEHAVIORAL HEALTH<br>ADMISSION | BEHAVIORAL HEALTH<br>DISCHARGE | HOSPITAL<br>READMISSION (<br>FACILITY) |
|---------------------------|--------------------------------------|--------------------|--------------------|--------------------------------------|--------------------------------------|--------------------------------|--------------------------------|----------------------------------------|
| THIRTYFOUR WILLS          | Jane Doe<br>(Jane.Doe@email.<br>com) |                    |                    |                                      |                                      |                                |                                |                                        |
| NINEREONE<br>NINERETWENTY | Jane Doe<br>(Jane.Doe@email.<br>com) | 2                  |                    | 8                                    |                                      | 2                              | ۵                              |                                        |

17. Click **Save Notifications** to save the selected notifications for each patient.

| PATIENT NAME              | USER NAME                            | HOSPITAL ADMISSION | HOSPITAL DISCHARGE | EMERGENCY<br>DEPARTMENT<br>ADMISSION | EMERGENCY<br>DEPARTMENT<br>DISCHARGE | BEHAVIORAL HEALTH<br>ADMISSION | BEHAVIORAL HEALTH<br>DISCHARGE | HOSPITAL<br>READMISSION (<br>FACILITY) |
|---------------------------|--------------------------------------|--------------------|--------------------|--------------------------------------|--------------------------------------|--------------------------------|--------------------------------|----------------------------------------|
| THIRTYFOUR WILLS          | Jane Doe<br>(Jane.Doe@email.<br>com) | 8                  | 2                  | 2                                    | 2                                    | 0                              | 0                              |                                        |
| NINEREONE<br>NINERETWENTY | Jane Doe<br>(Jane.Doe@email.<br>com) | 2                  | ۵                  | 0                                    |                                      | ۵                              | ۵                              | 2                                      |

KH

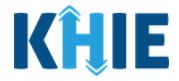

18. The *Manage Notifications* pop-up displays indicating that the records have been successfully updated. Click **OK** to close the pop-up.

| RECENT NOTIFICATIONS | DELETED | NOTIFICATIONS                  | MANAGE NO | DTIFICATIONS | UPLOAD PATIENTS |
|----------------------|---------|--------------------------------|-----------|--------------|-----------------|
|                      |         | Manage Notifications           | ×         |              |                 |
|                      |         | Records updated successfully!! |           |              |                 |
|                      |         |                                | ОК        |              |                 |
|                      |         |                                |           |              |                 |

#### **Delete Existing Patients for the Selected User**

The *Existing Patients* section displays the list of patients and the event notification types for each patient the user is monitoring. Users have the option to **delete** existing patients from the selected user's patient panel in the ePartnerViewer by clicking the **Delete Patient** button. Once the existing patient(s) have been successfully deleted, the selected user will stop receiving event notifications for each existing patient deleted from the patient panel.

To delete existing patient(s) from the selected user's patient panel in the ePartnerViewer, complete the following steps:

| PATIENT NAME     | USER NAME                                           | HOSPITAL ADMISSION | HOSPITAL DISCHARGE | EMERGENCY<br>DEPARTMENT<br>ADMISSION | EMERGENCY<br>DEPARTMENT<br>DISCHARGE | BEHAVIORAL HEALTH<br>ADMISSION | BEHAVIORAL HEAL<br>DISCHARGE |
|------------------|-----------------------------------------------------|--------------------|--------------------|--------------------------------------|--------------------------------------|--------------------------------|------------------------------|
| Reiver Urwent    | SIT Test_1<br>(khie_SIT_TEST_01@ma<br>ilinator.com) |                    |                    |                                      |                                      |                                | 2                            |
| TRIPS VIVIA      | SIT Test_1<br>(khie_SIT_TEST_01@ma<br>ilinator.com) |                    |                    |                                      |                                      |                                | 2                            |
| Rauch Kayle      | SIT Test_1<br>(khie_SIT_TEST_01@ma<br>ilinator.com) |                    |                    |                                      |                                      |                                | 2                            |
| Korbin Miles     | SIT Test_1<br>(khie_SIT_TEST_01@ma<br>ilinator.com) |                    |                    |                                      |                                      |                                | 2                            |
| Matthew Ferguson | SIT Test_1<br>(khie_SIT_TEST_01@ma<br>ilinator.com) |                    |                    |                                      |                                      |                                |                              |
|                  |                                                     |                    |                    |                                      |                                      |                                |                              |
|                  |                                                     | First Back 1 2     | 3 4 Next Last      |                                      |                                      | Maximum                        | 5 - entries per page         |

1. Click **Delete Patient** under the *Existing Patients* section.

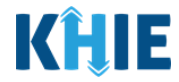

- 2. The *Delete Patients* pop-up displays allowing the user to select specific existing patients to delete.
- 3. To search for a specific existing patient, click **Apply Filter**.

| PATIENT NAME  | USER NAME                                           | Delete Pa           | tients ×                                                                         | BEHAVIORAL HEALTH<br>ADMISSION | BEHAVIORAL HEALT<br>DISCHARGE |
|---------------|-----------------------------------------------------|---------------------|----------------------------------------------------------------------------------|--------------------------------|-------------------------------|
|               | SIT Test_1                                          | SHOWING<br>20 ITEMS | <b>T</b> APPLY FILTER                                                            |                                |                               |
|               | ilinator.com)                                       |                     | PATIENT NAME \$                                                                  |                                |                               |
| Reiver Urwent | SIT Test_1<br>(kbie_SIT_TEST_01@ma                  |                     | Reiver Urwent                                                                    | •                              |                               |
|               | ilinator.com)                                       |                     | TRIPS VIVIA                                                                      |                                |                               |
| TRIPS VIVIA   | SIT Test_1<br>(khie_SIT_TEST_01@ma                  |                     | Rauch Kayle                                                                      | •                              |                               |
|               | ilinator.com)                                       |                     | Korbin Miles                                                                     |                                |                               |
| Rauch Kayle   | SIT Test_1<br>(khie_SIT_TEST_01@ma<br>ilinator.com) | 0                   | Matthew Ferguson                                                                 |                                |                               |
| Korbin Miles  | SIT Test_1<br>(khie_SIT_TEST_01@ma<br>ilinator.com) | First Back          | 1     2     3     4     Next     Last       Maximum     5 •     entries per page |                                |                               |
|               |                                                     |                     | Cancel 🗑 Delete                                                                  |                                |                               |

4. The *Patient Name* Filter field displays. Search by entering the *Patient Name*.

|               |                                                     | Delete Pat | tients ×                                                                         | BEHAVIORAL HEALTH | BEHAVIORAL HEALT |
|---------------|-----------------------------------------------------|------------|----------------------------------------------------------------------------------|-------------------|------------------|
| PATIENT NAME  | USER NAME                                           | SHOWING    |                                                                                  | ADMISSION         | DISCHARGE        |
|               | SIT Test_1                                          | 20 ITEMS   | THDE FILLER                                                                      |                   |                  |
|               | (khie_SIT_TEST_01@ma<br>ilinator.com)               |            | PATIENT NAME Enter PATIENT NAME                                                  |                   |                  |
| Reiver Urwent | SIT Test_1<br>(khie_SIT_TEST_01@ma                  |            | Reiver Urwent                                                                    |                   |                  |
|               | ilinator.com)                                       | 0          | TRIPS VIVIA                                                                      |                   |                  |
| TRIPS VIVIA   | SIT Test_1<br>(khie_SIT_TEST_01@ma                  |            | Rauch Kayle                                                                      |                   |                  |
|               | llinator.com)                                       | 0          | Korbin Miles                                                                     |                   |                  |
| Rauch Kayle   | SIT Test_1<br>(khie_SIT_TEST_01@ma<br>ilinator.com) |            | Matthew Ferguson                                                                 |                   |                  |
| Korbin Miles  | SIT Test_1<br>(khie_SIT_TEST_01@ma<br>ilinator.com) | First Back | 1     2     3     4     Next     Last       Maximum     5 •     entries per page |                   |                  |

5. To view the list of patient names on the current page in alphabetical order, click the **alphabetical sorting button** to the right of the *Patient Name* column.

| PATIENT NAME  | USER NAME                                           | Delete Pa           | tients ×                                                                       | BEHAVIORAL HEALTH<br>ADMISSION | BEHAVIORAL HEAL<br>DISCHARGE |
|---------------|-----------------------------------------------------|---------------------|--------------------------------------------------------------------------------|--------------------------------|------------------------------|
|               | SIT Test_1                                          | SHOWING<br>20 ITEMS | T APPLY FILTER                                                                 | 0                              |                              |
|               | (khie_SIT_TEST_01@ma<br>ilinator.com)               |                     | PATIENT NAME                                                                   |                                |                              |
| Reiver Urwent | SIT Test_1<br>(khie SIT TEST 01@ma                  |                     | Alex Francis                                                                   | 0                              |                              |
|               | ilinator.com)                                       |                     | BOBBY BRADY                                                                    |                                |                              |
| TRIPS VIVIA   | SIT Test_1<br>(khie SIT TEST 01@ma                  |                     | BRAMAXMIN AAYZKA                                                               | -                              |                              |
|               | ilinator.com)                                       |                     | Cliff Danny                                                                    |                                |                              |
| Rauch Kayle   | SIT Test_1<br>(khie_SIT_TEST_01@ma<br>ilinator.com) | 0                   | EDWARD DOTCH                                                                   | •                              |                              |
| Korbin Miles  | SIT Test_1<br>(khie_SIT_TEST_01@ma<br>ilinator.com) | First Back          | 1     2     3     4     Next     Last     Maximum     5 •     entries per page | 0                              |                              |
|               |                                                     |                     | Cancel 👕 Delete                                                                |                                |                              |

Event Notifications in the ePartnerViewer

Event Notifications in the ePartnerViewer User Guide

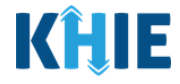

6. To select multiple patients for deletion at one time, click the **checkbox(es)** next to the appropriate patient names(s).

| interently | ON DISCHAR | ×                            | tients                             | Delete Pa           | HOSPITA | USER NAME                                                                                                  | PATIENT NAME                |
|------------|------------|------------------------------|------------------------------------|---------------------|---------|----------------------------------------------------------------------------------------------------|-----------------------------|
|            | 8          | T APPLY FILTER               |                                    | SHOWING<br>20 ITEMS | 0       | SIT Test_1<br>(khie_SIT_TEST_01@ma                                                                         |                             |
|            |            | \$                           | PATIENT NAME                       |                     |         | ilinator.com)                                                                                              |                             |
|            | 2          |                              | Reiver Urwent                      |                     | 0       | SIT Test_1<br>(khie_SIT_TEST_01@ma                                                                         | Reiver Urwent               |
|            |            |                              | TRIPS VIVIA                        | •                   |         | llinator.com)                                                                                              |                             |
|            |            |                              | Rauch Kayle                        |                     |         | SIT Test_1<br>(khie_SIT_TEST_01@ma                                                                         | TRIPS VIVIA                 |
|            |            |                              | Korbin Miles                       | •                   |         | limatoricomy                                                                                               |                             |
|            |            |                              | Matthew Ferguson                   |                     |         | SIT Test_1<br>(khie_SIT_TEST_01@ma<br>ilinator.com)                                                        | Rauch Kayle                 |
|            | 8          | Maximum 5 • entries per page | 1 2 3 4 Next Last                  | First Back          | 0       | SIT Test_1<br>(khie_SIT_TEST_01@ma<br>ilinator.com)                                                        | Korbin Miles                |
|            |            | Cancel Telete                |                                    |                     |         |                                                                                                    |                             |
|            |            | Maximum 5 - entries per page | Addition Miles<br>Matthew Ferguson | First Back          | 0       | SIT Test_1<br>(khie_SIT_TEST_01@ma<br>ilinator.com)<br>SIT Test_1<br>(khie_SIT_TEST_01@ma<br>ilinator.com) | Rauch Kayle<br>Korbin Miles |

7. To select <u>all</u> the patients listed on the current page, click the **Select All checkbox** in the top row.

| Delete Patients       X         PATIENT NAME       USER NAME       Delete Patients       X         PATIENT NAME       USER NAME       Discource       Campus (Mine Str) Test, 1       BehAVIORAL HEALTH       BehAVIORAL HEALTH         Reiver Unvent       SIT Test, 1       Q       Patient NAME       Q       Patient NAME       Q       Patient NAME       Q         Reiver Unvent       SIT Test, 1       Q       Reiver Unvent       Q       Reiver Unvent       Q       Reiver Unvent       Q       Reiver Unvent       Q       Reiver Unvent       Q       Reiver Unvent       Q       Reiver Unvent       Q       Reiver Unvent       Q       Reiver Unvent       Q       Reiver Unvent       Q       Q       <                                                                                                    | Existing Patie      | ents:                                               |                                                                         |            |                         |                               |
|----------------------------------------------------------------------------------------------------|---------------------|-----------------------------------------------------|-------------------------------------------------------------------------|------------|-------------------------|-------------------------------|
| PATIENT NAME       USER NAME       SHOWNG ST (EST, 0) (PM) and (EAT, 0) (PM) and (EAT, 0) (PM) and (PM) and       | SHOWING<br>21 ITEMS |                                                     | Delete Patients                                                         | ×          |                         |                               |
| Intervent SIT Test, 1   Intervent SIT Test, 1   Intervent SIT Test, 1   Intervent SIT Test, 1   Intervent Intervent   Intervent SIT Test, 1   Intervent Intervent   Intervent SIT Test, 1   Intervent Intervent   Intervent SIT Test, 1   Intervent Intervent   Intervent SIT Test, 1   Intervent Intervent   Intervent SIT Test, 1   Intervent Intervent   Intervent SIT Test, 1   Intervent Intervent   Intervent SIT Test, 1   Intervent Intervent   Intervent SIT Test, 1   Intervent Intervent   Intervent SIT Test, 1   Intervent Intervent   Intervent SIT Test, 1   Intervent Intervent   Intervent SIT Test, 1   Intervent Intervent   Intervent SIT Test, 1   Intervent Intervent   Intervent SIT Test, 1   Intervent SIT Test, 1   Intervent Intervent   Intervent SIT Test, 1   Intervent SIT Test, 1   Intervent SIT Test, 1   Intervent SIT Test, 1   Intervent SIT Test, 1   Intervent SIT Test, 1   Intervent SIT Test, 1   Intervent SIT Test, 1   Intervent SIT                                                                                                    | PATIENT NAME        | USER NAME                                           | SHOWING<br>20 ITEMS                                                     | Y FILTER   | BEHAVIORAL HEALTH       | BEHAVIORAL HEALT<br>DISCHARGE |
| Shi rest_1   (khie_ST_TEST_0)@ma   iinator.com)   Reiver Urwent   (khie_ST_TEST_0)@ma   (khie_ST_TEST_0)@ma   (khie_ST_TEST_0)@                                                                                                    |                     | CIT Test 4                                          | PATIENT NAME                                                            | \$         |                         |                               |
| Reiver Urwent       SIT Test_1<br>(khie_SIT_TEST_01@mailinator.com)                                                                                                    |                     | (khie_SIT_TEST_01@ma                                | Reiver Urwent                                                           |            |                         |                               |
| Reiver Unwent       SIT rest_1<br>(khie_SIT_TEST_01@ma<br>ilinator.com)                                                                                                    |                     |                                                     | Z TRIPS VIVIA                                                           |            |                         |                               |
| TRIPS VIVIA       SIT Test_1<br>(khie_SIT_TEST_01@ma<br>ilinator.com)       Image: Constraint of the sector of the sector of th | Reiver Urwent       | SIT Test_1<br>(khie_SIT_TEST_01@ma<br>ilinator.com) | Rauch Kayle                                                             |            |                         |                               |
| In S THAC       In S THAC                                                                                                    |                     | SIT Test 1                                          | Korbin Miles                                                            |            |                         |                               |
| Rauch Kayle       SIT Test_1<br>(khie_SIT_TEST_01@ma<br>ilinator.com)       First_Back_1_2_3_4_Next_Last       Maximum 5 • entries per page         Korbin Miles       SIT Test_1<br>(khie_SIT_TEST_01@ma<br>ilinator.com)       SELECTED PATIENTS<br>Reiver Unvent, TRIPS VIVIA, Rauch Kayle, Korbin Miles, Matthew Ferguson       Image: Cancel image: Cancel image: Ca                                                             |                     | (khie_SIT_TEST_01@ma<br>ilinator.com)               | Matthew Ferguson                                                        |            |                         |                               |
| Korbin Miles       SIT Test_1<br>(khie_SIT_TEST_01@ma<br>ilinator.com)       SELECTED PATIENTS         Reiver Unwent, TRIPS VIVIA, Rauch Kayle, Korbin Miles, Matthew Ferguson       Maximum 5 + entries per page         Cancel       Delete         Unwent, TRIPS VIVIA, Rauch Kayle, Korbin Miles, Matthew Ferguson       Maximum 5 + entries per page                                                                                                    | Rauch Kayle         | SIT Test_1<br>(khie_SIT_TEST_01@ma<br>ilinator.com) | First Back 1 2 3 4 Next Last Maximum 5 - entrie                         | s per page |                         |                               |
| (khie_SIT_TEST_01@ma<br>ilinator.com)       Reiver Urwent, TRIPS VIVIA, Rauch Kayle, Korbin Miles, Matthew Ferguson         .       .         .       .         .       .         .       .         .       .         .       .         .       .         .       .         .       .         .       .         .       .         .       .         .       .         .       .         .       .         .       .         .       .         .       .         .       .         .       .         .       .         .       .         .       .         .       .         .       .         .       .         .       .         .       .         .       .         .       .         .       .         .       .         .       .         .       .         .       .         . <td>Korbin Miles</td> <td>SIT Test_1</td> <td>SELECTED PATIENTS</td> <td></td> <td></td> <td></td>                                                                                                    | Korbin Miles        | SIT Test_1                                          | SELECTED PATIENTS                                                       |            |                         |                               |
| Cancel Delete Maximum 5 - entries per page                                                                                                    |                     | (khie_SIT_TEST_01@ma<br>ilinator.com)               | Reiver Urwent, TRIPS VIVIA, Rauch Kayle, Korbin Miles, Matthew Ferguson |            |                         |                               |
| Cancel Delete Maximum 5 - entries per page                                                                                                    |                     |                                                     |                                                                         |            |                         |                               |
| Lefete Patient Add Patient Edit Notification                                                                                                    |                     |                                                     | Cancel                                                                  | Delete     | Maximum                 | 5 • entries per page          |
|                                                                                                    |                     |                                                     |                                                                         | De         | ete Patient Add Patient | Edit Notification             |

Please Note: The Select All checkbox only applies to the patients listed on the *current* page.
If there are multiple pages of patient names and the user clicks the Select All checkbox on a certain page, only the patients displayed on the current page will be deleted.

Event Notifications in the ePartnerViewer User Guide

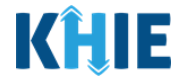

8. Upon selecting specific patients, a list of the selected patients displays at the bottom of the *Delete Patients* pop-up.

| PATIENTS       Delete Patients       X         PATIENT NAME       USER NAME       ST Test, 1<br>(Mhic, ST, TEST, 01@mail<br>innator.com)       PATIENT NAME       Image: Comparison of the state of the state of the                                                         | Existing Patie      | ents:                                               |                     |                                                                                |                                |                         |
|----------------------------------------------------------------------------------------------------|---------------------|-----------------------------------------------------|---------------------|--------------------------------------------------------------------------------|--------------------------------|-------------------------|
| PATIENT NAME USER NAME   Reiver Unvent SIT Test_1   (khie_SIT_TEST_0)@maininator.com)     Rauch Kayle   SIT Test_1   (khie_SIT_TEST_0)@maininator.com)     Rauch Kayle   SIT Test_1   (khie_SIT_TEST_0)@maininator.com)     First Back 1 2 3 4 Next Last     Maximum 5 • entries per page     SELECTED PATIENTS   Reiver Unvent     SIT Test_1   (khie_SIT_TEST_0)@maininator.com)     First Back 1 2 3 4 Next Last     Maximum 5 • entries per page     Maximum 5 • entries per page                                                                                                    | SHOWING<br>21 ITEMS |                                                     | Delete Pa           | tients ×                                                                       |                                |                         |
| SIT Test, 1   (khie_SIT_TEST_01@ma   iiinator.com)   Reiver Unwent   SIT Test, 1   (khie_SIT_TEST_01@ma   iiinator.com)   Chrie_SIT_TEST_01@ma   iiinator.com)   Rauch Kayle   SIT Test, 1   (khie_SIT_TEST_01@ma   iiinator.com)   Rauch Kayle   SIT Test, 1   (khie_SIT_TEST_01@ma   iiinator.com)   Rauch Kayle   SIT Test, 1   (khie_SIT_TEST_01@ma   iiinator.com)   SELECTED PATIENTS   Reiver Urwent                                                                                                    | PATIENT NAME        | USER NAME                                           | SHOWING<br>20 ITEMS | ▼ APPLY FILTER                                                                 | BEHAVIORAL HEALTH<br>ADMISSION | BEHAVIORAL<br>DISCHARGE |
| (khie SIT_TEST_01@ma<br>ilinator.com)                                                                                                    |                     | SIT Test_1                                          |                     | PATIENT NAME                                                                   | 0                              |                         |
| Reiver Unwent SIT Test_1   (khie_SIT_TEST_01@mailinator.com)   TRIPS VIVIA   SIT Test_1   (khie_SIT_TEST_01@mailinator.com)   Rauch Kayle   SIT Test_1   (khie_SIT_TEST_01@mailinator.com)   Rauch Kayle   SIT Test_1   (khie_SIT_TEST_01@mailinator.com)   Korbin Miles   SIT Test_1   (khie_SIT_TEST_01@mailinator.com)   SELECTED PATIENTS   Reiver Unwent                                                                                                    |                     | (khie_SIT_TEST_01@ma<br>ilinator.com)               |                     | Reiver Urwent                                                                  |                                |                         |
| In Trest_1   (khie_ST_TEST_01@ma   ilinator.com)   Rauch Kayle   SIT Test_1   (khie_ST_TEST_01@ma   ilinator.com)     Rauch Kayle   SIT Test_1   (khie_ST_TEST_01@ma   ilinator.com)     First Back 1 2 3 4 Next Last     Maximum 5 • entries per page     SELECTED PATIENTS   Reiver Urwent     Cancel Patient     Add Patient                                                                                                    | DeiverUnvent        | CIT Toot 1                                          |                     | TRIPS VIVIA                                                                    |                                |                         |
| TRIPS VIVA SIT Test_1<br>(khie_SIT_TEST_01@mailinator.com)   Rauch Kayle SIT Test_1<br>(khie_SIT_TEST_01@mailinator.com)   Korbin Miles SIT Test_1<br>(khie_SIT_TEST_01@mailinator.com)   Korbin Miles SIT Test_1<br>(khie_SIT_TEST_01@mailinator.com)   SELECTED PATIENTS   Reiver Urwent     Cancel Delete     Maximum 5 + entries                                                                                                    | Reiver Orwent       | (khie_SIT_TEST_01@ma<br>ilinator.com)               |                     | Rauch Kayle                                                                    |                                |                         |
| Initiation Componentiation       Matthew Ferguson         Rauch Kayle       SIT Test_1<br>(khie_SIT_TEST_01@ma<br>ilinator.com)       First Back 1 2 3 4 Next Last       Maximum 5 • entries per page         Korbin Miles       SIT Test_1<br>(khie_SIT_TEST_01@ma<br>ilinator.com)       SELECTED PATIENTS       Image: Cancel Image: Cancel Image: Ca                                                                                      |                     | SIT Test 1                                          |                     | Korbin Miles                                                                   |                                |                         |
| Rauch Kayle       SIT Test_1<br>(khie_SIT_TEST_01@ma<br>ilinator.com)       First Back 1 2 3 4 Next Last       Maximum 5 • entries per page         Korbin Miles       SIT Test_1<br>(khie_SIT_TEST_01@ma<br>ilinator.com)       SELECTED PATIENTS       Image: Concel Concel Conc                                                   |                     | (khie_SIT_TEST_01@ma<br>ilinator.com)               | 0                   | Matthew Ferguson                                                               |                                |                         |
| Korbin Miles       SIT Test_1<br>(khie_SIT_TEST_01@ma<br>linator.com)       SELECTED PATIENTS<br>Reiver Urwent       Image: Concel Concel Conc | Rauch Kayle         | SIT Test_1<br>(khie_SIT_TEST_01@ma<br>ilinator.com) | First Back          | 1     2     3     4     Next     Last     Maximum     5 •     entries per page | •                              |                         |
| Cancel Delete<br>Delete Patient Add Patient Edit Noti                                                                                                    | Korbin Miles        | SIT Test_1<br>(khie_SIT_TEST_01@ma<br>ilinator.com) | SELECTED PA         | ATIENTS<br>nt                                                                  | 0                              |                         |
| Cancel Delete Maximum 5 - entries                                                                                                    |                     |                                                     |                     |                                                                                |                                |                         |
| Delete Patient Add Patient Edit Noti                                                                                                    |                     |                                                     |                     | Cancel The Delete                                                              | Maximum                        | 5 🔹 entries pe          |
|                                                                                                    |                     |                                                     |                     |                                                                                | elete Patient Add Patient      | Edit Notifica           |

9. Once the appropriate patient(s) have been selected, click **Delete**.

| ting Patie  | ents:                                               | _                   |                                                                                           |                          |                  |
|-------------|-----------------------------------------------------|---------------------|-------------------------------------------------------------------------------------------|--------------------------|------------------|
| ING<br>TEMS |                                                     | Delete Pa           | atients                                                                                   | ×                        |                  |
|             |                                                     | SHOWING<br>20 ITEMS | T APPLY FILTER                                                                            | BEHAVIORAL HEALTH        | BEHAVIORAL       |
| ENTINAME    | USER NAME                                           | •                   | PATIENT NAME \$                                                                           | ADMISSION                | DISCHARGE        |
|             | SIT Test_1<br>(khie_SIT_TEST_01@ma<br>ilinator.com) |                     | Reiver Urwent                                                                             | - 0                      |                  |
|             |                                                     |                     | TRIPS VIVIA                                                                               |                          |                  |
| er Urwent   | SIT Test_1<br>(khie_SIT_TEST_01@ma<br>ilinator.com) |                     | Rauch Kayle                                                                               |                          |                  |
| C 1/11/1 A  | CIT Toot 1                                          |                     | Korbin Miles                                                                              |                          |                  |
| S VIVIA     | (khie_SIT_TEST_01@ma<br>ilinator.com)               |                     | Matthew Ferguson                                                                          |                          |                  |
| :h Kayle    | SIT Test_1<br>(khie_SIT_TEST_01@ma<br>ilinator.com) | First Back          | 1     2     3     4     Next     Last       Maximum     5        •       entries per page | e                        |                  |
| in Miles    | SIT Test_1                                          | SELECTED P          | ATIENTS                                                                                   |                          |                  |
|             | (khie_SIT_TEST_01@ma<br>ilinator.com)               | Reiver Urwe         | int                                                                                       |                          |                  |
|             |                                                     |                     |                                                                                           |                          |                  |
|             |                                                     |                     | Cancel The Delete                                                                         | Maximum                  | 5 🝷 entries pe   |
|             |                                                     |                     |                                                                                           | Delete Patient Add Patie | nt Edit Notifica |

Event Notifications in the ePartnerViewer User Guide

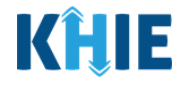

10. The *Delete Patients* pop-up displays to confirm deleting the selected patient(s). To confirm , click **Delete**.

| 21 ITEMS      |                                                     |                    |                            |                                      |                                      |                                |             |
|---------------|-----------------------------------------------------|--------------------|----------------------------|--------------------------------------|--------------------------------------|--------------------------------|-------------|
| PATIENT NAME  | USER NAME                                           | HOSPITAL ADMISSION | HOSPITAL DISCHARGE         | EMERGENCY<br>DEPARTMENT<br>ADMISSION | EMERGENCY<br>DEPARTMENT<br>DISCHARGE | BEHAVIORAL HEALTH<br>ADMISSION | BEHAVIOR    |
|               | SIT Test_1<br>(khie_SIT_TEST_01@ma<br>ilinator.com) |                    |                            |                                      |                                      |                                |             |
| Reiver Urwent | SIT Test_1<br>(khie_SIT_TEST_01@ma<br>ilinator.com) | Del                | ete Patients               | 0                                    | ×                                    |                                |             |
| TRIPS VIVIA   | SIT Test_1<br>(khie_SIT_TEST_01@ma<br>ilinator.com) | O Pleas            | e confirm that you want to | delete the selected patien           | t(s).                                |                                |             |
| Rauch Kayle   | SIT Test_1<br>(khie_SIT_TEST_01@ma<br>ilinator.com) | •                  |                            |                                      |                                      |                                |             |
| Korbin Miles  | SIT Test_1<br>(khie_SIT_TEST_01@ma<br>ilinator.com) |                    |                            |                                      |                                      |                                |             |
|               |                                                     |                    |                            |                                      |                                      |                                |             |
|               |                                                     | First Back 1 2     | 3 4 Next Last              |                                      |                                      | Maximum                        | 5 - entries |
|               |                                                     |                    |                            |                                      |                                      | Delete Patient Add Patient     | Edit Notifi |

11. The *Delete Patients* pop-up displays indicating the selected patients have been successfully deleted. Click **OK** to close out of the pop-up.

| NT NOTIFI     | CATIONS             | DELETE         | D NOTIFICATIONS         |        | MANAGE NOTI | FICATIONS                  | UPLO                           | AD PAT              |
|---------------|---------------------|----------------|-------------------------|--------|-------------|----------------------------|--------------------------------|---------------------|
| T A USE       | ER FROM THE         | LIST           |                         |        |             |                            |                                |                     |
| hie_SIT_TEST  | _01@mailinator.com) |                |                         |        |             |                            |                                |                     |
|               |                     |                | Delete Patients         |        | ×           |                            |                                |                     |
| eference      | es:                 |                | Records deleted success | fully! |             |                            |                                |                     |
|               | HOSPITAL ADMISSION  | HOSPITAL DISCH |                         |        | ОК          | IAVIORAL HEALTH<br>MISSION | BEHAVIORAL HEALTH<br>DISCHARGE | HOS<br>READ<br>FACI |
| ST_01@ma<br>) |                     |                |                         |        |             |                            |                                |                     |
|               |                     |                |                         |        |             |                            |                                |                     |
|               |                     |                |                         |        |             |                            |                                | Edit Use            |

Event Notifications in the ePartnerViewer User Guide

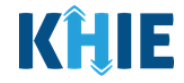

12. To confirm the patients have been deleted from the patient panel, users can review the *Existing Patients* section.

| Relver UrwentSIT Test_1<br>(khie_SIT_TEST_01@ma<br>linator.com)Image: Sit Test_1<br>(khie_SIT_TEST_01@ma<br>linator.com)Image: Sit Test_1<br>(khie_SIT_TEST_01@ma<br>linator.com)Image: Sit Test_1<br>Sit Test_1<br>(khie_SIT_TEST_01@ma<br>linator.com)Image: Sit Test_1<br>Sit Test_1<br>(khie_SIT_TEST_01@ma<br>linator.com)Image: Sit Test_1<br>Sit Test_1<br>(khie_SIT_TEST_01@ma<br>linator.com)Image: Sit Test_1<br>Sit Test_1<br>(khie_SIT_TEST_01@ma<br>linator.com)Image: Sit Test_1<br>Sit Test_1<br>(khie_SIT_TEST_01@ma<br>linator.com)Image: Sit Test_1<br>Sit Test_1<br>Sit Test_                                                                                                    | PATIENT NAME     | USER NAME                                           | HOSPITAL ADMISSION | HOSPITAL DISCHARGE | EMERGENCY<br>DEPARTMENT<br>ADMISSION | EMERGENCY<br>DEPARTMENT<br>DISCHARGE | BEHAVIORAL HEALTH<br>ADMISSION | BEHAVIORAL HEAL<br>DISCHARGE |
|----------------------------------------------------------------------------------------------------|------------------|-----------------------------------------------------|--------------------|--------------------|--------------------------------------|--------------------------------------|--------------------------------|------------------------------|
| TRIPS VIVIA       SIT Test_1<br>(khie_SIT_TEST_01@ma<br>linator.com)       Image: Sit Test_1<br>(khie_SIT_TEST_01@ma<br>linator.com)       Image: Sit Test_1<br>(khie_SIT_TEST_01@ma<br>linator.com)       Image: Sit Test_1<br>sit Test_1<br>linator.com)       Image: Sit Test_1<br>sit Test_1<br>linator.com)       Image: Sit Test_1<br>sit Test_1<br>linator.com)       Image: Sit Test_1<br>sit Test_1<br>linator.com)       Image: Sit Test_1<br>sit Test_1<br>linator.com)       Image: Sit Test_1<br>sit Test_1<br>linator.com)       Image: Sit Test_1<br>                                                                                                    | Reiver Urwent    | SIT Test_1<br>(khie_SIT_TEST_01@ma<br>ilinator.com) |                    |                    |                                      |                                      |                                | 5                            |
| Rauch Kayle       SIT Test_1<br>(khie_SIT_TEST_01@ma ilinator.com)       Image: Comparison of the state of the state of the stat                                              | TRIPS VIVIA      | SIT Test_1<br>(khie_SIT_TEST_01@ma<br>ilinator.com) |                    |                    |                                      |                                      |                                | 2                            |
| Korbin Miles       SIT Test_1<br>(khie_SIT_TEST_01@ma<br>ilinator.com)       Image: Comparison of the state of the state of the sta                                           | Rauch Kayle      | SIT Test_1<br>(khie_SIT_TEST_01@ma<br>ilinator.com) |                    |                    |                                      |                                      |                                | 2                            |
| Matthew Ferguson SIT Test_1 Interview Company Company | Korbin Miles     | SIT Test_1<br>(khie_SIT_TEST_01@ma<br>ilinator.com) |                    |                    |                                      |                                      |                                |                              |
| inition                                                                                                    | Matthew Ferguson | SIT Test_1<br>(khie_SIT_TEST_01@ma<br>ilinator.com) |                    |                    |                                      |                                      |                                |                              |
|                                                                                                    |                  |                                                     |                    |                    |                                      | Dele                                 | ete Patient Add Patient        | Edit Notification            |
| Delete Patient Add Patient Edit Notification                                                                                                    |                  |                                                     |                    |                    |                                      |                                      |                                |                              |

| PATIENT NAME     | USER NAME                                           | HOSPITAL ADMISSION | HOSPITAL DISCHARGE | EMERGENCY<br>DEPARTMENT<br>ADMISSION | EMERGENCY<br>DEPARTMENT<br>DISCHARGE | BEHAVIORAL HEALTH<br>ADMISSION | BEHAVIORAL HEALT<br>DISCHARGE |
|------------------|-----------------------------------------------------|--------------------|--------------------|--------------------------------------|--------------------------------------|--------------------------------|-------------------------------|
| TRIPS VIVIA      | SIT Test_1<br>(khie_SIT_TEST_01@ma<br>ilinator.com) |                    |                    |                                      |                                      |                                |                               |
| Rauch Kayle      | SIT Test_1<br>(khie_SIT_TEST_01@ma<br>ilinator.com) |                    |                    |                                      |                                      |                                |                               |
| Korbin Miles     | SIT Test_1<br>(khie_SIT_TEST_01@ma<br>ilinator.com) |                    |                    |                                      |                                      |                                | 2                             |
| Matthew Ferguson | SIT Test_1<br>(khie_SIT_TEST_01@ma<br>ilinator.com) |                    |                    |                                      |                                      |                                |                               |
| Alex Francis     | SIT Test_1<br>(khie_SIT_TEST_01@ma<br>ilinator.com) |                    |                    |                                      |                                      |                                |                               |
|                  |                                                     | First Back 1 2     | 3 4 Next Last      |                                      |                                      | Maximum                        | ,<br>5 ▼ entries per page     |
|                  |                                                     | mist back 1 2      |                    |                                      | Dele                                 | ete Patient Add Patient        | Edit Notification             |

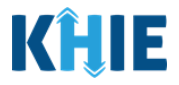

## 5 Event Notification Patient Panel Bulk Upload

### **Patient Panel Bulk Upload Overview**

The Event Notification Patient Panel Bulk Upload functionality is designed to reduce the burden on healthcare professionals with a *Clinical User* role in the ePartnerViewer who have large patient volume. *Clinical Users* do **not** have the ability to upload a bulk list of patients to receive event notifications.

Only users with the Administrator role can work on behalf of healthcare professionals within their organization to upload a bulk list of patients to receive event notifications. Only Administrators can use the Patient Panel Bulk Upload feature to upload Patient Panels for different users within the same organization. Administrators can assign patients to Clinical Users and select which event notifications will be received for each patient. Additionally, the **Delete Patient** button on the **Upload Patients** screen allows Administrators to delete existing patient(s) from a Clinical User's patient panel in the ePartnerViewer when the Clinical User no longer wants to receive event notifications for the listed patient(s).

The Event Notification Patient Panel Upload file is a downloadable template on the Upload Patients screen which is intended to assist Administrators with uploading a bulk list of patients for Clinical Users in their organization.

| A36 | 6 • I : × ✓ fr                              |                   |                    |                                         |                      |                        |              |               |                 |
|-----|---------------------------------------------|-------------------|--------------------|-----------------------------------------|----------------------|------------------------|--------------|---------------|-----------------|
| 0   | Confidential \ No Additional Protection 🥒   |                   | Public             | Confidential • High Risk Confidential • | Personal Information | •                      |              |               |                 |
|     | A                                           | В                 | С                  | D                                       | E                    | F                      | G            | н             | I.              |
| 1   | Email address used to access ePartnerViewer | Patient Last Name | Patient First Name | Patient DOB(MM/DD/YYYY)                 | Patient Sex          | Patient Street Address | Patient City | Patient State | Patient Zipcode |
| 2   | khie_SIT_TEST_01@mailinator.com             | Dectein           | Julidec            | 8/10/1959                               | F                    | 1201 Man O'War Drive   | LEXINGTON    | КҮ            | 40325           |
| 3   | khie_SIT_TEST_01@mailinator.com             | Jason             | Zaiden             | 8/2/2008                                | F                    | 1364 MAN OWAR BVLD     | Seneca       | KY            | 40812           |
| 4   | khie_SIT_TEST_01@mailinator.com             | Jane              | Danyal             | 6/21/1985                               | M                    | PO Box 131             | Danville     | КҮ            | 40484           |
| 5   | khie_SIT_TEST_01@mailinator.com             | Jackson           | Milley             | 8/17/2016                               | F                    | 254 WALLER BRANCH RD   | LOUISA       | КҮ            | 41230           |
| 6   | khie_SIT_TEST_01@mailinator.com             | Kraus             | Oblix              | 9/17/2012                               | M                    | 254 WALLER BRANCH RD   | LOUISA       | KY            | 41230           |
| 7   | khie_SIT_TEST_01@mailinator.com             | Kirby             | Janis              | 2/14/1920                               | F                    | 1364 MAN OWAR BVLD     | Lexington    | KY            | 40812           |
| 8   |                                             |                   |                    |                                         |                      |                        |              |               |                 |

## **Required Fields on the Event Notification Patient Panel Upload File**

The downloadable **Event Notification Patient Panel Upload** file template includes **only** the fields required for the ePartnerViewer to execute the bulk upload. Administrators must complete the following **required** fields on the Notification Patient Panel Upload file:

- ٠ Email address used to access ePartnerViewer
- Patient Last Name
- **Patient First Name** ٠
- Patient DOB (MM/DD/YYYY) •
- Patient Sex ٠

- **Patient Street Address**
- **Patient City**
- **Patient State**
- **Patient Zipcode** Email address used to access ePartnerViewe Patient Last Name Patient First Name Patient DOB(MM/DD/YYYY) Patient Sex Patient Street Address Patient City, Patient State Patient Zipcode

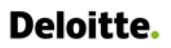

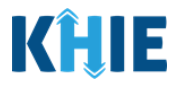

#### **Bulk Upload Functionality Features**

The **Upload Patients** screen enables *Administrators* to easily manage event notifications for the *Clinical Users* in their organization.

The features of the Event Notification Patient Panel Bulk Upload include:

1. On the **Upload Patients** screen, the *Upload File* section includes a **Help Icon** which provides guidance for downloading and uploading the Event Notification Patient Panel Upload file.

| KHIE   ePartnerViewer                                                                                                    |                       | Support                                                                                                    | Announcements 💧 🔺 Advisories 4 🕘 SIT Test                                                                                 |
|----------------------------------------------------------------------------------------------------|-----------------------|----------------------------------------------------------------------------------------------------|----------------------------------------------------------------------------------------------------|
| Patient Search                                                                                                    | Bookmarked Patients   | Event Notifications                                                                                                    | Lab Data Entry -                                                                                                    |
| Home > Notifications                                                                                                    |                       |                                                                                                    |                                                                                                    |
|                                                                                                    |                       |                                                                                                    |                                                                                                    |
| RECENT NOTIFICATIONS                                                                                                    | DELETED NOTIFICATIONS | MANAGE NOTIFICATIONS                                                                                                    | UPLOAD PATIENTS                                                                                                    |
| Upload File                                                                                                    |                       | Select No                                                                                                    | otifications                                                                                                    |
| Browso<br>Maximum upload file size should not exceed SMB<br>Acceptable File Format is .csv<br>Add Patients<br>Download Template<br>Event Notification Patient Panel Upload.csv | O Delete Patients     | HOSPITAL ADMISSION     HOSPITAL DISCHARGE     EMERGENCY DEPARTMENT ADMISSION     EMERGENCY DEPARTMENT DISCHARGE     BEHAVIORAL HEALTH ADMISSION     BEHAVIORAL HEALTH DISCHARGE     HOSPITAL READMISSION (OTHER FACILITY) | SPECIALTY VISIT  RESULTS READY FOR REVIEW  TOXICOLOGY SCREEN OVERUTILIZATION OVERUTILIZATION ABNORMAL A1C  Lupload Cancel |
| UPLOADED FILES LIST                                                                                                    |                       |                                                                                                    |                                                                                                    |

2. On the **Upload Patients** screen, the *Upload File* section includes a hyperlink for downloading the Event Notification Patient Panel Upload file: *Event Notification Patient Panel Upload.csv*.

| <b>KHIE</b>   ePartnerView                                                                | er                                  | 🖼 Supț                                                                                                    | oort 📢 Announcements 🔕 🌲 Advisories 🕘 😝 SIT Test_                                                                                                    |
|-------------------------------------------------------------------------------------------|-------------------------------------|----------------------------------------------------------------------------------------------------|----------------------------------------------------------------------------------------------------|
| Patient Search                                                                            | Bookmarked Patients                 | Event Notifications                                                                                                    | Lab Data Entry -                                                                                                    |
| Home > Notifications                                                                      |                                     | _                                                                                                    |                                                                                                    |
|                                                                                           |                                     |                                                                                                    |                                                                                                    |
| RECENT NOTIFICATIONS                                                                      | DELETED NOTIFICATIONS               | MANAGE NOTIFICATIONS                                                                                                    | UPLOAD PATIENTS                                                                                                    |
| Uploa                                                                                     | ad File                             | Select                                                                                                    | Notifications                                                                                                    |
| Browse<br>Maximum upload file size should not exceed SMB<br>Acceptable File Format is .cv | <ul> <li>Delete Patients</li> </ul> | HOSPITAL ADMISSION     HOSPITAL DISCHARGE     EMERGENCY DEPARTMENT ADMISSION     EMERGENCY DEPARTMENT DISCHARGE     BEHAVIORAL HEALTH ADMISSION     BEHAVIORAL HEALTH DISCHARGE     HOSPITAL READMISSION (OTHER FACILITY) | SPECIALTY VISIT  RESULTS READY FOR REVIEW  OVERUTILIZATION  OVERUTILIZATION  POSSIBLE POSITIVE TEST RESULT FOR COVID-19  ABNORMAL A1C  LUpload Cancel |
| UPLOADED FILES LIST                                                                       |                                     |                                                                                                    |                                                                                                    |

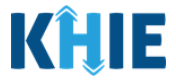

- 3. On the **Upload Patients** screen, the *Upload File* section includes the **Add Patients** radio button and the **Delete Patients** radio button.
  - The **Add Patients** radio button allows *Administrators* to easily add new patients to the assigned user's patient panel in the ePartnerViewer. The assigned user will start receiving event notifications for the patients listed on the uploaded Patient Panel file.
  - The **Delete Patients** radio button allows *Administrators* to delete existing patient(s) from the assigned user's patient panel in the ePartnerViewer. The assigned user will stop receiving event notifications for the patient(s) listed on the uploaded Patient Panel file.

| Patient Search                                                                            | Bookmarked Patients   | Event Notifications                                                                                                    | Lab Data Entry •                                                                                                    |
|-------------------------------------------------------------------------------------------|-----------------------|----------------------------------------------------------------------------------------------------|----------------------------------------------------------------------------------------------------|
| Home > Notifications                                                                      |                       | -                                                                                                    |                                                                                                    |
|                                                                                           |                       |                                                                                                    |                                                                                                    |
| RECENT NOTIFICATIONS                                                                      | DELETED NOTIFICATIONS | MANAGE NOTIFICATIONS                                                                                                    | UPLOAD PATIENTS                                                                                                    |
| Upload File                                                                               |                       | Select                                                                                                    | Notifications                                                                                                    |
| Browse<br>Maximum upload file size should not exceed 5MB<br>Acceptable File Format is .cv | C Delete Patients     | HOSPITAL ADMISSION     HOSPITAL DISCHARGE     EMERGENCY DEPARTMENT ADMISSION     EMERGENCY DEPARTMENT DISCHARGE     BEHAVIORAL HEALT HADMISSION     BEHAVIORAL HEALT DISCHARGE     HOSPITAL READMISSION (OTHER FACILITY) | SPECIALTY VISIT CRESULTS READY FOR REVIEW COXICOLOGY SCREEN OVERUTILIZATION OSSIBLE POSITIVE TEST RESULT FOR COVID-19 ABNORMAL A1C Cancel |
| UPLOADED FILES LIST                                                                       |                       |                                                                                                    |                                                                                                    |

4. The **Upload Patients** screen includes the *Select Notifications* section which allows *Administrators* to easily select event notifications when adding new patients to a *Clinical User's* patient panel in the ePartnerViewer.

| <b>HIE</b> ePartnerViewer                                                                                                    |                                     | 🗷 Suppo                                                                                                    | ort 📢 Announcements 👔 🌲 Advisories 🙆 😌 SIT Test, 1 *                                                                                      |
|----------------------------------------------------------------------------------------------------|-------------------------------------|----------------------------------------------------------------------------------------------------|----------------------------------------------------------------------------------------------------|
| Patient Search                                                                                                    | Bookmarked Patients                 | Event Notifications                                                                                                    | Lab Data Entry -                                                                                                    |
| Home > Notifications                                                                                                    |                                     |                                                                                                    |                                                                                                    |
| NOTIFICATIONS                                                                                                    |                                     |                                                                                                    |                                                                                                    |
| RECENT NOTIFICATIONS                                                                                                    | DELETED NOTIFICATIONS               | MANAGE NOTIFICATIONS                                                                                                    | UPLOAD PATIENTS                                                                                                    |
| Upload File                                                                                                    |                                     | Select M                                                                                                    | Notifications                                                                                                    |
| Browse<br>Maximum upload file size should not exceed SMB<br>Acceptable file Format is .cv<br>Add Patients<br>Download Template<br>Event Notification Patient Panel Upload.csv | <ul> <li>Delete Patients</li> </ul> | HOSPITAL ADMISSION     HOSPITAL DISCHARGE     EMERGENCY DEPARTMENT ADMISSION     EMERGENCY DEPARTMENT DISCHARGE     BEHAVIORAL HEALTH ADMISSION     BEHAVIORAL HEALTH ADMISSION     BEHAVIORAL HEALTH DISCHARGE     HOSPITAL READMISSION (OTHER FACILITY) | SPECIALTY VISIT CRESULTS READY FOR REVIEW TOXICOLOGY SCREEN OVERUTUIZATION POSSIBLE POSITIVE TEST RESULT FOR COVID-19 ABNORMAL A1C Cancel |
|                                                                                                    |                                     |                                                                                                    |                                                                                                    |

Event Notifications in the ePartnerViewer User Guide

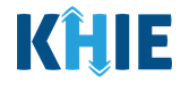

**Please Note**: To delete existing patient(s) from the assigned user's patient panel in the ePartnerViewer, *Administrators* must click **Delete Patients**, then click **Upload** in the *Select Notifications* section to upload the Event Notification Patient Panel Upload file.

Upon clicking **Delete Patients**, the *Select Notifications* section will be grayed out and the notification checkboxes will be disabled. The *Administrator* will <u>not</u> select any event notifications in this case because the assigned user no longer wants to receive any event notifications for the patient(s) listed on the Event Notification Patient Panel Upload file.

| RECENT NOTIFICATIONS                                                                                                | DELETED NOTIFICATIONS | MANAGE NOTIFICATIONS                                                                                                    | UPLOAD PATIENTS                                                                                                    |
|----------------------------------------------------------------------------------------------------|-----------------------|----------------------------------------------------------------------------------------------------|----------------------------------------------------------------------------------------------------|
| Upload                                                                                                    | File                  | Sele                                                                                                    | ct Notifications                                                                                                    |
| Browse<br>Maximum upload file size <b>should not exceed 5MB</b><br>Acceptable File Format is .csv<br>O Add Patients | Delete Patients       | HOSPITAL ADMISSION     HOSPITAL DISCHARGE     EMERGENCY DEPARTMENT ADMISSION     EMERGENCY DEPARTMENT DISCHARGE     BEHAVIORAL HEALTH ADMISSION     BEHAVIORAL HEALTH DISCHARGE     HOSPITAL REALTHRISION (OTHER EACULTY) | SPECIALTY VISIT RESULTS READY FOR REVIEW TOXICOLOGY SCREEN OVERUTILIZATION POSSIBLE POSITIVE TEST RESULT FOR COVID-19 ABNORMAL A1C |
| Download Template<br>Event Notification Patient Panel Upload.csv                                                    |                       |                                                                                                    | 1 Upload Cancel                                                                                                    |
| UPLOADED FILES LIST                                                                                                 |                       | •                                                                                                    |                                                                                                    |

#### Download the Event Notification Patient Panel Upload File

To download the Patient Panel file template, *Administrators* must complete the following steps:

1. Click the **Event Notifications Tab** located in the blue Navigation Bar at the top of the screen.

| KHIE   ePartnerViewe                   | r                   |            |                       |                                                     |                    | Support 📢 Announcer  | nents 🌲 A | Advisories 1 😩 🔹                                 |
|----------------------------------------|---------------------|------------|-----------------------|-----------------------------------------------------|--------------------|----------------------|-----------|--------------------------------------------------|
| Patient Search                         | Bookmarked Patients |            | Event Not             | ifications (2)                                      | Lab Data           | Entry -              |           | Case Report Entry -                              |
| A Home                                 |                     |            |                       |                                                     |                    |                      |           |                                                  |
| <b>▲</b> Advisory: !@#\$%^&*0_+~{} ∐\` |                     |            |                       |                                                     |                    |                      |           | Read More   View All                             |
|                                        |                     |            |                       | •                                                   |                    |                      |           |                                                  |
|                                        |                     |            | myDASI                | HBOARD                                              |                    |                      |           |                                                  |
| QUICK SEARCH                           |                     |            |                       |                                                     |                    |                      |           | Q ADVANCED SEARCH                                |
| First Name                             | Last Name           |            |                       | Date Of Birth                                       | mm/dd/yyyy         | ŧ                    |           | 😴 Search                                         |
| BOOKMARKED PATIENTS                    |                     |            |                       | EVENT NOTIFICATION                                  | ONS (PAST 72 HOURS | 5)                   |           | 6                                                |
| BRADY, BOBBY                           | EVENT DATE          |            | NOTIFICATION DATE     | EVENT                                               | FACILITY           | NAME                 | AGE       | ORGANIZATION USER                                |
| RADPAT, DEMOONE                        | <b>0</b> 12/27/2021 | 5:34:38 am | 01/10/2022 7:26:27 pm | Results Ready for Review                            | MERCY              | AMONETENV, TJANOVA K | 24 years  | Jane Doe<br>(Jane.Doe@email.com)                 |
| SAVER, SUPER                           | © 09/01/2021        | 2:55:15 pm | 01/10/2022 7:12:53 pm | KHIE contains suspected dru<br>overdose information | g MERCY            | AMONETENV, TJANOVA K | 24 years  | Jane Doe<br>(Jane.Doe@email.com)                 |
| HALL, JESSICA                          | 01/10/2022          | 7:00:00 am | 01/10/2022 8:16:36 am | Emergency Visit<br>Overutilization                  | UKHC               | BRADY,BOBBY          | 51 years  | KHIE1 Prescriber<br>(KHIE1.Prescriber@keups.net) |

Event Notifications in the ePartnerViewer

Kentucky Health Information Exchange

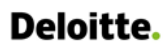

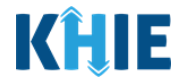

2. Click the **Upload Patients Tab**.

| Patient Search    |                       |                 | I       | Bookmarked Patients                        | Event Notifi | cations     |          | Lab Data Entry -                                    |
|-------------------|-----------------------|-----------------|---------|--------------------------------------------|--------------|-------------|----------|-----------------------------------------------------|
| 😭 Hor             | me > Notifications    |                 |         |                                            |              |             |          |                                                     |
| <b>≜</b> N        | OTIFICATIONS          |                 |         |                                            |              |             |          | CREFRESH TAPPLY FILTER                              |
|                   | RECENT NOTIFICATI     | ONS             | I       | DELETED NOTIFICATIONS                      | MANAGE NO    | TIFICATIONS | UPL      | OAD PATIENTS                                        |
| SHOWING<br>4 ITEM | i<br>S                |                 |         |                                            |              |             |          |                                                     |
|                   | EVENT DATE            |                 | ATE -   | EVENT \$                                   | FACILITY ÷   | NAME \$     | AGE 🗢    | ORGANIZATION USER                                   |
| 0                 | 02/16/2023 9:08:55 am | 03/02/2023 9:46 | :57 am  | Behavioral Health Admission                | UKHC         | JAY,PERAL   | 31 years | SIT Test_1<br>(khie_SIT_TEST_01@mailinator.<br>com) |
| 0                 | 02/16/2023 9:08:55 am | 03/02/2023 9:46 | :57 am  | Hospital Admission                         | UKHC         | JAY,PERAL   | 31 years | SIT Test_1<br>(khie_SIT_TEST_01@mailinator.<br>com) |
| 0                 | 01/06/2023 8:08:55 am | 02/28/2023 10:0 | 6:48 am | Abnormal A1c                               | AMOHAMMAD    | MORA, PAT K | 1 year   | SIT Test_1<br>(khie_SIT_TEST_01@mailinator.<br>com) |
| 0                 | 01/06/2023 8:08:55 am | 02/28/2023 10:0 | 6:48 am | Possible Positive Test Result for COVID-19 | AMOHAMMAD    | MORA, PAT K | 1 year   | SIT Test_1<br>(khie_SIT_TEST_01@mailinator.<br>com) |
|                   |                       |                 |         | First Back 1 Next Las                      | t            |             |          | Maximum 5 • entries per page                        |

- 3. The **Upload Patients** screen displays. The *Upload File* section on the left allows *Administrators* to download the Event Notification Patient Panel Upload file template.
- *4.* To download the Patient Panel file template, click the hyperlink: *Event Notification Patient Panel Upload.csv*

| RECENT NOTIFICATIONS                                                                           |                                                                                                    | DELETE                                                                                               | DNOTIFICATIONS                                                                                              | MANAGE                                                                                                    | OTIFICATIONS                                                                   | UPLOAD PATIENTS                                                                                                    |                                                                                                    |  |
|------------------------------------------------------------------------------------------------|----------------------------------------------------------------------------------------------------|----------------------------------------------------------------------------------------------------|----------------------------------------------------------------------------------------------------|----------------------------------------------------------------------------------------------------|--------------------------------------------------------------------------------|----------------------------------------------------------------------------------------------------|----------------------------------------------------------------------------------------------------|--|
|                                                                                                | ι                                                                                                    | Jpload File                                                                                          |                                                                                                    |                                                                                                    | Select N                                                                       | otifications                                                                                                    |                                                                                                    |  |
| Browse<br>Aavimum upload file<br>Acceptable File Forma<br>Download Temple<br>Event Notificatio | size should not exceed 5M8<br>It is .csv<br>Add Patients<br>ate<br>on Patient Panel Upload.csv                                                                                                    | O Di                                                                                                 | Patients                                                                                                    | HOSPITAL ADMISSION     HOSPITAL DISCHARGE     EMERGENCY DEPARTMENT ADMISSION     EMERGENCY DEPARTMENT DISCHARGE     BEHAVIORAL HEALTH ADMISSION     BEHAVIORAL HEALTH DISCHARGE     HOSPITAL READMISSION (OTHER FACILITY) |                                                                                | SPECIALTY VISIT  RESULTS READY FOR REVIEW  TOXICOLOGY SCREEN  OVERUTILIZATION  POSSIBLE POSITIVE TEST RESULT FOR COVID-19  ABNORMAL A1C  LUPload Car |                                                                                                    |  |
|                                                                                                |                                                                                                    |                                                                                                    |                                                                                                    |                                                                                                    |                                                                                |                                                                                                    |                                                                                                    |  |
| SHOWING<br>8 ITEMS                                                                             |                                                                                                    |                                                                                                    |                                                                                                    |                                                                                                    |                                                                                | DOWNLOAD                                                                                                    | CREFRESH TAPPLY FILTER                                                                                                    |  |
| SHOWING<br>8 ITEMS                                                                             | FILE NAME                                                                                                    | DATE UPLOADED                                                                                        | DATE PROCESSED \$                                                                                           | EVENT NOTIFICATIONS                                                                                                    | STATUS                                                                         | DOWNLOAD<br>RESPONSE                                                                                                    | CREFRESH TAPPLY FILTER                                                                                                    |  |
| ACTION +<br>Add<br>Patients                                                                    | FILE NAME  Clinical Notification Patient List Upload Defect 473960.csv                                                                                                    | DATE UPLOADED 03/14/2022 08:12                                                                       | DATE PROCESSED •                                                                                            | EVENT NOTIFICATIONS •<br>Hospital Admission, Hospital<br>Discharge, Emergency<br>Department Admission,<br>Speciatry Visit                                                                                                 | STATUS<br>Partially Successful                                                 | DOWNLOAD<br>RESPONSE     L                                                                                                    | USER<br>SIT Test_1<br>(khie_SIT_TEST_01@mailinat<br>r.com)                                                                                                    |  |
| SHOWING<br>8 ITEMS<br>ACTION ¢<br>Add<br>Patients<br>Delete<br>Patients                        | FILE NAME         Clinical Notification Patient<br>List Upload Defect<br>473960.csv         Clinical Notification Patient<br>List Upload Defect<br>473960.csv                                                                                         | DATE UPLOADED         *           03/14/2022 08:12         *           03/14/2022 08:06         *    | DATE PROCESSED         *           03/14/2022 08:17         03/14/2022 08:07                                | EVENT NOTIFICATIONS<br>Hospital Admission, Hospital<br>Discharge, Ernergency<br>Department Admission,<br>Speciaty Visit                                                                                                   | STATUS           Partially Successful           Partially Successful           | <ul> <li>DOWNLOAD<br/>RESPONSE</li> <li>±</li> </ul>                                                                                                 | CREFRESH CAPPLY FILTER                                                                                                    |  |
| SHOWING<br>8 ITEMS<br>ACTION •<br>Add Patients<br>Delete<br>Patients<br>Add Patients           | FILE NAME     •       Clinical Notification Patient<br>List Upload Defect<br>473960.csv     •       Clinical Notification Patient<br>List Upload Defect<br>473960.csv     •       Clinical Notification Patient<br>List Upload Template (4).csv     • | DATE UPLOADED         •           03/14/2022 08:02         03/14/2022 08:06         03/14/2022 08:03 | DATE PROCESSED         •           03/14/2022 08:17            03/14/2022 08:07            03/14/2022 08:07 | EVENT NOTIFICATIONS   Hospital Admission, Hospital Discharge, Emergency Department Admission, Specialty Visit Emergency Department Admission, Emergency Department Discharge, Results Ready for Review                    | STATUS<br>Partially Successful<br>Partially Successful<br>Partially Successful |                                                                                                    | CREFRESH APPLY FILTER<br>USER<br>SIT Test_1<br>(khie_SIT_TEST_01@mailinat<br>r.com)<br>SIT Test_1<br>(khie_SIT_TEST_01@mailinat<br>r.com)<br>SIT Test_1<br>(khie_SIT_TEST_01@mailinat<br>r.com) |  |

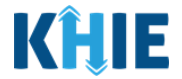

5. To open the downloaded template, click the **Download Icon** at the bottom left of the screen.

| Settion - M                                                                                | 2340                                |                                                                                                    | Real control and                                                                                                    |
|--------------------------------------------------------------------------------------------|-------------------------------------|----------------------------------------------------------------------------------------------------|----------------------------------------------------------------------------------------------------|
| Upload                                                                                     | File                                | Selei                                                                                                    | ct Notifications                                                                                                    |
| Browse<br>Maximum upload file size should not exceed SMB<br>Acceptable File Format is .csv | <ul> <li>Delete Patients</li> </ul> | HOSPITAL ADMISSION     HOSPITAL DISCHARGE     EMERGENCY DEPARTMENT ADMISSION     EMERGENCY DEPARTMENT DISCHARGE     BEHAVIORAL HEALTH ADMISSION     BEHAVIORAL HEALTH DISCHARGE     HOSPITAL READMISSION (OTHER FACILITY) | SPECIALTY VISIT  RESULTS READY FOR REVIEW  TOXICOLOGY SCREEN  VVERUTILIZATION  SOURCE POSITIVE TEST RESULT FOR COVID-19  ABNORMAL A1C |
| Event Notification Patient Panel Upload.csv                                                |                                     |                                                                                                    |                                                                                                    |
|                                                                                            | There is no                         | data to be displayed                                                                                                    |                                                                                                    |

#### **Completing the Event Notification Patient Panel Upload File**

Once downloaded, complete the Patient Panel file template to include the required demographics for each patient on the list. Once completed, the Patient Panel file can be saved to your computer, renamed if desired, and then uploaded to the ePartnerViewer.

| AutoSave 💿 🛱 🏷 - 🏷 - 🎖 - = Event Notification Patient Panel Upload (2).csv                                                                                                    | • 🔎 Sea                        | rch (Alt+Q)                                   |                              |                        |                     |                                                         |                             | o x     |
|----------------------------------------------------------------------------------------------------|--------------------------------|-----------------------------------------------|------------------------------|------------------------|---------------------|---------------------------------------------------------|-----------------------------|---------|
| File Home Insert Draw Page Layout Formulas Data Review View Help                                                                                                    | Acrobat                        |                                               |                              |                        |                     |                                                         | P Comments                  | 남 Share |
| Patter     Colterio     11     A'     A'     A'     A'     B'     B' | Sensitivity Sensitivity Number | Conditional Format as<br>Formatting × Table × | Bad<br>Calculation<br>Styles | Good                   | Format<br>v Clear v | n * AV<br>Sort & Find &<br>Filter * Select *<br>Editing | Analyze<br>Data<br>Analysis | ^       |
| A36 • i × ✓ fr                                                                                                    |                                |                                               |                              |                        |                     |                                                         |                             | ~       |
| Confidential \ No Additional Protection 🖌                                                                                                    | Public                         | Confidential • High Risk Confidential •       | Personal Information         |                        |                     |                                                         |                             | ×       |
| AB                                                                                                    | С                              | D                                             | E                            | F                      | G                   | н                                                       | 1                           | <u></u> |
| 1 Email address used to access ePartnerViewer Patient Last Name                                                                                                    | Patient First Name             | Patient DOB(MM/DD/YYYY)                       | Patient Sex                  | Patient Street Address | Patient City        | Patient State                                           | Patient Zi                  | pcode   |
| 2 khie_SIT_TEST_01@mailinator.com Dectein                                                                                                    | Julidec                        | 8/10/1959                                     | F                            | 1201 Man O'War Drive   | LEXINGTON           | KY                                                      | 40325                       |         |
| 3 khie_SIT_TEST_01@mailinator.com Jason                                                                                                    | Zaiden                         | 8/2/2008                                      | F                            | 1364 MAN OWAR BVLD     | Seneca              | KY                                                      | 40812                       |         |
| 4 khie_SIT_TEST_01@mailinator.com Jane                                                                                                    | Danyal                         | 6/21/1985                                     | M                            | PO Box 131             | Danville            | KY                                                      | 40484                       |         |
| 5 khie_SIT_TEST_01@mailinator.com Jackson                                                                                                    | Milley                         | 8/17/2016                                     | F                            | 254 WALLER BRANCH RD   | LOUISA              | KY                                                      | 41230                       |         |
| 6 khie_SIT_TEST_01@mailinator.com Kraus                                                                                                    | Oblix                          | 9/17/2012                                     | M                            | 254 WALLER BRANCH RD   | LOUISA              | KY                                                      | 41230                       |         |
| 7 khie_SIT_TEST_01@mailinator.com Kirby                                                                                                    | lanis                          | 2/14/1920                                     | F                            | 1364 MAN OWAR BVI D    | Lexington           | кү                                                      | 40812                       |         |
| 8                                                                                                    |                                |                                               |                              |                        |                     |                                                         |                             |         |

**Please Note:** There is no limit to the number of patients that can be uploaded at once.

*Administrators* have the option to upload the entire list of patients for the organization on onePatient Panel file.

If you choose to upload a large volume of patients, you may ask your organization's IT Point of Contact to assist you. The sample template includes the patient demographics needed to trigger event notifications for your patient(s). Your IT Point of Contact should use these criteria to pull the information from your organization's EMR/EHR system. Once the list of patients has been retrieved and is in the required format, it can be uploaded to the KHIE system.

Event Notifications in the ePartnerViewer

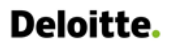

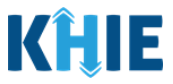

#### Enter Demographic Details for Each Patient

*Administrators* must enter demographic details for **each** patient added to the Patient Panel file by completing the following steps:

| sSave 💽 🗑 🍟 ヴィ 🤍 🤹 👻 Event Notifi                                                                                                    | cation Patient Panel Upload (2).csv • | . ,⊅ Sea           | rch (Alt+Q)                  |                  | 5                           |                   |                    | ⊡ -             | 0 /×  |
|----------------------------------------------------------------------------------------------------|---------------------------------------|--------------------|------------------------------|------------------|-----------------------------|-------------------|--------------------|-----------------|-------|
| More insert       Draw       Page Layout       Formulas       Data       Review       View       Help       Acrobat       Prof.         Construction       Called       • 11 • A* A*       = = =       • •       bWasp Text       Sendarity       Sendarity       Sen |                                       |                    |                              |                  |                             |                   | Comments           | Share ∧         |       |
| Α                                                                                                    | B                                     | C                  | D                            | -                | -                           | -                 |                    |                 |       |
| · · ·                                                                                                    |                                       | L C                | U                            | 1 E              | F F                         | G                 | — н                |                 |       |
| Email address used to access ePartnerViewer                                                                                                    | Patient Last Name                     | Patient First Name | Patient DOB(MM/DD/YYYY)      | E<br>Patient Sex | Patient Street Address      | G<br>Patient City | H<br>Patient State | I<br>Patient Zi | pcode |
| Email address used to access ePartnerViewer                                                                                                    | Patient Last Name                     | Patient First Name | D<br>Patient DOB(MM/DD/YYYY) | E<br>Patient Sex | F<br>Patient Street Address | G<br>Patient City | H<br>Patient State | I<br>Patient Zi | pcode |
| Email address used to access ePartnerViewer                                                                                                    | Patient Last Name                     | Patient First Name | D<br>Patient DOB(MM/DD/YYYY) | E<br>Patient Sex | F<br>Patient Street Address | G<br>Patient City | H<br>Patient State | Patient Zi      | pcode |
| Email address used to access ePartnerViewer                                                                                                    | Patient Last Name                     | Patient First Name | D<br>Patient DOB(MM/DD/YYYY) | E<br>Patient Sex | F<br>Patient Street Address | G<br>Patient City | H<br>Patient State | Patient Zi      | pcode |

#### 6. Enter the **Patient's Last Name** and **First Name**.

|      | A                                         | В                 | С                  | D                       | E           | F                      | G            | н       |
|------|-------------------------------------------|-------------------|--------------------|-------------------------|-------------|------------------------|--------------|---------|
| 1 Em | ail address used to access ePartnerViewer | Patient Last Name | Patient First Name | Patient DOB(MM/DD/YYYY) | Patient Sex | Patient Street Address | Patient City | Patient |
| 2    |                                           | Jackson           | Milley             |                         |             |                        |              |         |
| 3    |                                           |                   |                    |                         |             |                        |              |         |
| 5    |                                           |                   |                    |                         |             |                        |              |         |
|      |                                           |                   |                    |                         |             |                        |              |         |

**Please Note**: The required fields on the Event Notification Patient Panel file are included in the *Required Fields on the Event Notification Patient Panel Upload* sub-section.

#### 7. Enter the **Patient's Date of Birth** in MM/DD/YYYY format.

| В                 | С                  | D                       | E           | F                      |
|-------------------|--------------------|-------------------------|-------------|------------------------|
| Patient Last Name | Patient First Name | Patient DOB(MM/DD/YYYY) | Patient Sex | Patient Street Address |
| Jackson           | Milley             | 08/17/2016              |             |                        |
|                   |                    |                         |             |                        |

#### 8. Enter the **Patient Sex**.

| В                   | С                  | D                       | E           | F                      | G            | Н       |
|---------------------|--------------------|-------------------------|-------------|------------------------|--------------|---------|
| Patient Last Name F | Patient First Name | Patient DOB(MM/DD/YYYY) | Patient Sex | Patient Street Address | Patient City | Patient |
| Jackson Milley      |                    | 8/17/2016               | F           |                        |              |         |
|                     |                    |                         |             |                        |              |         |

#### 9. Enter the Patient's Street Address, City, State, and Zip Code.

| C                  | D                       | E           | F                      | G            | Н             | 1               |   |
|--------------------|-------------------------|-------------|------------------------|--------------|---------------|-----------------|---|
| Patient First Name | Patient DOB(MM/DD/YYYY) | Patient Sex | Patient Street Address | Patient City | Patient State | Patient Zipcode |   |
| Milley             | 8/17/2016               | F           | 254 WALLER BRANCH RD   | LOUISA       | КҮ            | 41230           |   |
|                    |                         | -           |                        |              |               |                 | - |

Event Notifications in the ePartnerViewer

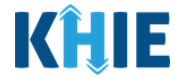

10. Repeat the process of entering the **demographic details** for <u>each</u> patient until all patients have been added to the Event Notification Patient Panel Upload file.

|   | A                                           | В                 | C                  | D                       | E           | F                      | G            | Н             |                 |
|---|---------------------------------------------|-------------------|--------------------|-------------------------|-------------|------------------------|--------------|---------------|-----------------|
| 1 | Email address used to access ePartnerViewer | Patient Last Name | Patient First Name | Patient DOB(MM/DD/YYYY) | Patient Sex | Patient Street Address | Patient City | Patient State | Patient Zipcode |
| 2 |                                             | Jackson           | Milley             | 8/17/2016               | F           | 254 WALLER BRANCH RD   | LOUISA       | кү            | 41230           |
| 3 |                                             | Jane              | Danyal             | 6/21/1985               | м           | PO Box 131             | Danville     | кү            | 40484           |
| 4 |                                             |                   |                    |                         |             |                        |              |               |                 |

#### Assign Users to Each Patient

Whether adding or deleting patients, *Administrators* are <u>required</u> to **assign a specific user to <u>EACH</u> patient** entered on the Patient Panel file.

To assign an associated user to **<u>each</u>** specific patient on the Patient Panel file, *Administrators* must complete the following steps:

11. Enter the **email address that the** *Clinical User* **uses to access the ePartnerViewer**. This enables the assigned user to start receiving event notifications for new patients or to stop receiving event notifications for existing patients.

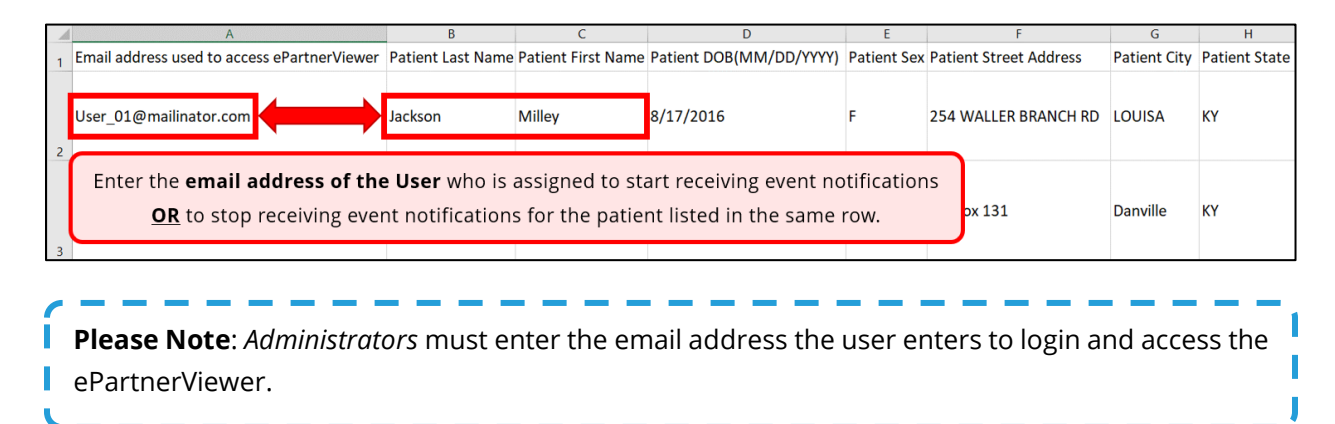

12. Repeat the process of entering the appropriate **email address of the** *Clinical User* assigned to **each** patient on the Event Notification Patient Panel Upload file.

|     | A                                           | В                 | C                  | D                         | E           | F                            | G            | Н             | I. I.                | - |
|-----|---------------------------------------------|-------------------|--------------------|---------------------------|-------------|------------------------------|--------------|---------------|----------------------|---|
| 1   | Email address used to access ePartnerViewer | Patient Last Name | Patient First Name | Patient DOB(MM/DD/YYYY)   | Patient Sex | Patient Street Address       | Patient City | Patient State | Patient Zipcode      |   |
|     | User_01@mailinator.com                      | Doe               | Jane               | <b>User 1</b> is assigned | d to start  | : <u>OR</u> stop receiving e | event noti   | fications fo  | or <b>Jane Doe</b> . |   |
| 2   |                                             |                   |                    |                           |             |                              |              |               |                      |   |
|     | User_02@mailinator.com                      | Smith             | John               | <b>User 2</b> is assigned | to start    | <u>OR</u> stop receiving ev  | vent notifi  | cations for   | John Smith           |   |
| 3 4 |                                             |                   |                    |                           |             |                              |              |               |                      |   |
| 6   |                                             |                   |                    |                           |             |                              |              |               |                      |   |

Event Notifications in the ePartnerViewer User Guide

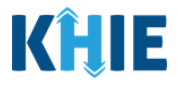

#### Upload the Event Notification Patient Panel File

To save the completed Patient Panel file to upload to the ePartnerViewer, *Administrators* must complete the following steps:

13. When the appropriate fields have been completed and all patients have an assigned user, click **File**, located at the top left of the Event Notification Patient Panel Upload file.

| AutoSave 💽 🗄 🏷 < 🖓 、 🗧                                 | Event Notification Patient Panel Upload (3).csv • Saved 👻                            | ✓ Search (Alt+Q)                                                                                          |                                                                                                    |  |  |  |  |  |
|--------------------------------------------------------|--------------------------------------------------------------------------------------|----------------------------------------------------------------------------------------------------|----------------------------------------------------------------------------------------------------|--|--|--|--|--|
| File Home Insert Draw Page Layout                      | Formulas Data Review View Help Acroba                                                | at                                                                                                    |                                                                                                    |  |  |  |  |  |
| $\begin{array}{c c c c c c c c c c c c c c c c c c c $ | A <sup>×</sup> ≡ ≡ ≡ ≫ × to Wrap Text<br>A × ≡ ≡ ≡ to ± to to Marge & Center × Sensi | General         Conditional         Normal           \$ ~ %         \$ % %         \$ % %         Neutral | Bad     Good     Image: Calculation     Image: Delete Format     ∑ AutoSum     ∑ Duest       Calculation     Check Cell     Image: Delete Format     Cell     ∑ Fill     Sort & Find & Filter |  |  |  |  |  |
| Clipboard Fa Font                                      | Fa Alignment Fa Sens                                                                 | sitivity Number 154 Sty                                                                                   | /les Cells Editing                                                                                                    |  |  |  |  |  |
|                                                        |                                                                                      |                                                                                                    |                                                                                                    |  |  |  |  |  |
| Confidential \ No Additional Protection I              |                                                                                      | Public Confidential - High Risk Confidential - Pers                                                       | ional Information 👻                                                                                                    |  |  |  |  |  |
| A B C D E                                              | F G H I J K                                                                          | L M N O P O R                                                                                             | S T U V W X Y Z AA                                                                                                    |  |  |  |  |  |

14. Click Save As.

| G                    | Good afternoon   |                              |                  |                              |                               |                       | .0                 |                         |
|----------------------|------------------|------------------------------|------------------|------------------------------|-------------------------------|-----------------------|--------------------|-------------------------|
| ሰ Home               | ~ New            |                              |                  |                              |                               |                       |                    |                         |
| 🗋 New                | A DESC           |                              |                  |                              |                               | Project Planer        |                    |                         |
| 🗁 Open               | 2                |                              | Take a tour      | Get started with<br>Formulas | Make your first<br>PivotTable |                       |                    |                         |
| Info                 | 5 6 7            |                              | ÷                | Ŕ                            |                               | 1                     |                    |                         |
| Save                 | Blank workbook   | Team roster, schedule, and c | Welcome to Excel | Formula tutorial             | PivotTable tutorial           | Gantt project planner | Simple Gantt Chart | Weekly schedule planner |
| Save As              |                  |                              |                  |                              |                               |                       |                    |                         |
| Save as Adobe<br>PDF | ₽ Search         |                              |                  |                              |                               |                       |                    |                         |
| Print                | Recent Pinned Sh | ared with Me                 |                  |                              |                               |                       |                    |                         |

15. The *Save As* pop-up displays. To save the Event Notification Patient Panel Upload file, **Select CSV UTF-8 (Comma delimited)(\*.csv)** from the dropdown.

| 🔁 Save As                                                                                                    | ×                                |
|----------------------------------------------------------------------------------------------------|----------------------------------|
| $\leftarrow$ $\rightarrow$ $\checkmark$ $\uparrow$ $\blacksquare$ $<$ OCM > Event Notification                                                                                                    | ✓ ♥ Search Event Notifications G |
| Organize • New folder                                                                                                    | · · ?                            |
| 3D Objects Name                                                                                                    | Date modified                    |
| Desktop                                                                                                    |                                  |
| Documents                                                                                                    |                                  |
| Downloads                                                                                                    |                                  |
| b Music                                                                                                    |                                  |
| Not the second second s |                                  |
| 📔 Videos                                                                                                    |                                  |
| 🔩 OSDisk (C:)                                                                                                    |                                  |
| · · · · · · · · · · · · · · · · · · ·                                                                                                    | >                                |
| File name: Event Notification Patient Panel Uplo                                                                                                    | oad 🗸 🗸                          |
| Save as type: CSV UTF-8 (Comma delimited)                                                                                                    | d) (*.csv) 🗸 🗸                   |
| Authors:                                                                                                    | Tags: Add a tag                  |
|                                                                                                    |                                  |
| ∧ Hide Folders                                                                                                    | Tools  Save Cancel               |

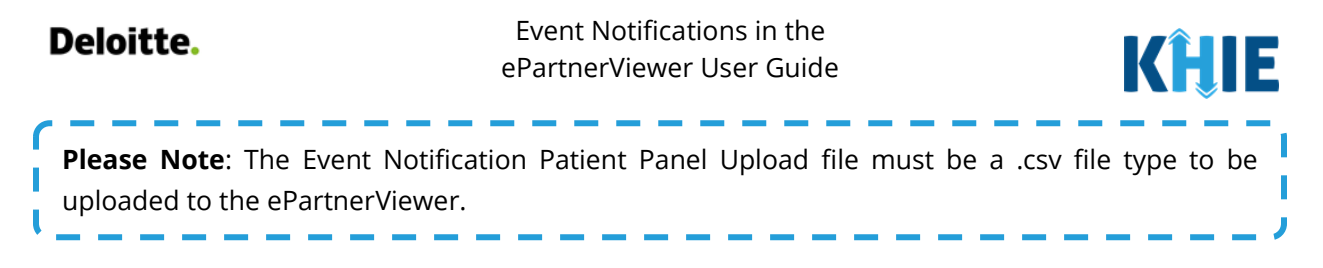

- There is an option to change the file name of the Event Notification Patient Panel Upload file in the *File Name* field. For example, the file could be named: *User Dr. Smith Patient Panel\_Add\_04-*01-2023
- 17. To save the **Event Notification Patient Panel Upload.csv** on your computer, click **Save**.

| 3D Objects     | ^       | Name              | ^                |                  | Dat  | e modified |       |
|----------------|---------|-------------------|------------------|------------------|------|------------|-------|
| Desktop        |         |                   |                  |                  |      |            |       |
| Documents      |         |                   |                  |                  |      |            |       |
| Downloads      |         |                   |                  |                  |      |            |       |
| J Music        |         |                   |                  |                  |      |            |       |
| Fictures       |         |                   |                  |                  |      |            |       |
| Videos         |         |                   |                  |                  |      |            |       |
| USDisk (C:)    |         |                   |                  |                  |      |            |       |
| - <b>-</b>     | ~ <     |                   |                  |                  |      |            | >     |
| File name:     | Event N | otification Patie | ent Panel Upload | d_Add Patients 1 |      |            | ~     |
| Save as type:  | CSV UTF | -8 (Comma de      | limited) (*.csv) |                  |      |            | ~     |
| Authors:       | 575     | 100 B             |                  | Tags: Add a      | tag  |            |       |
| ∧ Hide Folders |         |                   |                  | Tools 💌          | Save | Ca         | ancel |

18. On the **Upload Patients** screen, click **Browse** within the *Upload File* section to find and upload the completed Patient Panel.

| <b>KĤIE</b> ePartnerViewer                                                                                |                       | Suppo                                                                                                    | ort 📢 Announcements 🔋 🌲 Advisories 👍 😫 SIT Test_1                                                                                       |  |  |  |
|----------------------------------------------------------------------------------------------------|-----------------------|----------------------------------------------------------------------------------------------------|----------------------------------------------------------------------------------------------------|--|--|--|
| Patient Search                                                                                            | Bookmarked Patients   | Event Notifications                                                                                                    | Lab Data Entry -                                                                                                    |  |  |  |
| Home > Notifications                                                                                      |                       | -                                                                                                    |                                                                                                    |  |  |  |
|                                                                                                    |                       |                                                                                                    |                                                                                                    |  |  |  |
| RECENT NOTIFICATIONS                                                                                      | DELETED NOTIFICATIONS | MANAGE NOTIFICATIONS                                                                                                    | UPLOAD PATIENTS                                                                                                    |  |  |  |
| Upload File                                                                                               |                       | Select Notifications                                                                                                    |                                                                                                    |  |  |  |
| Browse<br>Maximum upload file size should not exceed 5MB<br>Acceptable File Format is .cw<br>Add Patients | O Delete Patients     | HOSPITAL ADMISSION     HOSPITAL DISCHARGE     EMERGENCY DEPARTMENT ADMISSION     EMERGENCY DEPARTMENT DISCHARGE     BEHAVIORAL HEALTH ADMISSION     BEHAVIORAL HEALTH DISCHARGE     HOSPITAL READMISSION (OTHER FACILITY) | SPECIALTY VISIT  RESULTS READY FOR REVIEW  VISITOLOGY SCREEN  VIENUTILIZATION  POSSIBLE POSITIVE TEST RESULT FOR COVID-19  ABNORMAL A1C |  |  |  |
| Download Template<br>Event Notification Patient Panel Upload.csv                                          |                       |                                                                                                    | t Upload Cancel                                                                                                    |  |  |  |

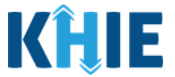

- 19. From your saved files, select the completed **Event Notification Patient Panel Upload file**.
- 20. Click **Open** to enter your completed **Event Notification Patient Panel Upload file** into the *Upload File* section.

| · • ·                                                        |                                                                                       |                                                                     |                            |               |                 |                     |   |                           |                           |         |
|--------------------------------------------------------------|---------------------------------------------------------------------------------------|---------------------------------------------------------------------|----------------------------|---------------|-----------------|---------------------|---|---------------------------|---------------------------|---------|
| Patient                                                      | Search                                                                                |                                                                     | Bookmarked Patients        | 5             |                 | Event Notifications |   |                           | Lab Data Entry -          |         |
| Home <b>&gt;</b> Notifie                                     | ations                                                                                |                                                                     |                            |               |                 |                     |   |                           |                           |         |
| NOTIFICA                                                     |                                                                                       |                                                                     |                            |               |                 |                     |   |                           |                           | 1       |
| · · · · · · · · · · · · · · · · · · ·                        | ♥ Open<br>← → → ↑ 🕇 > This                                                            | PC > Downloads                                                      |                            |               |                 |                     | U | ,○ Search Do              | wnloads                   |         |
| RECEN                                                        | Organize • New folder                                                                 |                                                                     |                            |               |                 |                     |   |                           | . · · · ·                 |         |
|                                                              | 📜 Team Lead Updates ^                                                                 | Name                                                                |                            | Date modified | Туре            | Size                |   |                           |                           |         |
| Browse<br>Iaximum upload file si.<br>cceptable File Format i | <ul> <li>This PC</li> <li>3D Objects</li> <li>Desktop</li> <li>Description</li> </ul> | <ul> <li>Event Notification</li> <li>A long time ago (2)</li> </ul> | n Patient Panel Upload.csv | /             | Microsoft Excel | Com 1 KB            |   |                           |                           |         |
|                                                              | Downloads     Music     Pictures                                                      |                                                                     |                            |               |                 |                     |   |                           |                           | OVID-19 |
| ownload Templat<br>vent Notification f                       | Videos                                                                                |                                                                     |                            |               |                 |                     |   |                           |                           | Canc    |
| JPLOADE                                                      | File name                                                                             | e: Event Notification Par                                           | ient Panel Upload.csv      |               |                 |                     | ~ | Microsoft Excel (<br>Open | Comma Separat ~<br>Cancel |         |

21. The completed **Event Notification Patient Panel Upload file** displays in the *Upload File* section.

| <b>CHIE</b> ePartnerViewer                                                                                                    |                       | Support                                                                                                    | 📢 Announcements 🏮 🌲 Advisories 🧃 🔒 SIT Test, 1                                                                                          |
|----------------------------------------------------------------------------------------------------|-----------------------|----------------------------------------------------------------------------------------------------|----------------------------------------------------------------------------------------------------|
| Patient Search                                                                                                    | Bookmarked Patients   | Event Notifications                                                                                                    | Lab Data Entry -                                                                                                    |
| Home > Notifications                                                                                                    |                       |                                                                                                    |                                                                                                    |
|                                                                                                    |                       |                                                                                                    |                                                                                                    |
| RECENT NOTIFICATIONS                                                                                                    | DELETED NOTIFICATIONS | MANAGE NOTIFICATIONS                                                                                                    | UPLOAD PATIENTS                                                                                                    |
| Upload File                                                                                                    |                       | Select Not                                                                                                    | ifications                                                                                                    |
| Browse<br>Event Notification Patient Panel Upload.csv<br>Maximum upload file size should not exceed SMB<br>Acceptable File Format is .cv<br>Add Patients<br>Download Template | ○ Delete Patients     | HOSPITAL ADMISSION     HOSPITAL DISCHARGE     EMERGENCY DEPARTMENT ADMISSION     EMERGENCY DEPARTMENT DISCHARGE     BEHAVIORAL HEALTH ADMISSION     BEHAVIORAL HEALTH DISCHARGE     HOSPITAL READMISSION (OTHER FACILITY) | SPECIALTY VISIT  RESULTS READY FOR REVIEW  OTXICOLOGY SCREEN  OVERUTILIZATION  POSSIBLE POSITIVE TEST RESULT FOR COVID-19  ABNORMAL A1C |
|                                                                                                    |                       |                                                                                                    |                                                                                                    |

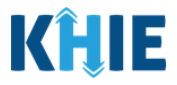

#### Add Patients to a Clinical User's Patient Panel

When uploading the completed Event Notification Patient Panel Upload file to the ePartnerViewer, *Administrators* have the option to either add new patients <u>or</u> delete existing patients from a *Clinical User*'s patient panel in the ePartnerViewer.

To **add** a bulk list of new patients to a *Clinical User's* patient panel in the ePartnerViewer, *Administrators* must complete the following steps when uploading the Event Notification Patient Panel file:

- 22. Under the *Upload File* section, click **Add Patients**.
- 23. Under the *Select Notifications* section, select the **appropriate checkboxes** next to the event notification types that the *Clinical User* wishes to receive for each patient listed on the completed Patient Panel file.

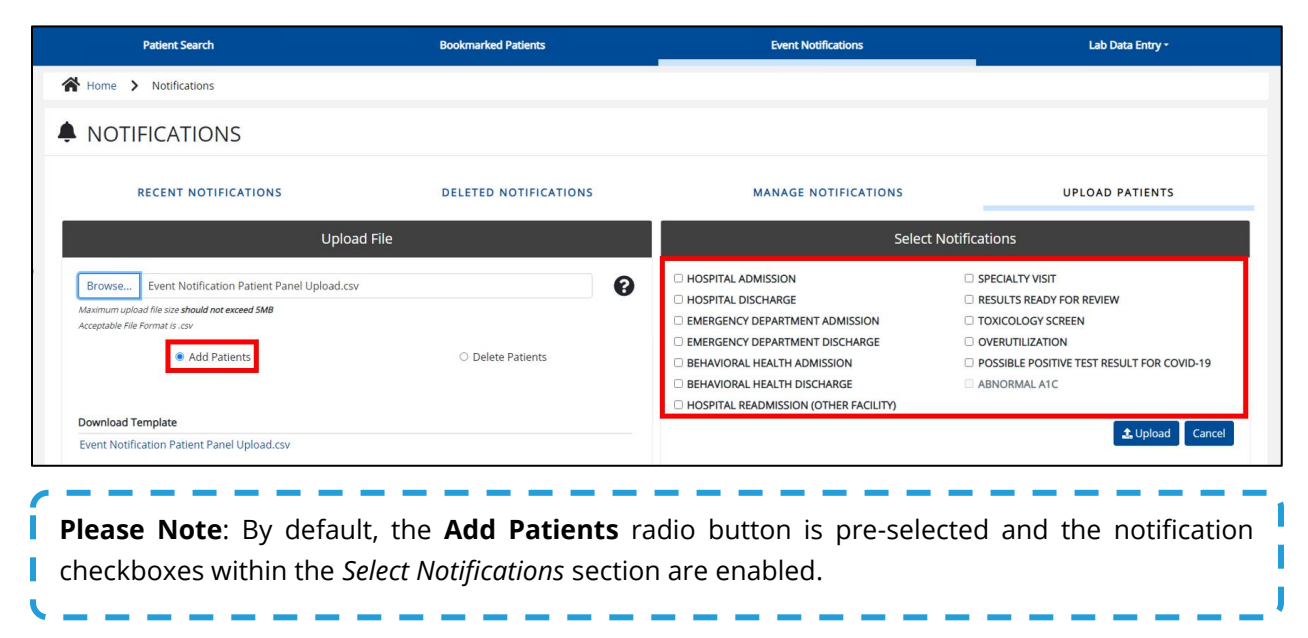

24. Once the appropriate notification checkboxes have been selected under the *Select Notifications* section, click **Upload** to upload the completed Event Notification Patient Panel file.

| RECENT NOTIFICATIONS                                                                                                    | DELETED NOTIFICATIONS | MANAGE NOTIFICATIONS                                                                                                    | UPLOAD PATIENTS                                                                                                    |
|----------------------------------------------------------------------------------------------------|-----------------------|----------------------------------------------------------------------------------------------------|----------------------------------------------------------------------------------------------------|
| Upload F                                                                                                    | ile                   | Selec                                                                                                    | t Notifications                                                                                                    |
| Browse<br>Event Notification Patient Panel Upload.csv<br>Maximum upload file size should not exceed SMB<br>Acceptable file Format is .csv | O Delete Patients     | HOSPITAL ADMISSION     HOSPITAL DISCHARGE     EMERGENCY DEPARTMENT ADMISSION     EMERGENCY DEPARTMENT DISCHARGE     BEHAVIORAL HEALTH ADMISSION     BEHAVIORAL HEALTH ADMISSION     BEHAVIORAL HEALTH DISCHARGE     HOSPITAL READMISSION (OTHER FACILITY) | SPECIALTY VISIT RESULTS READY FOR REVIEW TOXICOLOGY SCREEN OVERUTILIZATION POSSIBLE POSITIVE TEST RESULT FOR COVID-19 ABNORMAL A1C |
| Download Template<br>Event Notification Patient Panel Upload.csv                                                                          |                       |                                                                                                    | 1 Upload Cancel                                                                                                    |
| UPLOADED FILES LIST                                                                                                    |                       |                                                                                                    |                                                                                                    |

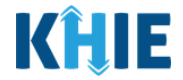

25. The *Upload Patients* pop-up displays showing the Patient Panel file was uploaded successfully. Click **OK** to proceed.

| <b>KHIE</b> ePartnerViewer                                                                                                    |                            | 🕿 Supp                                                                                        | oort 📢 Announcements 🚺 🌲 Advisories 🍋 😝 SIT Test_1                            |
|----------------------------------------------------------------------------------------------------|----------------------------|-----------------------------------------------------------------------------------------------|-------------------------------------------------------------------------------|
| Patient Search                                                                                                    | Bookmarked Patients        | Event Notifications                                                                           | Lab Data Entry +                                                              |
| A Home > Notifications                                                                                                    |                            |                                                                                               |                                                                               |
|                                                                                                    |                            |                                                                                               |                                                                               |
| RECENT NOTIFICATIONS                                                                                                    | DELETED NOTIFICATIONS      | MANAGE NOTIFICATIONS                                                                          | UPLOAD PATIENTS                                                               |
| Upload File                                                                                                    | Upload Patients            | × Select                                                                                      | Notifications                                                                 |
| Browse<br>Event Notification Patient Panel Upload, Add Patient<br>Maximum upload file site should not exceed SMR<br>Acceptable File Formatis: cav | File uploaded successfully |                                                                                               | SPECIALTY VISIT  RESULTS READY FOR REVIEW  TOXICOLOGY SCREEN  OVERITILIZATION |
| Add Patients                                                                                                    | O Delete Patients          | BEHAVIORAL HEALTH ADMISSION BEHAVIORAL HEALTH DISCHARGE HOSPITAL READMISSION (OTHER FACILITY) | POSSIBLE POSITIVE TEST RESULT FOR COVID-19 ABNORMAL A1C                       |
| Download Template<br>Event Notification Patient Panel Upload.csv                                                                                  |                            |                                                                                               | LUpload Cancel                                                                |
| UPLOADED FILES LIST                                                                                                    |                            |                                                                                               |                                                                               |

26. The *Uploaded Files List* section displays the recently uploaded Event Notification Patient Panel files. Once the Patient Panel file has been successfully processed, the *Clinical User*(s) will start receiving the selected event notification types for each patient on the bulk list.

| showing<br>10 ITEMS |                                                                |                  |                   |                                                                                                    |                      |                      |                                                     |  |
|---------------------|----------------------------------------------------------------|------------------|-------------------|----------------------------------------------------------------------------------------------------|----------------------|----------------------|-----------------------------------------------------|--|
| ACTION \$           | FILE NAME                                                      | DATE UPLOADED \$ | DATE PROCESSED \$ | EVENT NOTIFICATIONS                                                                                                    | STATUS +             | DOWNLOAD<br>RESPONSE | USER                                                |  |
| Add Patients        | Event Notification Patient Panel<br>Upload_Add Patients 1.cov  | 03/27/2023 18:14 |                   | Hospital Admission, Hospital<br>Discharge, Emergency<br>Department Admission,<br>Emergency Department<br>Discharge, Behavioral Health<br>Admission, Behavioral Health<br>Discharge, Hospital Readmission<br>(other facility, Specially Visit,<br>Pesulis Ready for Review,<br>Toxicology Screen,<br>Overutilization, Possible Positive<br>Test Readi for COVID-19 | Pending              | *                    | SIT Test_1<br>(kile_SIT_TEST_01@mailinator.cc<br>m) |  |
| Add Patients        | Event Notification Patient Panel<br>Upload_Add Patients 1.csv  | 03/27/2023 16:04 | 03/27/2023 16:06  | Hospital Admission                                                                                                    | Partially Successful | ¥                    | SIT Test_1<br>(khie_SIT_TEST_01@mailinator.co<br>m) |  |
|                     | Clinical Notification Patient List<br>Upload Defect 473960.csv | 03/14/2022 08:12 | 03/14/2022 08:17  |                                                                                                    | Partially Successful | ±                    | SIT Test_1<br>(khie_SIT_TEST_01@mailinator.co<br>m) |  |
|                     | Clinical Notification Patient List<br>Upload Defect 473960.csv | 03/14/2022 08:06 | 03/14/2022 08:07  |                                                                                                    | Partially Successful | Ł                    | SIT Test_1<br>(khie_SIT_TEST_01@mailinator.co<br>m) |  |
|                     | Clinical Notification Patient List<br>Upload Template (4).csv  | 03/14/2022 08:03 | 03/14/2022 08:07  |                                                                                                    | Partially Successful | ±                    | SIT Test_1<br>(khie_SIT_TEST_01@mailinator.co<br>m) |  |

**Please Note**: After uploading the Event Notification Patient Panel file, *Administrators* can confirm that the assigned *Clinical User(s)* start receiving event notifications for the newly added patients.

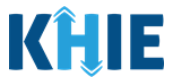

#### Delete Existing Patients from a Clinical User's Patient Panel

Using the bulk upload template to delete existing patient(s) from a *Clinical User*'s patient panel in the ePartnerViewer, *Administrators* must complete the following steps when uploading the Event Notification Patient Panel file:

#### 27. Under the *Upload File* section, click **Delete Patients**.

| Patient Search                                                                                                    | Bookmarked Patients                                                                                        | Event Notifications                                                                                                    | Lab Data Entry •                                                                                                    |
|----------------------------------------------------------------------------------------------------|----------------------------------------------------------------------------------------------------|----------------------------------------------------------------------------------------------------|----------------------------------------------------------------------------------------------------|
| Home > Notifications                                                                                                    |                                                                                                    |                                                                                                    |                                                                                                    |
|                                                                                                    |                                                                                                    |                                                                                                    |                                                                                                    |
| RECENT NOTIFICATIONS                                                                                                    | DELETED NOTIFICATIONS                                                                                      | MANAGE NOTIFICATIONS                                                                                                    | UPLOAD PATIENTS                                                                                                    |
| Upload F                                                                                                    | ile                                                                                                    | Selec                                                                                                    | t Notifications                                                                                                    |
| Browse<br>Event Notification Patient Panel Upload.csv<br>Maximum upload file size should not exceed SMB<br>Acceptable File Format is .cv<br>O Add Patients<br>Download Template<br>Event Notification Patient Panel Upload.csv | Delete Patients                                                                                            | HOSPITAL ADMISSION     HOSPITAL DISCHARGE     EMERGENCY DEPARTMENT ADMISSION     EMERGENCY DEPARTMENT DISCHARGE     BEHAVIORAL HEALTH ADMISSION     BEHAVIORAL HEALTH DISCHARGE     HOSPITAL READMISSION (OTHER FACILITY) | SPECIALTY VISIT RESULTS READY FOR REVIEW TOXICOLOGY SCREEN VVERUTULIZATION POSSIBLE POSITIVE TEST RESULT FOR COVID-19 ABNORMAL A1C |
| <b>Please Note</b> : Upon click<br>and the event notificatior<br>notifications in this case<br>notifications for the patie                                                                                                    | ing <b>Delete Patients</b> , in<br>checkboxes will be di<br>because the assign<br>ent(s) listed on the Eve | the <i>Select Notifications</i> se<br>sabled. The <i>Administrator</i><br>ed user no longer wan<br>nt Notification Patient Pa                                                                                             | ection will be grayed out<br>r will <u>not</u> select any event<br>ts to receive any event<br>mel Upload file.                     |

28. Under the *Select Notifications* section, click **Upload** to upload the completed Event Notification Patient Panel file.

| RECENT NOTIFICATIONS                                                                                                    | DELETED NOTIFICATIONS | MANAGE NOTIFICATIONS                                                                                                    | UPLOAD PATIENTS                                                                                                    |
|----------------------------------------------------------------------------------------------------|-----------------------|----------------------------------------------------------------------------------------------------|----------------------------------------------------------------------------------------------------|
| Upload                                                                                                    | l File                | Selec                                                                                                    | t Notifications                                                                                                    |
| rowse Event Notification Patient Panel Upload.csv wmmun upload file size should not exceed 5MB eptable File Format is .csv  Add Patients wmload Template ent Notification Patient Panel Upload.csv | Delete Patients       | HOSPITAL ADMISSION     HOSPITAL DISCHARGE     EMERGENCY DEPARTMENT ADMISSION     EMERGENCY DEPARTMENT DISCHARGE     BEHAVIORAL HEALTH ADMISSION     BEHAVIORAL HEALTH DISCHARGE     HOSPITAL READMISSION (OTHER FACILITY) | SPECIALTY VISIT RESULTS READY FOR REVIEW TOXICOLOGY SCREEN OVERUTILIZATION POSSIBLE POSITIVE TEST RESULT FOR COVID-1 ABINORMAL ATC Ca |
|                                                                                                    |                       |                                                                                                    |                                                                                                    |

Event Notifications in the ePartnerViewer User Guide

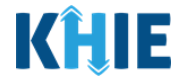

29. The *Upload Patients* pop-up displays indicating the file was uploaded successfully. Click **OK** to proceed.

| RECENT NOTIFICATI                                                                                                    | ONS                                | DELETED NOTIFICATIONS                         | MANAGE N                  | OTIFICATIONS                                     | UPLOAD PATIENTS                                                                                                    |
|----------------------------------------------------------------------------------------------------|------------------------------------|-----------------------------------------------|---------------------------|--------------------------------------------------|----------------------------------------------------------------------------------------------------|
|                                                                                                    | Upload File                        |                                               |                           | Select Notific                                   | ations                                                                                                    |
| Browse Event Notification Pati<br>Assimum upload file size should not exceed<br>Acceptable File Format is .cov<br>Add Patients | ant Panel Upload_Add Patients 1.cs | V Upload Patients  File uploaded successfully | C HOSPITAL ADMISSION<br>X | ADMISSION 0<br>DISCHARGE 0<br>SSION 0<br>HARGE 0 | SPECIALTY VISIT<br>RESULTS READY FOR REVIEW<br>TOXICOLOGY SCREEN<br>OVERUTILIZATION<br>POSSIBLE POSITIVE TEST RESULT FOR COVID-19<br>ABNORMAL ATC |
| Download Template<br>Event Notification Patient Panel Uplo                                                                     | ad.csv                             |                                               |                           | (THER PACIELTY)                                  | <b>1</b> Upload Cancel                                                                                                    |
| UPLOADED FILES L                                                                                                    | IST                                |                                               |                           |                                                  |                                                                                                    |
| SHOWING<br>10 ITEMS                                                                                                    |                                    |                                               |                           |                                                  | ₿ REFRESH TAPPLY FILTER                                                                                                    |
| ACTION + FILE NAME                                                                                                    | DATE UPLOADED                      | DATE PROCESSED                                | • EVENT NOTIFICATIONS •   | STATUS +                                         | DOWNLOAD<br>RESPONSE USER \$                                                                                                    |

30. The *Uploaded Files List* section displays the recently uploaded Patient Panel file. Once the Patient Panel file has been successfully processed, the *Clinical User*(s) will stop receiving event notifications for each patient deleted from their patient panel.

| JPLOADE             |                                                                   |                  |                   |                                                                                                    |                      |                      |                                                     |
|---------------------|-------------------------------------------------------------------|------------------|-------------------|----------------------------------------------------------------------------------------------------|----------------------|----------------------|-----------------------------------------------------|
| SHOWING<br>11 ITEMS |                                                                   |                  |                   |                                                                                                    |                      | ,                    | APPLT HEICH                                         |
| ACTION \$           | FILE NAME                                                         | DATE UPLOADED    | DATE PROCESSED \$ | EVENT NOTIFICATIONS \$                                                                                                    | STATUS +             | DOWNLOAD<br>RESPONSE | USER                                                |
| Delete Patients     | Event Notification Patient<br>Panel Upload_Add Patients<br>1.csv  | 03/27/2023 18:28 |                   |                                                                                                    | Pending              | *                    | SIT Test_1<br>(khie_SIT_TEST_01@mailinate<br>r.com) |
| Add Patients        | Event Notification Patient<br>Panel Upload_Add Patients<br>1.csv  | 03/27/2023 18:14 | 03/27/2023 18:16  | Hospital Admission, Hospital<br>Discharge, Emergency<br>Department Admission,<br>Emergency Department<br>Discharge, Behavioral Health<br>Admission, Behavioral Health<br>Discharge, Hospital<br>Readmission (other facility).<br>Specialty Visit, Results Ready<br>for Review, Toxicology<br>Screen, Overutilization,<br>Possible Positive Test Result<br>for COVID-19 | Partially Successful | ٤                    | SIT Test_1<br>(khie_SIT_TEST_01@mailinato<br>r.com) |
| Add Patients        | Event Notification Patient<br>Panel Upload_Add Patients<br>1.csv  | 03/27/2023 16:04 | 03/27/2023 16:06  | Hospital Admission                                                                                                    | Partially Successful | ±                    | SIT Test_1<br>(khie_SIT_TEST_01@mailinate<br>r.com) |
|                     | Clinical Notification Patient<br>List Upload Defect<br>473960.csv | 03/14/2022 08:12 | 03/14/2022 08:17  |                                                                                                    | Partially Successful | ±                    | SIT Test_1<br>(khie_SIT_TEST_01@mailinat<br>r.com)  |

Please Note: After uploading the Event Notification Patient Panel file, *Administrators* can confirm
 that the assigned *Clinical User(s)* stop receiving event notifications for the patient(s) who were
 deleted.

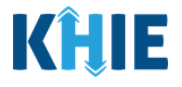

**Please Note**: The Event Notification Patient Panel Upload file must meet the following criteria. If the Event Notification Patient Panel Upload file does <u>**not**</u> meet the criteria, the following errors will display when uploading the file:

- 1. The Event Notification Patient Panel Upload file must be a .csv file type.
- If the file is not a .csv file type, the following error message displays: "Invalid file type uploaded, please upload a .csv file."
- 2. The Event Notification Patient Panel Upload file must be under five (5) megabytes (MB) in size.
- If the file exceeds five (5) MBs, the following error displays: *"Uploaded file exceeds the size limit of 5MB, please upload another file."*
- 3. The file name of the Event Notification Patient Panel Upload file must be under 100 characters.
- If the file name is over 100 characters, the following error displays: *"The file name cannot exceed 100 characters, please name it appropriately."*
- 4. The Event Notification Patient Panel Upload file must retain the defined headers (i.e., *Email Address used to access ePartnerViewer, Patient Last Name*, etc.) in the correct order.
- If the headers are not in the correct order, the following error displays: *"Invalid file uploaded, please upload a valid file."*

|                                                                                                    | ATIONS                                                                                       |                  |                   |                                                                                                    |                                                           |                                                                                                    |                                                             |
|----------------------------------------------------------------------------------------------------|----------------------------------------------------------------------------------------------|------------------|-------------------|----------------------------------------------------------------------------------------------------|-----------------------------------------------------------|----------------------------------------------------------------------------------------------------|-------------------------------------------------------------|
| RE                                                                                                    | ECENT NOTIFICATIONS                                                                          | DELETED          | NOTIFICATIONS     | MANAGE N                                                                                                    | OTIFICATIONS                                              |                                                                                                    | UPLOAD PATIENTS                                             |
|                                                                                                    | l                                                                                            | Jpload File      |                   |                                                                                                    | Select Notifica                                           | ations                                                                                                    |                                                             |
| Error Messager<br>Invalid file uplo<br>Browsc Ever<br>Maximum upload file 3<br>Acceptable File Format<br>Download Templa<br>Event Notification | s<br>aded, please upload a valid file<br>nt Notification Patient Panel Upload.csv<br>its csv | • Dek            | ete Patients      | HOSPITAL ADMISSION     HOSPITAL DISCHARGE     EMERGENCY DEPARTMENT AD     EMERGENCY DEPARTMENT DI     EMERGENCY DEPARTMENT DI     EMANORAL HEALTH ADMISSI     BEHAVIORAL HEALTH DISCHAF     HOSPITAL READMISSION (OTH                                                       | MISSION 01<br>SCHARGE 0<br>ON 01<br>RGE 0<br>ER FACILITY) | SPECIALTY VISIT<br>RESULTS READY FOI<br>FOXICOLOGY SCREE<br>OVERUTILIZATION<br>POSSIBLE POSITIVE<br>ABINORMAL A1C | I REVIEW<br>N<br>TEST RESULT FOR COVID-19<br>Lupload Cancel |
| SHOWING<br>10 ITEMS                                                                                                    |                                                                                              |                  |                   |                                                                                                    |                                                           |                                                                                                    | <b>CREFRESH T</b> APPLY FILTER                              |
| ACTION                                                                                                    | FILE NAME                                                                                    | DATE UPLOADED +  | DATE PROCESSED \$ | EVENT NOTIFICATIONS                                                                                                    | STATUS +                                                  | DOWNLOAD<br>RESPONSE                                                                                              | USER \$                                                     |
| Add Patients                                                                                                    | Event Notification Patient Panel<br>Upload_Add Patients 1.csv                                | 03/27/2023 18:14 |                   | Hospital Admission, Hospital<br>Discharge, Emergency<br>Department Admission,<br>Emergency Department<br>Discharge, Behavioral Health<br>Admission, Behavioral Health<br>Discharge, Hospital Readmission<br>(other facility). Specialty Visit,<br>Results Readv for Review. | Pending                                                   | *                                                                                                    | SIT Test_1<br>(khle_SIT_TEST_01@mailinator.co<br>m)         |

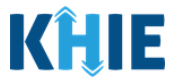

## 6 Review Uploaded Event Notification Patient Panel Files

*Administrators* can review a previously uploaded file from the *Uploaded Files List* section on the **Upload** File screen. The *Uploaded Files List* displays the Event Notification Patient Panel files that have been previously uploaded.

|                                                                                                    | ePartnerVie                                                                                                    | ewer                                                                                                    |                                                                                                    |                                                                                                    |                                                                                                    |                                                                                                    |                                                                                                    |
|----------------------------------------------------------------------------------------------------|----------------------------------------------------------------------------------------------------|----------------------------------------------------------------------------------------------------|----------------------------------------------------------------------------------------------------|----------------------------------------------------------------------------------------------------|----------------------------------------------------------------------------------------------------|----------------------------------------------------------------------------------------------------|----------------------------------------------------------------------------------------------------|
| Pat                                                                                                  | ient Search                                                                                                    | Bookm                                                                                                    | arked Patients                                                                                                    | Event No                                                                                                    | tifications                                                                                           |                                                                                                    | Lab Data Entry •                                                                                                    |
| Home <b>&gt;</b> N                                                                                   | lotifications                                                                                                    |                                                                                                    |                                                                                                    | _                                                                                                    |                                                                                                    |                                                                                                    |                                                                                                    |
| NOTIFIC                                                                                              | CATIONS                                                                                                    |                                                                                                    |                                                                                                    |                                                                                                    |                                                                                                    |                                                                                                    |                                                                                                    |
| REC                                                                                                  | ENT NOTIFICATIONS                                                                                                    | DELET                                                                                                    | FED NOTIFICATIONS                                                                                                    | MANAGE                                                                                                    | OTIFICATIONS                                                                                          |                                                                                                    | UPLOAD PATIENTS                                                                                                    |
|                                                                                                    |                                                                                                    | Upload File                                                                                                    |                                                                                                    |                                                                                                    | Select M                                                                                              | Notifications                                                                                                    |                                                                                                    |
| mum upload file site shoul<br>orable file format is on<br>miload Template<br>nt Notification Pacient | What exceed \$469<br>Add Patients<br>Panel Upload.csv                                                                                                    |                                                                                                    | Delete Patients                                                                                                    | HOSPITAL ADMISSION     HOSPITAL DISCHARGE     MARGENCY DEPARTMENT ADMISSIO     MARGENCY DEPARTMENT ADMISSION     ENVIRONAL HEALTH ORIGONAGE     HOSPITAL READMISSION (OTHER FAC                                                                                                    | SN<br>GE<br>SLITY)                                                                                    | SPECIALTY VISIT  RESULTS READY FOR RE TOXICOLOGY SCREEN OVERUITIZATION OVERUITIZATION OSSIBLE POSITIVE TEST ABNORMAL A1C | VIEW<br>If RESULT FOR COVID-19                                                                                                    |
| PLOADED F                                                                                            | ILES LIST                                                                                                    |                                                                                                    |                                                                                                    |                                                                                                    |                                                                                                    |                                                                                                    | CREFRESH TAPPLY FIL                                                                                                    |
|                                                                                                    | ILES LIST                                                                                                    | DATE UPLOADED                                                                                                    | DATE PROCESSED                                                                                                    | EVENT NOTIFICATIONS     *                                                                                                    | STATUS                                                                                                | DOWNLOAD     PECPONISE                                                                                                   | CREFRESH TAPPLY FIL                                                                                                    |
| PLOADED F                                                                                            | ILES LIST                                                                                                    | DATE UPLOADED 03/27/2023 18-28                                                                                                    | DATE PROCESSED                                                                                                    | EVENT NOTIFICATIONS                                                                                                    | STATUS<br>Pending                                                                                     | DOWNLOAD<br>RESPONSE                                                                                                    | USER<br>SIT Test_1<br>(khic_ST_TEST_01@mailinator<br>m)                                                                                                    |
| PLOADED F                                                                                            | FILE NAME         •           Event Notification Patient Panel<br>Upload_Add Patients 1.csv         •           Event Notification Patient Panel<br>Upload_Add Patients 1.csv         •                                                                                                    | DATE UPLOADED           03/27/2023 18:28           03/27/2023 18:14                                                                                  | DATE PROCESSED                                                                                                    | EVENT NOTIFICATIONS     EVENT NOTIFICATIONS     Mospital Admission, Hospital Discharge, Emergency Department Admission, Emergency Department Discharge, Dehavioral Health Admission, Behavioral Health Discharge, Mospital Readmission (other facility, Speciality Visit, Results Ready for Review, Toxicology Screen, OverruitBation, Possible Positive Test Result for COVID-19                                                                                                    | STATUS       Pending       Partially Successful                                                       | DOWNLOAD<br>RESPONSE                                                                                                    | USER<br>SIT Test, 1<br>(khie_SIT_TEST_01@mailinato<br>m)<br>SIT Test, 1<br>(khie_SIT_TEST_01@mailinato<br>m)                                                                                                    |
| Add Patients                                                                                         | FILE NAME     •       Event Notification Patient Panel<br>Upload, Add Patients 1.csv     •       Event Notification Patient Panel<br>Upload, Add Patients 1.csv     •       Event Notification Patient Panel<br>Upload, Add Patients 1.csv     •       Event Notification Patient Panel<br>Upload, Add Patients 1.csv     •                                                                                                    | DATE UPLOADED           03/27/2023 18:28           03/27/2023 18:14           03/27/2023 18:14                                                       | •         DATE PROCESSED         •           •         03/27/2023 18:16         •                                                                                                    | EVENT NOTIFICATIONS           EVENT NOTIFICATIONS           Image: Image: | STATUS       Pending       Partially Successful       Partially Successful                            | DOWNLOAD     EESPONSE     d                                                                                              | CREFRESH         TAPPLY FLU           USER         SIT Test_1<br>(chie_SIT_TEST_01@mailinato<br>m)           SIT Test_1<br>(chie_SIT_TEST_01@mailinato<br>m)         SIT Test_1<br>(chie_SIT_TEST_01@mailinato<br>m)                                                                                                    |
| PLOADED F<br>POWWG<br>NCTION •<br>Pelete Patients<br>Add Patients<br>Delete Patients                 | ILES LIST           FILE NAME           Vent Notification Patient Panel           Upload_Add Patients 1.csv           Event Notification Patient Panel           Upload_Add Patients 1.csv           Event Notification Patient Panel           Upload_Add Patients 1.csv           Event Notification Patient Panel           Upload_Add Patients 1.csv           Event Notification Patient Panel           Upload_Add Patients 1.csv | DATE UPLOADED           03/27/2023 18:28           03/27/2023 18:14           03/27/2023 18:14           03/27/2023 16:04           03/14/2022 08:12 | •         DATE PROCESSED         •           •         04727/2023 18:16         •           •         09/27/2023 18:16         •           •         09/27/2023 16:06         •           •         09/14/2022 08:17         • | VENT NOTIFICATIONS         P           Interpretation         Interpretation         Interpretation           Interpretation         Interpretation         Interpretation                                                                                                    | STATUS       Pending       Partially Successful       Partially Successful       Partially Successful |                                                                                                    | CREFRESH         TAPPLY FIL           USER         SIT Test_1<br>(khie_ST_TEST_01@mailinato<br>m)           SIT Test_1<br>(khie_ST_TEST_01@mailinato<br>m)         SIT Test_1<br>(khie_ST_TEST_01@mailinato<br>m)           SIT Test_1<br>(khie_ST_TEST_01@mailinato<br>m)         SIT Test_1<br>(khie_ST_TEST_01@mailinato<br>m) |

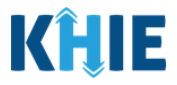

## **Uploaded Files List Enhancements**

The *Uploaded Files List* section on the **Upload Patients** screen allows *Administrators* to easily review the details of previously uploaded Event Notification Patient Panel files.

- 1. The *Uploaded Files List* section includes the *Action* column, the *Event Notifications* column, and the *Download Response* column.
- The *Action* column indicates whether the *Administrator* clicked the **Add Patients** or the **Delete Patients** radio button when uploading the Patient Panel file.
- The *Event Notifications* column displays the selected event notifications that the assigned user(s) will receive for the patient(s) listed on the Patient Panel file.
- The *Download Response* column provides the option to download a previously uploaded Patient Panel file that has been fully processed. This file contains the processing status to indicate whether the uploaded Patient Panel file was successfully processed or not.

| showing<br>11 ITEMS |                                                                |                  |                  |                                                                                                    |                      |                      |                                                    |
|---------------------|----------------------------------------------------------------|------------------|------------------|----------------------------------------------------------------------------------------------------|----------------------|----------------------|----------------------------------------------------|
| ACTION \$           | FILE NAME +                                                    | DATE UPLOADED \$ | DATE PROCESSED   | EVENT NOTIFICATIONS \$                                                                                                    | STATUS -             | DOWNLOAD<br>RESPONSE | USER                                               |
| Delete Patients     | Event Notification Patient Panel<br>Upload_Add Patients 1.csv  | 03/27/2023 18:28 |                  |                                                                                                    | Pending              | *                    | SIT Test_1<br>(khie_SIT_TEST_01@mailinator.c<br>m) |
| Add Patients        | Event Notification Patient Panel<br>Upload_Add Patients 1.csv  | 03/27/2023 18:14 | 03/27/2023 18:16 | Hospital Admission, Hospital<br>Discharge, Emergency<br>Department Admission,<br>Emergency Department<br>Discharge, Behavioral Health<br>Admission, Behavioral Health<br>Discharge, Hospital Readmission<br>(other Galitys, Specially Visit,<br>Results Ready for Review,<br>Coverullization, Possible Positive<br>Test Result for COVID-19 | Partially Successful | Ł                    | SIT Test_1<br>(khie_SIT_TEST_01@mailinator.c<br>m) |
| Add Patients        | Event Notification Patient Panel<br>Upload_Add Patients 1.csv  | 03/27/2023 16:04 | 03/27/2023 16:06 | Hospital Admission, Hospital<br>Discharge, Emergency<br>Department Admission                                                                                                    | Partially Successful | ٤                    | SIT Test_1<br>(khie_SIT_TEST_01@mailinator.o<br>m) |
| Delete Patients     | Clinical Notification Patient List<br>Upload Defect 473960.csv | 03/14/2022 08:12 | 03/14/2022 08:17 |                                                                                                    | Partially Successful | ±                    | SIT Test_1<br>(khie_SIT_TEST_01@mailinator.c<br>m) |
| Add Patients        | Clinical Notification Patient List<br>Upload Defect 473960.csv | 03/14/2022 08:06 | 03/14/2022 08:07 | Hospital Admission, Hospital<br>Discharge, Emergency<br>Department Admission                                                                                                    | Partially Successful | ±                    | SIT Test_1<br>(khie_SIT_TEST_01@mailinator.c<br>m) |

2. The *Uploaded Files List* section includes the *Status* hyperlink. Upon clicking the hyperlink, a popup displays the descriptions of each processing status.

| UPLOADE            | UPLOADED FILES LIST                                               |                  |                |                                                                                                  |                 |                      |                                                     |  |  |  |  |
|--------------------|-------------------------------------------------------------------|------------------|----------------|--------------------------------------------------------------------------------------------------|-----------------|----------------------|-----------------------------------------------------|--|--|--|--|
| SHOWING<br>8 ITEMS | SHOWING<br>8 ITEMS                                                |                  |                |                                                                                                  |                 |                      |                                                     |  |  |  |  |
| ACTION ÷           | FILE NAME                                                         | DATE UPLOADED \$ | DATE PROCESSED | EVENT NOTIFICATIONS +                                                                            | <u>STATUS</u> + | DOWNLOAD<br>RESPONSE | USER \$                                             |  |  |  |  |
| Add<br>Patients    | Clinical Notification Patient<br>List Upload Defect<br>473960.csv | 03/14/2022 08:12 |                | Hospital Admission,<br>Hospital Discharge,<br>Emergency Department<br>Admission, Specialty Visit | Pending         | Ł                    | SIT Test_1<br>(khie_SIT_TEST_01@mailinato<br>r.com) |  |  |  |  |

Event Notifications in the ePartnerViewer

# Event Notifications in the ePartnerViewer User Guide

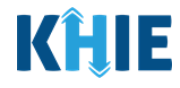

| SHOWING            |                                | Upload Patients      | ×                                                                                                    | APPLY FILTER                     |
|--------------------|--------------------------------|----------------------|----------------------------------------------------------------------------------------------------|----------------------------------|
| 11 ITEMS           | _                              | PROCESSING STATUS    | PROCESS STATUS DESCRIPTION                                                                                                    | -                                |
| ACTION 🗘           | FILE                           | Successful           | The Patient Panel List was successfully processed.  Event notifications will be generated for patient(s) included on this Patient Panel List.                                                                                                    |                                  |
| Delete<br>Patients | Even<br>Patie<br>Uplo<br>1.csv | Partially Successful | Not all patients on this Patient Panel List were processed successfully. Some of the patient records were<br><b>not</b> processed successfully. Event notifications will be generated only for the patient records that were<br>processed successfully.<br>• Event notifications will <b>not</b> be generated for the patient record(s) that were not processed<br>completely. | st_1<br>SIT_TEST_01@m<br>or.com) |
|                    |                                | Pending              | <ul> <li>The Patient Panel List has <u>not</u> yet been fully processed.</li> <li>Event notifications will <u>not</u> be generated for the patients on this Patient Panel List until the file has been processed successfully.</li> </ul>                                                                                                    |                                  |
| Add<br>Patients    | Even<br>Patie<br>Uplo<br>1.csv | Unsuccessful         | The Patient Panel List does <u>not</u> meet the defined file structure or contains errors and could <u>not</u> be processed successfully. This means that <i>none</i> of the patient records on the Patient Panel List were processed successfully.<br>• Event notifications will <u>not</u> be generated for <i>any</i> patients on this Patient Panel List.                  | st_1<br>SIT_TEST_01@m<br>or.com) |
|                    | 1.csv                          |                      | Event notifications will <u>not</u> be generated for <i>any</i> patients on this Patient Panel List.                                                                                                    | _*                               |

## Processing Status of Uploaded Event Notification Patient Panel Files

3. The *Status* column in the *Uploaded Files List* section displays the processing status of previously uploaded Patient Panel files.

| SHOWING         |                                                                |                  |                  |                                                                                                    |                      |          | CREFRESH TAPPLY FILTER                              |  |  |
|-----------------|----------------------------------------------------------------|------------------|------------------|----------------------------------------------------------------------------------------------------|----------------------|----------|-----------------------------------------------------|--|--|
| 11 IEMS         |                                                                |                  |                  |                                                                                                    |                      |          |                                                     |  |  |
| ACTION \$       | FILE NAME +                                                    | DATE UPLOADED 🗘  | DATE PROCESSED ÷ | EVENT NOTIFICATIONS                                                                                                    | STATUS               | RESPONSE | USER +                                              |  |  |
| Delete Patients | Event Notification Patient Panel<br>Upload_Add Patients 1.csv  | 03/27/2023 18:28 |                  |                                                                                                    | Pending              | *        | SIT Test_1<br>(khie_SIT_TEST_01@mailinator.co<br>m) |  |  |
| Add Patients    | Event Notification Patient Panel<br>Upload_Add Patients 1.csv  | 03/27/2023 18:14 | 03/27/2023 18:16 | Hospital Admission. Hospital<br>Discharge. Emergency<br>Department Admission.<br>Emergency Department<br>Discharge. Behavioral Health<br>Discharge. Hospital Readmission<br>(other facility. Specialty Visit,<br>Results Ready for Review.<br>Toxicology Screen.<br>Overutilization. Possible Positive<br>Test Result for COVID-19 | Successful           | ź        | SiT Test_1<br>(khie_SiT_TEST_01@mailinator.co<br>m) |  |  |
| Add Patients    | Event Notification Patient Panel<br>Upload_Add Patients 1.csv  | 03/27/2023 16:04 | 03/27/2023 16:06 | Hospital Admission, Hospital<br>Discharge, Emergency<br>Department Admission                                                                                                    | Partially Successful | ٨        | SIT Test_1<br>(khie_SIT_TEST_01@mailinator.co<br>m) |  |  |
| Delete Patients | Clinical Notification Patient List<br>Upload Defect 473960.csv | 03/14/2022 08:12 | 03/14/2022 08:17 |                                                                                                    | Unsuccessful         | ٤        | SIT Test_1<br>(khie_SIT_TEST_01@mailinator.co<br>m) |  |  |
| Add Patients    | Clinical Notification Patient List<br>Upload Defect 473960.csv | 03/14/2022 08:06 | 03/14/2022 08:07 | Hospital Admission, Hospital<br>Discharge, Emergency<br>Department Admission                                                                                                    | Successful           | ±        | SIT Test_1<br>(khie_SIT_TEST_01@mailinator.co<br>m) |  |  |

Event Notifications in the ePartnerViewer User Guide

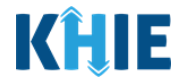

The table below defines the four (4) processing statuses relating to previously uploaded Event Notification Patient Panel files:

| Processing Status       | Process Status Description                                                                                                    |
|-------------------------|----------------------------------------------------------------------------------------------------|
| Successful              | <ul> <li>The Patient Panel List was successfully processed.</li> <li>Event notifications will be generated for patient(s) included on this Patient Panel List.</li> </ul>                                                                                                    |
| Partially<br>Successful | <ul> <li>Not all patients on this Patient Panel List were processed successfully.</li> <li>Some of the patient records were <b>not</b> processed successfully. Event notifications will be generated only for the patient records that were processed successfully.</li> <li>Event notifications will <b>not</b> be generated for the patient record(s) that were not processed completely.</li> </ul> |
| Pending                 | <ul> <li>The Patient Panel List has <u>not</u> yet been fully processed.</li> <li>Event notifications will <u>not</u> be generated for the patients on this Patient Panel List until the file has been processed successfully.</li> </ul>                                                                                                    |
| Unsuccessful            | <ul> <li>The Patient Panel List does <u>not</u> meet the defined file structure or contains errors and could <u>not</u> be processed successfully. This means that <i>none</i> of the patient records on the Patient Panel List were processed successfully.</li> <li>Event notifications will <u>not</u> be generated for <i>any</i> patients on this Patient Panel List.</li> </ul>                  |

• When uploading the Patient Panel file, the *Uploaded Files List* section displays the **Pending** Status until the file uploaded has been fully processed.

| UPLOAD              | UPLOADED FILES LIST                                              |                  |                   |                                                                                                    |                      |                      |                                                     |  |  |  |  |
|---------------------|------------------------------------------------------------------|------------------|-------------------|----------------------------------------------------------------------------------------------------|----------------------|----------------------|-----------------------------------------------------|--|--|--|--|
| SHOWING<br>12 ITEMS |                                                                  |                  |                   |                                                                                                    |                      |                      |                                                     |  |  |  |  |
| ACTION ÷            | FILE NAME                                                        | DATE UPLOADED 🗢  | DATE PROCESSED \$ | EVENT NOTIFICATIONS +                                                                                                    | STATUS +             | DOWNLOAD<br>RESPONSE | USER 🗢                                              |  |  |  |  |
| Add Patients        | Event Notification Patient<br>Panel Upload_Add Patients<br>1.csv | 04/04/2023 14:58 |                   | Hospital Admission, Hospital<br>Discharge, Emergency<br>Department Admission,<br>Emergency Department<br>Discharge, Behavioral Health<br>Admission, Behavioral Health<br>Discharge, Hospital<br>Readmission (other facility)                                    | Pending              | *                    | SIT Test_1<br>(khle_SIT_TEST_01@mailinato<br>r.com) |  |  |  |  |
| Delete Patients     | Event Notification Patient<br>Panel Upload_Add Patients<br>1.csv | 03/27/2023 18:28 | 03/27/2023 18:31  |                                                                                                    | Partially Successful | Ł                    | SIT Test_1<br>(khie_SIT_TEST_01@mailinato<br>r.com) |  |  |  |  |
| Add Patients        | Event Notification Patient<br>Panel Upload_Add Patients<br>1.csv | 03/27/2023 18:14 | 03/27/2023 18:16  | Hospital Admission, Hospital<br>Discharge, Emergency<br>Department Admission,<br>Emergency Department<br>Discharge, Behavioral Health<br>Admission, Behavioral Health<br>Discharge, Hospital<br>Readmission (other facility),<br>Specialty Visit, Results Ready | Partially Successful | Ł                    | SIT Test_1<br>(khie_SIT_TEST_01@mailinato<br>r.com) |  |  |  |  |

Event Notifications in the ePartnerViewer

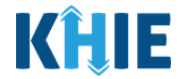

• Once the Patient Panel file has been processed successfully, the *Uploaded Files List* section displays the *Successful* Status.

| UPLOADE             | D FILES LIST                                                     |                  |                  |                                                                                                    |                      |                      |                                                     |  |  |
|---------------------|------------------------------------------------------------------|------------------|------------------|----------------------------------------------------------------------------------------------------|----------------------|----------------------|-----------------------------------------------------|--|--|
| SHOWING<br>12 ITEMS |                                                                  |                  |                  |                                                                                                    |                      |                      |                                                     |  |  |
| ACTION \$           | FILE NAME                                                        | DATE UPLOADED    | DATE PROCESSED   | EVENT NOTIFICATIONS                                                                                                    | STATUS \$            | DOWNLOAD<br>RESPONSE | USER \$                                             |  |  |
| Add Patients        | Event Notification Patient<br>Panel Upload_Add Patients<br>1.csv | 04/04/2023 14:58 | 04/04/2023 15:00 | Hospital Admission, Hospital<br>Discharge, Emergency<br>Department Admission,<br>Emergency Department<br>Discharge, Behavioral Health<br>Admission, Behavioral Health<br>Discharge, Hospital<br>Readmission (other facility) | Successful           | 소                    | SIT Test_1<br>(khie_SIT_TEST_01@mailinato<br>r.com) |  |  |
| Delete Patients     | Event Notification Patient<br>Panel Upload_Add Patients<br>1.csv | 03/27/2023 18:28 | 03/27/2023 18:31 |                                                                                                    | Partially Successful | ¥                    | SIT Test_1<br>(khie_SIT_TEST_01@mailinato<br>r.com) |  |  |

**Please Note:** On the **Manage Notifications** screen, when the uploaded Event Notification Patient Panel file has been successfully processed, each patient name from the Patient Panel file will automatically display under the assigned user's *Existing Patients*.

| RECENTINOT                                                                                                    | IFICATIONS                                                                                                    | DELET                                                                   | DELETED NOTIFICATIONS                                   |                                                                                   | MANAGE NOTIFICA                                                             | TIONS                                                                                     | UPLOAD PATIENTS                             |                                                          |
|----------------------------------------------------------------------------------------------------|----------------------------------------------------------------------------------------------------|-------------------------------------------------------------------------|---------------------------------------------------------|-----------------------------------------------------------------------------------|-----------------------------------------------------------------------------|-------------------------------------------------------------------------------------------|---------------------------------------------|----------------------------------------------------------|
| SELECT A U                                                                                                    | JSER FROM TH                                                                                                    | IE LIST                                                                 |                                                         |                                                                                   |                                                                             |                                                                                           |                                             |                                                          |
| lser Preferenc                                                                                                    | es:                                                                                                    |                                                                         |                                                         |                                                                                   |                                                                             |                                                                                           |                                             |                                                          |
| USER NAME                                                                                                    | HOSPITAL ADMISSION                                                                                                    | HOSPITAL DISCHARGE                                                      | EMERGENCY<br>DEPARTMENT<br>ADMISSION                    | EMERGENCY<br>DEPARTMENT<br>DISCHARGE                                              | BEHAVIORAL HEALTH<br>ADMISSION                                              | BEHAVIORAL HEALTH<br>DISCHARGE                                                            | HOSPITAL<br>READMISSION (OTHER<br>FACILITY) | SPECIALTY VIS                                            |
| SIT Test_1<br>(khie_SIT_TEST_01@ma<br>ilinator.com)                                                                                                    |                                                                                                    |                                                                         |                                                         |                                                                                   |                                                                             |                                                                                           |                                             |                                                          |
|                                                                                                    | <u> </u>                                                                                                    |                                                                         |                                                         |                                                                                   | _                                                                           |                                                                                           | Edit                                        | Jser Preference                                          |
| xisting Patient                                                                                                    | ts:<br>pi<br>un                                                                                                    | When the Ever<br>rocessed, each<br>der the assign                       | nt Notification<br>patient nam<br>ed user's <i>Exis</i> | n Patient Pane<br>le from the up<br>sting Patients o                              | l Upload file has<br>loaded Patient P<br>n the <b>Manage N</b>              | been success<br>anel file will d<br>lotifications s                                       | fully<br>isplay<br>screen.                  | Jser Preferences                                         |
| xisting Patient<br>However<br>21 ITEMS                                                                                                    | ts:<br>USER NAME                                                                                                    | When the Ever<br>rocessed, each<br>der the assign                       | nt Notification<br>patient nam<br>ed user's <i>Exis</i> | n Patient Pane<br>le from the up<br>sting Patients of<br>ADMISSION                | l Upload file has<br>loaded Patient P<br>n the <b>Manage N</b><br>DISCHARGE | been success<br>anel file will d<br>Iotifications s                                       | fully<br>isplay<br>screen.                  | Jser Preferences<br>HOSPITAL<br>READMISSION<br>FACILITY) |
| Xisting Patient<br>SHOULD SHOULD | ts:<br>USER NAME<br>SIT Test_1<br>(khie_SIT_TEST_01@ma<br>ilinator.com)                                                        | When the Ever<br>rocessed, each<br>der the assign<br>HOSPITAL ADMISSION | nt Notification<br>patient nam<br>ed user's Exis        | n Patient Pane<br>te from the up<br>sting Patients of<br>ADMISSION                | I Upload file has<br>loaded Patient P<br>n the <b>Manage N</b><br>DISCHARGE | been success<br>Panel file will d<br>Iotifications s<br>Detry: Uovel note in<br>ADMISSION | fully<br>isplay<br>screen.<br>Discharge     | HOSPITAL<br>READMISSION<br>FACILITY                      |
| xisting Patient<br>serving<br>21 ITEMS<br>PATIENT NAME<br>MILEY JACKSON<br>DANYAL JANE                                                                                                    | ts:<br>USER NAME<br>SIT Test_1<br>(khe_SIT_TEST_01@ma<br>linator.com)<br>SIT Test_1<br>(khie_SIT_TEST_01@ma<br>linator.com)    | When the Ever<br>rocessed, each<br>der the assign<br>HOSPITAL ADMISSION | nt Notification<br>patient nam<br>ed user's Exis        | n Patient Pane<br>le from the up<br>sting Patients of<br>Derivitient<br>ADMISSION | I Upload file has<br>loaded Patient P<br>n the <b>Manage N</b><br>DISCHARGE | been success<br>Panel file will d<br>Iotifications s<br>BUDIFICATIONS<br>ADMISSION        | fully<br>isplay<br>screen.<br>Discharge     | HOSPITAL<br>READMISSION<br>FACILITY)                     |
| xisting Patient<br>SHOWING<br>21 ITEMS<br>PATIENT NAME<br>MILEY JACKSON<br>DANYAL JANE<br>JANE DOE                                                                                                    | ts:<br>USER NAME<br>SIT Test_1<br>(khie_SIT_TEST_01@ma<br>ilinator.com)<br>SIT Test_1<br>(khie_SIT_TEST_01@ma<br>ilinator.com) | When the Ever<br>rocessed, each<br>der the assign                       | nt Notification<br>patient nam<br>ed user's Exis        | n Patient Pane<br>e from the up<br>sting Patients of<br>ADMISSION                 | I Upload file has<br>loaded Patient P<br>n the Manage N<br>DISCHARGE        | been success<br>Panel file will d<br>Iotifications s<br>Denvironal nearin<br>ADMISSION    | fully<br>isplay<br>screen.<br>Discharge     | HOSPITAL<br>READMISSION<br>FACILITY)                     |

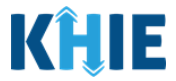

• If only some of the patients on the Patient Panel file have been processed successfully, the *Uploaded Files List* section displays the *Partially Successful* Status. Event notifications will be generated only for the patients processed successfully.

| JPLOADE             | D FILES LIST                                                     |                  |                  |   |                                                                                                    |                      |                      |                                                    |  |  |
|---------------------|------------------------------------------------------------------|------------------|------------------|---|----------------------------------------------------------------------------------------------------|----------------------|----------------------|----------------------------------------------------|--|--|
| SHOWING<br>12 ITEMS |                                                                  |                  |                  |   |                                                                                                    |                      |                      |                                                    |  |  |
| ACTION \$           | FILE NAME \$                                                     | DATE UPLOADED    | DATE PROCESSED   | ÷ | EVENT NOTIFICATIONS \$                                                                                                    | STATUS +             | DOWNLOAD<br>RESPONSE | USER                                               |  |  |
| Add Patients        | Event Notification Patient<br>Panel Upload_Add Patients<br>1.csv | 04/04/2023 14:58 | 04/04/2023 15:00 |   | Hospital Admission, Hospital<br>Discharge, Emergency<br>Department Admission,<br>Emergency Department<br>Discharge, Behavioral Health<br>Admission, Behavioral Health<br>Discharge, Hospital<br>Readmission (other facility) | Partially Successful | £                    | SIT Test_1<br>(khie_SIT_TEST_01@mailinat<br>r.com) |  |  |
| Delete Patients     | Event Notification Patient<br>Panel Upload_Add Patients<br>1.csv | 03/27/2023 18:28 | 03/27/2023 18:31 |   |                                                                                                    | Partially Successful | Ŧ                    | SIT Test_1<br>(khie_SIT_TEST_01@mailinat<br>r.com) |  |  |

If the Patient Panel file does <u>not</u> meet the defined file structure or contains errors and could <u>not</u> be processed successfully, the *Uploaded Files List* section displays the *Unsuccessful* Status. Event notifications will <u>not</u> be generated for *any* patients on this Patient Panel List.

| ι | UPLOADE             | D FILES LIST                                                     |                  |                   |                                                                                                    |                      |                      |                                                     |
|---|---------------------|------------------------------------------------------------------|------------------|-------------------|----------------------------------------------------------------------------------------------------|----------------------|----------------------|-----------------------------------------------------|
|   | SHOWING<br>12 ITEMS |                                                                  |                  |                   |                                                                                                    |                      | £                    | REFRESH <b>T</b> APPLY FILTER                       |
|   | ACTION \$           | FILE NAME \$                                                     | DATE UPLOADED \$ | DATE PROCESSED \$ | EVENT NOTIFICATIONS \$                                                                                                    | STATUS +             | DOWNLOAD<br>RESPONSE | USER \$                                             |
|   | Add Patients        | Event Notification Patient<br>Panel Upload_Add Patients<br>1.csv | 04/04/2023 14:58 | 04/04/2023 15:00  | Hospital Admission, Hospital<br>Discharge, Emergency<br>Department Admission,<br>Emergency Department<br>Discharge, Behavioral Health<br>Admission, Behavioral Health<br>Discharge, Hospital<br>Readmission (other facility)                                                                                                    | Unsuccessful         | ¥                    | SIT Test_1<br>(khie_SIT_TEST_01@mailinato<br>r.com) |
|   | Delete Patients     | Event Notification Patient<br>Panel Upload_Add Patients<br>1.csv | 03/27/2023 18:28 | 03/27/2023 18:31  |                                                                                                    | Partially Successful | ¥                    | SIT Test_1<br>(khie_SIT_TEST_01@mailinato<br>r.com) |
|   | Add Patients        | Event Notification Patient<br>Panel Upload_Add Patients<br>1.csv | 03/27/2023 18:14 | 03/27/2023 18:16  | Hospital Admission, Hospital<br>Discharge, Emergency<br>Department Admission,<br>Emergency Department<br>Discharge, Behavioral Health<br>Discharge, Hospital<br>Readmission (other facility),<br>Specialty Visit, Results Ready<br>for Review, Toxicology<br>Screen, Overullization,<br>Possible Positive Test Result<br>for COVID-19 | Partially Successful | 4                    | SIT Test_1<br>(khie_SIT_TEST_01@mailinato<br>r.com) |

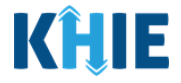

## Filter Previously Uploaded Event Notification Patient Panel Files

1. To search for a specific previously uploaded Event Notification Patient Panel Upload file, click **Apply Filter**.

| JPLOADED            | D FILES LIST                                                   |                  |                   |                                                                                                    |                      |                      |                                                     |  |
|---------------------|----------------------------------------------------------------|------------------|-------------------|----------------------------------------------------------------------------------------------------|----------------------|----------------------|-----------------------------------------------------|--|
| provinc<br>11 ITEMS |                                                                |                  |                   |                                                                                                    |                      |                      |                                                     |  |
| ACTION \$           | FILE NAME +                                                    | DATE UPLOADED \$ | DATE PROCESSED \$ | EVENT NOTIFICATIONS +                                                                                                    | STATUS -             | DOWNLOAD<br>RESPONSE | USER                                                |  |
| Delete Patients     | Event Notification Patient Panel<br>Upload_Add Patients 1.csv  | 03/27/2023 18:28 |                   |                                                                                                    | Pending              | *                    | SIT Test_1<br>(khie_SIT_TEST_01@mailinator.co<br>m) |  |
| Add Patients        | Event Notification Patient Panel<br>Upload_Add Patients 1.csv  | 03/27/2023 18:14 | 03/27/2023 18:16  | Hospital Admission, Hospital<br>Discharge, Emergency<br>Department Admission,<br>Emergency Department<br>Discharge, Behavioral Health<br>Admission, Behavioral Health<br>Discharge, Hospital Readmission<br>(other Facility, Specially Wist,<br>Results Ready for Review,<br>Toxicology Screen,<br>Overuillization, Possible Positive<br>Test Result for COVID-19 | Partially Successful | ٤                    | SiT Test_1<br>(khie_SiT_TEST_01@mailinator.co<br>m) |  |
| Add Patients        | Event Notification Patient Panel<br>Upload_Add Patients 1.csv  | 03/27/2023 16:04 | 03/27/2023 16:06  | Hospital Admission, Hospital<br>Discharge, Emergency<br>Department Admission                                                                                                    | Partially Successful | ¥                    | SIT Test_1<br>(khie_SIT_TEST_01@mailinator.co<br>m) |  |
| Delete Patients     | Clinical Notification Patient List<br>Upload Defect 473960.csv | 03/14/2022 08:12 | 03/14/2022 08:17  |                                                                                                    | Partially Successful | *                    | SIT Test_1<br>(khie_SIT_TEST_01@mailinator.co<br>m) |  |

2. The Filter fields display. Search by entering the *Action*, *File Name, Date Uploaded*, *Date Processed*, *Event Notifications, Status*, and/or the *User* in the corresponding Filter fields.

| Enter Action    | FILE NAME                                                      | All v            | All v                | EVENT NOTIFICATIONS                                                                                                    | Enter Status         | DOWNLOAD<br>RESPONSE | USER<br>Enter User,                                 |
|-----------------|----------------------------------------------------------------|------------------|----------------------|----------------------------------------------------------------------------------------------------|----------------------|----------------------|-----------------------------------------------------|
| Delete Patients | Event Notification Patient Panel<br>Upload_Add Patients 1.csv  | 03/27/2023 18:28 |                      |                                                                                                    | Pending              | <u></u>              | SIT Test_1<br>(khie_SIT_TEST_01@mailinator.co<br>m) |
| Add Patients    | Event Notification Patient Panel<br>Upload_Add Patients 1:csv  | 03/27/2023 18:14 | 03/27/2023 18:16     | Hospital Admission: Hospital<br>Discharge. Emergency<br>Department Admission.<br>Emergency Department<br>Discharge. Behavioral Health<br>Admission. Behavioral Health<br>Discharge. Hospital Readmission<br>(other facility). Specially Visit.<br>Results Ready for Review.<br>Toxicology Scrabil Readmission<br>Overnillization. Possible Positive<br>Test. Result for CVID-19 | Partially Successful | ź                    | SfT Test_1<br>(khle_SfT_TEST_01@mailinator.cc<br>m) |
| Add Patients    | Event Notification Patient Panel<br>Upload_Add Patients 1.csv  | 03/27/2023 16:04 | 03/27/2023 16:06     | Hospital Admission, Hospital<br>Discharge, Emergency<br>Department Admission                                                                                                    | Partially Successful |                      | SIT Test_1<br>(khie_SIT_TEST_01@mailinator.co<br>m) |
| Delete Patients | Clinical Notification Patient List<br>Upload Defect 473960.csv | 03/14/2022 08:12 | 03/14/2022 08:17     |                                                                                                    | Partially Successful |                      | SIT Test_1<br>(khie_SIT_TEST_01@mailinator.co<br>m) |
| Add Patients    | Clinical Notification Patient List<br>Upload Defect 473960.csv | 03/14/2022 08:06 | 03/14/2022 08:07     | Hospital Admission, Hospital<br>Discharge, Emergency<br>Department Admission                                                                                                    | Partially Successful | 4                    | SIT Test_1<br>(khie_SIT_TEST_01@mailinator.co<br>m) |
|                 |                                                                | First            | Back 1 2 3 Next Last |                                                                                                    |                      |                      | Maximum 5 • entries per p                           |

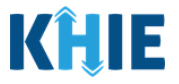

## Download Previously Uploaded Event Notification Patient Panel Files

Administrators can view the status of a previously uploaded Event Notification Patient Panel file on the **Upload Patients** screen. The *Uploaded Files List* section provides the option to download a previously uploaded Patient Panel file that has been fully processed. This file contains the **Success** or **Error** status to indicate whether the uploaded Patient Panel file was successfully processed or not. If the processing status is listed as **Unsuccessful**, Administrators can download the file to view the reason(s) the individual patient(s) had errors.

• The file with the *Unsuccessful* status includes the details of the error on the previously uploaded Event Notification Patient Panel file.

| UPLOAD              | ED FILES LIST                                                    |                  |                   |                                                                                                    |                      |                      |                                                     |
|---------------------|------------------------------------------------------------------|------------------|-------------------|----------------------------------------------------------------------------------------------------|----------------------|----------------------|-----------------------------------------------------|
|                     |                                                                  |                  |                   |                                                                                                    |                      | £                    | REFRESH TAPPLY FILTER                               |
| SHOWING<br>12 ITEMS |                                                                  |                  |                   |                                                                                                    |                      |                      |                                                     |
| ACTION \$           | FILE NAME \$                                                     | DATE UPLOADED \$ | DATE PROCESSED \$ | EVENT NOTIFICATIONS +                                                                                                    | STATUS \$            | DOWNLOAD<br>RESPONSE | USER 🗢                                              |
| Add Patients        | Event Notification Patient<br>Panel Upload_Add Patients<br>1.csv | 04/04/2023 14:58 |                   | Hospital Admission, Hospital<br>Discharge, Emergency<br>Department Admission,<br>Emergency Department<br>Discharge, Behavioral Health<br>Admission, Behavioral Health<br>Discharge, Hospital<br>Readmission (other facility)                                                                                                    | Pending              | -                    | SIT Test_1<br>(khie_SIT_TEST_01@mailinato<br>r.com) |
| Delete Patients     | Event Notification Patient<br>Panel Upload_Add Patients<br>1.csv | 03/27/2023 18:28 | 03/27/2023 18:31  |                                                                                                    | Unsuccessful         | ±                    | SIT Test_1<br>(khie_SIT_TEST_01@mailinato<br>r.com) |
| Add Patients        | Event Notification Patient<br>Panel Upload_Add Patients<br>1.csv | 04/04/2023 14:58 | 04/04/2023 15:00  | Hospital Admission, Hospital<br>Discharge, Emergency<br>Department Admission,<br>Emergency Department<br>Discharge, Behavioral Health<br>Admission, Behavioral Health<br>Discharge, Hospital<br>Readmission (other facility)                                                                                                    | Successful           | Ł                    | SIT Test_1<br>(khie_SIT_TEST_01@mailinato<br>r.com) |
| Delete Patients     | Event Notification Patient<br>Panel Upload_Add Patients<br>1.csv | 03/27/2023 18:28 | 03/27/2023 18:31  |                                                                                                    | Partially Successful | Ł                    | SIT Test_1<br>(khie_SIT_TEST_01@mailinato<br>r.com) |
| Add Patients        | Event Notification Patient<br>Panel Upload_Add Patients<br>1.csv | 03/27/2023 18:14 | 03/27/2023 18:16  | Hospital Admission, Hospital<br>Discharge, Emergency<br>Department Admission,<br>Emergency Department<br>Discharge, Behavioral Health<br>Discharge, Hospital<br>Readmission (other facility),<br>Specialty Visit, Results Ready<br>for Review, Toxicology<br>Screen, Overullization,<br>Possible Positive Test Result<br>for COVID-19 | Partially Successful | 4                    | SIT Test_1<br>(khie_SIT_TEST_01@mailinato<br>r.com) |

To download a previously uploaded Patient Panel file, complete the following steps:

- 1. Navigate to the *Uploaded Files List* section on the **Upload Patients** screen.
- 2. Click the **Download Icon** under the *Download Response* column next to the appropriate file.

| ACTION \$    | FILE NAME                                                        | DATE UPLOADED    | DATE PROCESSED   | EVENT NOTIFICATIONS +                                                                                                    | STATUS ÷     | DOWNLOAD<br>RESPONSE | USER \$                                             |
|--------------|------------------------------------------------------------------|------------------|------------------|----------------------------------------------------------------------------------------------------|--------------|----------------------|-----------------------------------------------------|
| Add Patients | Event Notification Patient<br>Panel Upload_Add Patients<br>1.csv | 04/04/2023 14:58 | 04/04/2023 15:00 | Hospital Admission, Hospital<br>Discharge, Emergency<br>Department Admission,<br>Emergency Department<br>Discharge, Behavioral Health<br>Admission, Behavioral Health<br>Discharge, Hospital<br>Readmission (other facility) | Unsuccessful | Ł                    | SIT Test_1<br>(khie_SIT_TEST_01@mailinato<br>r.com) |

Event Notifications in the ePartnerViewer

Event Notifications in the ePartnerViewer User Guide

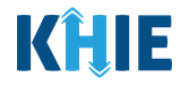

Please Note: *Administrators* cannot download the files for uploaded Patient Panel files that have <u>not</u> been fully processed. The **Download Icon** is grayed out and disabled for Patient Panel files marked as *Pending*.

| UPLOADED FILES LIST |                                                                |                  |                   |                                                                                                    |                      |          |                                                     |
|---------------------|----------------------------------------------------------------|------------------|-------------------|----------------------------------------------------------------------------------------------------|----------------------|----------|-----------------------------------------------------|
| SHOWING<br>11 ITEMS |                                                                |                  |                   |                                                                                                    |                      |          |                                                     |
| ACTION \$           | FILE NAME                                                      | DATE UPLOADED    | DATE PROCESSED \$ | EVENT NOTIFICATIONS \$                                                                                                    | <u>STATUS</u> +      |          | USER \$                                             |
| Enter Action        | Enter File Name                                                | All 🗸            | All 🗸             | Enter Event Notifications                                                                                                    | Enter Status         | RESPONSE | Enter User                                          |
| Delete Patients     | Event Notification Patient<br>Panel-Delete Patients.csv        | 03/20/2023 18:28 |                   |                                                                                                    | Pending              | *        | SIT Test_1<br>(khie_SIT_TEST_01@mailinator.co<br>m) |
| Add Patients        | Event Notification Patient Panel<br>Upload_Add Patients 1.csv  | 03/18/2023 18:14 | 03/18/2023 18:16  | Hospital Admission, Hospital<br>Discharge, Emergency<br>Department Admission,<br>Emergency Department<br>Discharge, Behavioral Health<br>Admission, Behavioral Health<br>Discharge, Hospital Readmission<br>(other facility, Specialty Visit,<br>Results Ready for Review,<br>Toxicology Screen,<br>Overutilization, Possible Positive<br>Test Result for COVID-19 | Unsuccessful         | Ł        | SIT Test_1<br>(khle_SIT_TEST_01@mailinator.co<br>m) |
| Add Patients        | Event Notification Patient Panel<br>Upload_Add Patients 1.csv  | 03/17/2023 12:15 | 03/17/2023 12:20  | Hospital Admission, Hospital<br>Discharge, Emergency<br>Department Admission                                                                                                    | Partially Successful | Ł        | SIT Test_1<br>(khie_SIT_TEST_01@mailinator.co<br>m) |
| Delete Patients     | Clinical Notification Patient List<br>Upload Defect 473960.csv | 03/14/2022 08:12 | 03/14/2022 08:17  |                                                                                                    | Unsuccessful         | *        | SIT Test_1<br>(khie_SIT_TEST_01@mailinator.co<br>m) |
| Add Patients        | Clinical Notification Patient List<br>Upload Defect 473960.csv | 03/14/2022 08:06 | 03/14/2022 08:07  | Hospital Admission, Hospital<br>Discharge, Emergency<br>Department Admission                                                                                                    | Partially Successful | *        | SIT Test_1<br>(khie_SIT_TEST_01@mailinator.co<br>m) |

## 3. Click the **Download Icon** at the bottom left.

| <b>KHIE</b>   ePartnerViewer                                                               |                                     | 🖾 Support 📢 Announcements 🌒 🌲 Advisories 🌒 🔂 SIT Test, 1 *                                                                                                    |                                                                                                    |  |  |
|--------------------------------------------------------------------------------------------|-------------------------------------|----------------------------------------------------------------------------------------------------|----------------------------------------------------------------------------------------------------|--|--|
| Patient Search                                                                             | Bookmarked Patients                 | Event Notifications                                                                                                    | Lab Data Entry +                                                                                                    |  |  |
| Home > Notifications                                                                       |                                     |                                                                                                    |                                                                                                    |  |  |
|                                                                                            |                                     |                                                                                                    |                                                                                                    |  |  |
| RECENT NOTIFICATIONS                                                                       | DELETED NOTIFICATIONS               | MANAGE NOTIFICATIONS                                                                                                    | UPLOAD PATIENTS                                                                                                    |  |  |
| Uplo                                                                                       | ad File                             | Select Notifications                                                                                                    |                                                                                                    |  |  |
| Browse<br>Maximum upload file tite should not exceed 5MB<br>Acceptable File Format is .csv | <ul> <li>Delete Patients</li> </ul> | HOSPITAL ADMISSION     HOSPITAL DISCHARGE     MERGENCY DEPARTMENT ADMISSION     EMERGENCY DEPARTMENT DISCHARGE     BEHAVIORAL HEALTH ADMISSION     BEHAVIORAL HEALTH ADMISSION     BEHAVIORAL HEALTH DISCHARGE     HOSPITAL READMISSION (OTHER FACILITY) | SPECIALTY VISIT  SPECIALTY VISIT  TOXICOLOGY SCREEN  OVERUTILIZATION  OSSIBLE POSITIVE TEST RESULT FOR COVID-19  ABNORMAL ATC  ADVIDING |  |  |
| UPLOADED FILES LIST                                                                        |                                     |                                                                                                    |                                                                                                    |  |  |
| SHOWING<br>11 ITEMS                                                                        | TE LIPI CADED   DATE PROCESSED      | FVENT NOTIFICATIONS     STATUS                                                                                                    | DOWNLOAD     INFR     O                                                                                                    |  |  |
| 10000000##20230csv                                                                         |                                     |                                                                                                    | Show all                                                                                                    |  |  |
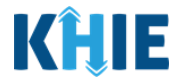

- 4. In the downloaded file, users can view the processing status for each individual patient name on the Patient Panel file.
- If the Event Notification Patient Panel file was **not** processed successfully (i.e., **Unsuccessful**), the file displays the following values:
  - The *Error* status displays for all the patient(s) that were not processed successfully.
  - The **error description** displays to clarify the reason why the patient(s) were not processed successfully.

| ACTION \$    | FILE NAME                                                        | DATE UPLOADED \$ | DATE PROCESSED \$ | EVENT NOTIFICATIONS \$                                                                                                    | STATUS +     | DOWNLOAD<br>RESPONSE | USER 🗢                                              |
|--------------|------------------------------------------------------------------|------------------|-------------------|----------------------------------------------------------------------------------------------------|--------------|----------------------|-----------------------------------------------------|
| Add Patients | Event Notification Patient<br>Panel Upload_Add Patients<br>1.csv | 04/04/2023 14:58 | 04/04/2023 15:00  | Hospital Admission, Hospital<br>Discharge, Emergency<br>Department Admission,<br>Emergency Department<br>Discharge, Behavioral Health<br>Admission, Behavioral Health<br>Discharge, Hospital<br>Readmission (other facility) | Unsuccessful | ±                    | SIT Test_1<br>(khie_SIT_TEST_01@mailinato<br>r.com) |

|   | В                 | C                  | D                       | E           | F                      | G            | Н             |                 | J      | К                                                               |
|---|-------------------|--------------------|-------------------------|-------------|------------------------|--------------|---------------|-----------------|--------|-----------------------------------------------------------------|
| 1 | Patient Last Name | Patient First Name | Patient DOB(MM/DD/YYYY) | Patient Sex | Patient Street Address | Patient City | Patient State | Patient Zipcode | Status | Error_Description                                               |
| 2 | Jackson           | Milley             | 8/17/2016               | F           | 254 WALLER BRANCH RD   | LOUISA       | КҮ            | 41230           | Error  | Invalid KOG email or association not<br>found with Organization |
| 3 | Jane              | Danyal             | 6/21/1985               | м           | PO Box 131             | Danville     | KY            | 40484           | Error  | Invalid KOG email or association not<br>found with Organization |
| 4 |                   |                    |                         |             |                        |              |               |                 |        |                                                                 |

- If all the patient(s) listed on the Patient Panel file were processed successfully (i.e., *Successful*), the file displays the following values:
  - The *Successful* status displays for all the patient(s).

|             | ACTION \$                      | FILE N                  | AME 🗢                                       | DATE UPLOADED \$             | DATE PROCESSED   | ÷         | EVENT NOTIFICATION                                                                                                    | is 🗢                                                             | STATUS             | DOWNLOAD<br>RESPONSE | USER 🗢                                              |
|-------------|--------------------------------|-------------------------|---------------------------------------------|------------------------------|------------------|-----------|----------------------------------------------------------------------------------------------------|------------------------------------------------------------------|--------------------|----------------------|-----------------------------------------------------|
|             | Add Patients                   | Event<br>Panel<br>1.csv | Notification Patient<br>Upload_Add Patients | 04/04/2023 14:58             | 04/04/2023 15:00 |           | Hospital Admission, F<br>Discharge, Emergency<br>Department Admissic<br>Emergency Departme<br>Discharge, Behaviora<br>Admission, Behaviora<br>Discharge, Hospital<br>Readmission (other fa | Hospital<br>y<br>nn,<br>ent<br>I Health<br>il Health<br>acility) | Successful         |                      | SIT Test_1<br>(khie_SIT_TEST_01@mailinato<br>r.com) |
| _           | В                              |                         | С                                           | D                            | E                |           | F                                                                                                    | G                                                                | н                  | 1                    | J                                                   |
| 1           | Patient Last                   | Name                    | Patient First Name                          | Patient DOB(MM/DD/YY         | YY) Patient Se   | x Patient | Street Address                                                                                                    | Patient                                                          | City Patient State | Patient Zipcode      | Status                                              |
| 2           | Jackson                        |                         | Milley                                      | 8/17/2016                    | F                | 254 WA    | LLER BRANCH RD                                                                                                    | LOUISA                                                           | КҮ                 | 41230                | Success                                             |
| 3           | Jane                           |                         | Danyal                                      | 6/21/1985                    | М                | PO Box    | 131                                                                                                    | Danville                                                         | КY                 | 40484                | Success                                             |
| ר<br>ו<br>ו | <b>Please</b><br>was <b>pr</b> | No<br>oce               | t <b>e</b> : The res<br><b>ssed</b> succe   | sponse file doe<br>essfully. | es <u>not</u> d  | isplay    | an error                                                                                                    | descr                                                            | iption whe         | en the Pat           | ient Panel file                                     |

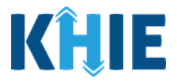

- If some of the patient(s) listed on the Patient Panel file were not successfully processed (i.e. *Partially Successful*), the file displays the following values:
  - The *Success* status displays for patients who were processed successfully. The *Error* status displays for patients who were <u>not</u> processed.
  - The **error description** displays to clarify the reason why the patient(s) were <u>not</u> processed successfully.

| UPLOADE             | UPLOADED FILES LIST                                              |                  |                   |                                                                                                    |                      |                      |                                                     |  |
|---------------------|------------------------------------------------------------------|------------------|-------------------|----------------------------------------------------------------------------------------------------|----------------------|----------------------|-----------------------------------------------------|--|
| SHOWING<br>12 ITEMS |                                                                  |                  |                   |                                                                                                    |                      | 13                   | CREFRESH APPLY FILTER                               |  |
| ACTION \$           | FILE NAME                                                        | DATE UPLOADED \$ | DATE PROCESSED \$ | EVENT NOTIFICATIONS +                                                                                                    | STATUS \$            | DOWNLOAD<br>RESPONSE | USER \$                                             |  |
| Add Patients        | Event Notification Patient<br>Panel Upload_Add Patients<br>1.csv | 04/04/2023 14:58 | 04/04/2023 15:00  | Hospital Admission, Hospital<br>Discharge, Emergency<br>Department Admission,<br>Emergency Department<br>Discharge, Behavioral Health<br>Admission, Behavioral Health<br>Discharge, Hospital<br>Readmission (other facility)                                                                                                    | Partially Successful | Ł                    | SIT Test_1<br>(khie_SIT_TEST_01@mailinato<br>r.com) |  |
| Delete Patients     | Event Notification Patient<br>Panel Upload_Add Patients<br>1.csv | 03/27/2023 18:28 | 03/27/2023 18:31  |                                                                                                    | Partially Successful | £                    | SIT Test_1<br>(khie_SIT_TEST_01@mailinato<br>r.com) |  |
| Add Patients        | Event Notification Patient<br>Panel Upload_Add Patients<br>1.csv | 03/27/2023 18:14 | 03/27/2023 18:16  | Hospital Admission, Hospital<br>Discharge, Emergency<br>Department Admission,<br>Emergency Department<br>Discharge, Behavioral Health<br>Admission, Behavioral Health<br>Admission (other facility),<br>Specialty Visit, Results Ready<br>for Review, Toxicology<br>Screen, Overutilization,<br>Possible Postilve Test Result<br>for COVID-19 | Partially Successful | Ł                    | SIT Test_1<br>(khie_SIT_TEST_01@mailinato<br>r.com) |  |

| 1                     | В                 | С                  | D                       | E           | F                      | G            | Н             | 1               | J       | К                                                               | 1 |
|-----------------------|-------------------|--------------------|-------------------------|-------------|------------------------|--------------|---------------|-----------------|---------|-----------------------------------------------------------------|---|
| 1                     | Patient Last Name | Patient First Name | Patient DOB(MM/DD/YYYY) | Patient Sex | Patient Street Address | Patient City | Patient State | Patient Zipcode | Status  | Error_Description                                               |   |
| 2                     | Jackson           | Milley             | 8/17/2016               | F           | 254 WALLER BRANCH RD   | LOUISA       | КY            | 41230           | Success |                                                                 |   |
| 3                     | Jane              | Danyal             | 6/21/1985               | м           | PO Box 131             | Danville     | KY            | 40484           | Error   | Invalid KOG email or association not<br>found with Organization |   |
| 4<br>5<br>6<br>7<br>8 |                   |                    |                         |             |                        |              |               |                 |         |                                                                 |   |

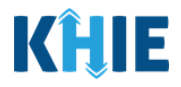

#### 7 Email Notices for Event Notifications

#### **Event Notification Email Notices Overview**

The Event Notifications feature provides an email to notify *Clinical Users* when a new event notification is generated for any patient on their patient panel in the ePartnerViewer.

The email notice functionality enables *Clinical Users* to track their patients easily and efficiently by sending an email directly to users when a new event notification is generated for any of their patients. The users will receive email notices when they have set up their user preferences and opt to receive email notices.

| !   |                                                                                                    |      |
|-----|----------------------------------------------------------------------------------------------------|------|
|     | You have event notifications from KHIE Inbox ×                                                                   |      |
| К   | noreply@khie.healthinteractive.net 12:00 PM (0 minutes ago) to me 👻                                              | ☆    |
|     | Hello ePartnerViewer User,                                                                                       |      |
|     | Event notifications are ready for review in the ePartnerViewer. Please click here to log in and view them.       |      |
|     | Please do not reply to this email. This box is not monitored. For assistance, please contact KHIESupport@ky.gov. |      |
|     | Regards,                                                                                                    |      |
|     | KHIE                                                                                                    |      |
|     |                                                                                                    |      |
|     | ← Reply → Forward                                                                                                |      |
| Ple | <b>ase Note</b> : By default, the ePartnerViewer will not send email notices until users complete s              | et I |

\_ \_

up their user preferences and opt to receive email notices.

J

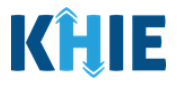

#### Set up Event Notification Email Notices

To set up your user preferences and opt to receive email notices when new event notifications are generated in the ePartnerViewer, complete the following steps:

- 1. From the **myDASHBOARD** screen, click the **User Profile Icon** on the right side of the blue Navigation Bar at the top of the screen.
- 2. From the dropdown menu, select **Preferences** to navigate to the user preferences.

| KHIE   ePartnerView                                   | ver                 | Support 📢                           | Announcements 7 🏾 4 | Advisories 3 🕒 Si | Test_1 ▼ |
|-------------------------------------------------------|---------------------|-------------------------------------|---------------------|-------------------|----------|
| Patient Search                                        | Bookmarked Patients | Event Notifications                 |                     | Secure Messaging  | Ľ        |
| A Home                                                |                     |                                     |                     | Preferences       |          |
| Advisory: Updated Active advisory on 10/7/2022 7:58:5 | 53 AM               |                                     |                     | Logout            | 6        |
|                                                       |                     | •••                                 |                     |                   |          |
|                                                       | myDAS               | SHBOARD                             |                     |                   |          |
| QUICK SEARCH                                          |                     |                                     |                     | Q ADVANCED        | SEARCH   |
| First Name                                            | Last Name           | Date Of Birth mm/dd/yyyy            | <b>ii</b>           | 🔁 Search          |          |
|                                                       |                     | EVENT NOTIFICATIONS (PAST 72 HOURS) |                     |                   | 0        |

3. From the **My Preferences** screen, click the **Event Notification Email Notice Tab**.

| <b>KĤIE</b> ePartne                   |                                           | Support 📢 Announcem                    | nents 7 🐥 Advisories 3 😩 SIT Test_1 🔻 |                                                |
|---------------------------------------|-------------------------------------------|----------------------------------------|---------------------------------------|------------------------------------------------|
| Patient Search                        | Bookmarked Patients                       | Event                                  | Notifications                         | Lab Data Entry -                               |
| Home > Preferences                    |                                           |                                        |                                       |                                                |
|                                       | MY                                        | PREFERENCES                            |                                       |                                                |
| PREFERENCES                           | Patient Dashboard I                       | Display                                |                                       |                                                |
| Patient Dashboard Display             | Don't need access to all the portlets ava | ilable in ePartnerViewer? Drag and re- | arrange the portlets you would like   | e to display on the Patient Summary dashboard. |
| Date, Time & Number Format            |                                           |                                        |                                       |                                                |
| Clinical Document Date Search         | Show                                      | Hide                                   |                                       |                                                |
| Event Notification Email Alert        | Clinical Documents                        |                                        |                                       |                                                |
| · · · · · · · · · · · · · · · · · · · | Patient Alerts                            |                                        |                                       |                                                |
|                                       | Laboratory                                |                                        |                                       |                                                |
|                                       | Social Determinants of Health             |                                        |                                       |                                                |
|                                       | Electronic Case Reports                   |                                        |                                       |                                                |
|                                       | Encounters                                |                                        |                                       |                                                |
|                                       | Radiology                                 |                                        |                                       |                                                |

Event Notifications in the ePartnerViewer User Guide

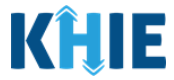

4. The **Event Notification Email Notice** screen displays. Only the *Receive Emails*? checkbox is enabled. To set up event notification email preferences, click the *Receive Emails*? checkbox.

| <b>KĤIE</b> ePartn                                                                                                    | erViewer                                                                       | 🛎 Support 📢 Announcements 7 🗍 Advisories 3 🛛 😝 SIT Test_1 |
|----------------------------------------------------------------------------------------------------|--------------------------------------------------------------------------------|-----------------------------------------------------------|
| Patient Search                                                                                                    | Bookmarked Patients                                                            | Event Notifications Lab Data Entry -                      |
| Home > Preferences                                                                                                    |                                                                                |                                                           |
|                                                                                                    | MY PREFERE                                                                     | NCES                                                      |
| PREFERENCES                                                                                                    | Event Notification Email Ale                                                   | rt                                                        |
| Patient Dashboard Display<br>Date, Time & Number Format<br>Clinical Document Date Search<br>Event Notification Email Alert | Receive Emails?  Email ID  name@domain.com  Email Delivery Frequency @  Select | Time Selected 🚱                                           |
| Please Note: By defa                                                                                                    | Save Reset                                                                     | <b>box</b> is not selected because users will <u>not</u>  |

5. Upon clicking the *Receive Emails*? checkbox, the *Email ID* and *Email Delivery Frequency* fields are enabled.

| MY PREFERENCES                 |               |
|--------------------------------|---------------|
| Event Notification Email Alert |               |
| Receive Emails?                | _             |
| Email ID*                      |               |
|                                | Time Selected |
| Select                         | Select V      |
| Save Reset                     |               |

Event Notifications in the ePartnerViewer User Guide

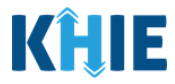

6. The *Email ID* field automatically populates your Kentucky Online Gateway (KOG) email address used to access the ePartnerViewer. The *Email ID* field is editable and allows users to enter a different email address, if desired. If you wish to use a different email address to receive email notices, enter the **preferred email address** in the *Email ID* field.

| Event Notification Email Alert               |                 |
|----------------------------------------------|-----------------|
| Receive Emails?                              |                 |
| Email ID*<br>khie_SIT_TEST_01@mailinator.com |                 |
| Email Delivery Frequency* 🚱                  | Time Selected 🚱 |
| Select 🗸 🗸                                   | Select 🗸        |
| Save Reset                                   |                 |

- 7. From the *Email Delivery Frequency* dropdown menu, select the **preferred frequency option** for receiving email notices:
- Select **Immediately** to receive an email notice <u>each time</u> you receive an event notification (i.e., you may receive *multiple* email notices in one day).
- Select **Once a Day** to receive an email notice <u>once a day</u> at your preferred time (i.e., you will receive a *single* email notice regarding all event notifications received that day).

| Immediately: You will FERENCES     receive an email     notice each time you                                                                                                    |                 |
|----------------------------------------------------------------------------------------------------|-----------------|
| Event Noti Conce a Day: You will mail Alert                                                                                                    |                 |
| ✓ Receive Emails?       all event notifications you have received.         Email ID*       Select a time to receive the once a khie_SIT_TES         khie_SIT_TES       010000 day notification. |                 |
| Email Delivery Frequency* 😧                                                                                                    | Time Selected 😧 |
| Select 🗸 🗸 🗸                                                                                                    | Select 🗸        |
| Immediately                                                                                                    |                 |
| Once a day                                                                                                    |                 |
|                                                                                                    |                 |

Event Notifications in the ePartnerViewer User Guide

**Please Note**: If **Immediately** is selected from the *Email Delivery Frequency* dropdown menu, the *Time Selected* field remains disabled. To complete setting up immediate email notices, click **Save**.

| Immediately X V Select | mail Delivery Frequency* 🕜 | Time Selected 🕜 |
|------------------------|----------------------------|-----------------|
|                        | Immediately ×   ~          | Select 🗸        |

8. Upon selecting **Once a Day** from the *Email Delivery Frequency* dropdown menu, the *Time Selected* dropdown menu is enabled.

| Email Delivery Frequency* 🚱 | Time Selected* 🚱 |
|-----------------------------|------------------|
| Once a day X   V            | Select V         |

9. If applicable, select your **preferred time for receiving** <u>one</u> **email notice each day** from the *Time Selected* dropdown menu.

| Email ID* khie_SIT_TEST_01@mailinator.com Email Delivery Frequency* @ | All notifications received<br>after the time selected will<br>be sent to you the following<br>day.<br>Time Selected* <b>2</b> |  |  |
|-----------------------------------------------------------------------|----------------------------------------------------------------------------------------------------|--|--|
| Once a day X   V                                                      | Select 🗸 🗸                                                                                                    |  |  |
|                                                                       | 01:00                                                                                                    |  |  |
| Save Reset                                                            | 01:30                                                                                                    |  |  |
|                                                                       | 02:00                                                                                                    |  |  |
|                                                                       | 02:30                                                                                                    |  |  |
| HealthInterac <u>tive</u>                                             | 03:00                                                                                                    |  |  |
| HIE                                                                   | 02:20                                                                                                    |  |  |

Please Note: All event notifications received *after* the time selected will be sent to the user thefollowing day.

\_ \_ \_ \_ \_ \_ \_ \_ \_ \_ \_ \_ \_ \_ \_

10. Once the appropriate preferences have been entered, click **Save**.

| Event Notification Email Alert  |                  |       |
|---------------------------------|------------------|-------|
| Receive Emails?                 |                  |       |
| Email ID*                       |                  |       |
| khie_SIT_TEST_01@mailinator.com |                  |       |
| Email Delivery Frequency* 😧     | Time Selected* 😧 |       |
| Once a day X                    | · √ 12:00        | ×   ~ |

· \_ \_ \_ \_ \_

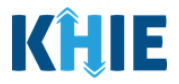

#### **Review Email Notices for New Event Notifications**

After setting up user preferences, users will receive an email notice when a new event notification is generated for their patient(s). From the email notice, users can navigate directly to the ePartnerViewer to view the new event notification(s).

To view email notices for new event notifications in the ePartnerViewer, complete the following steps:

- 1. When a new event notification is generated for one of your patients, you will receive an email notice titled *"You have event notifications from KHIE"*.
- 2. From your email inbox, review the email notice stating event notifications are ready for review in the ePartnerViewer.

| Inbox     |   | You have event notifications from KHI                           | E Inbox ×                                   |         | ₽ | Ø            |
|-----------|---|-----------------------------------------------------------------|---------------------------------------------|---------|---|--------------|
| ☆ Starred |   | noreply@khie.healthinteractive.net                              | 1:35 PM (O minutes ago)                     | ☆       | ← | :            |
| 🕓 Snoozed |   | to me 👻                                                         |                                             |         |   |              |
| ▷ Sent    |   | Hello ePartnerviewer User,                                      |                                             |         |   |              |
| Drafts    | 1 | Event notifications are ready for review in the ePartnerviewer. | Please click <u>here</u> to log in and view | w them. |   |              |
| ∽ More    |   | Regards,                                                        | r assistance, please contact KHIE           | suppor  |   | <u>jov</u> . |
| Labels    | + | KHIE                                                            |                                             |         |   |              |

**Please Note**: When the user selects **Immediately** from the *Email Delivery Frequency* dropdown menu, the user will receive *multiple* email notices in one day for each new event notification.

When the user selects **Once a Day** from the *Email Delivery Frequency* dropdown menu, the user
will receive **one** email notice, at the preferred time each day, that represents all event
notifications generated that day.

3. To view the new event notification(s) in the ePartnerViewer, click the *here* hyperlink located in the email.

|   | You have event notifications from KHIE Inbox ×                                                                   |                          |   |   | ¢ |  |  |  |  |
|---|----------------------------------------------------------------------------------------------------|--------------------------|---|---|---|--|--|--|--|
| K | noreply@khie.healthinteractive.net<br>to me 👻                                                                    | 12:00 PM (0 minutes ago) | ☆ | ← | : |  |  |  |  |
|   | Hello ePartnerViewer User,                                                                                       |                          |   |   |   |  |  |  |  |
|   | Event notifications are ready for review in the ePartnerViewer. Please click here to log in and view them.       |                          |   |   |   |  |  |  |  |
|   | Please do not reply to this email. This box is not monitored. For assistance, please contact KHIESupport@ky.gov. |                          |   |   |   |  |  |  |  |
|   | Regards,                                                                                                    |                          |   |   |   |  |  |  |  |
|   | KHIE                                                                                                    |                          |   |   |   |  |  |  |  |
|   |                                                                                                    |                          |   |   |   |  |  |  |  |
|   | ← Reply ← Forward                                                                                                |                          |   |   |   |  |  |  |  |

Event Notifications in the ePartnerViewer User Guide

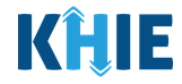

4. Upon clicking the hyperlink in the email, the **Kentucky Online Gateway (KOG) Sign-In** screen opens in another browser tab. Enter your **Email Address**. Click **Next**.

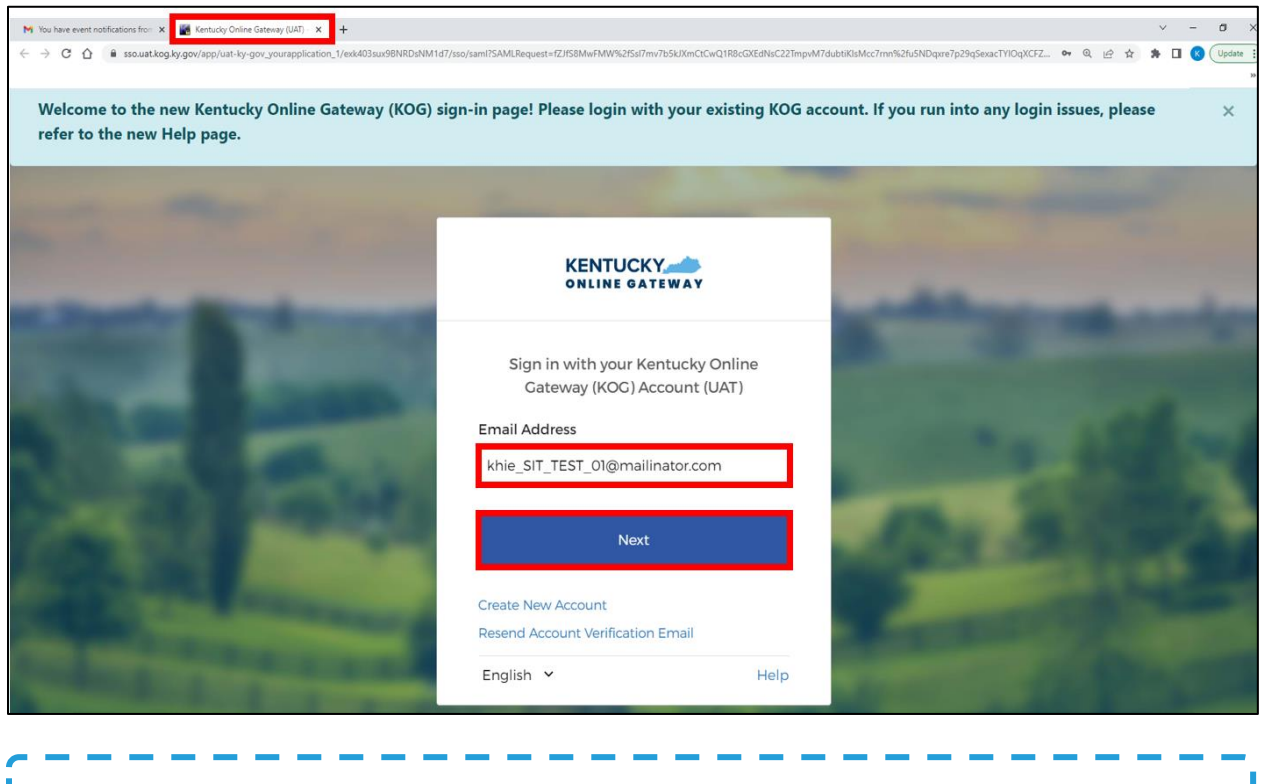

**Please Note:** You must enter the email address used to create your KOG account.

5. The **Verify with your password** screen displays. Enter your **Password**. Click **Verify** to proceed.

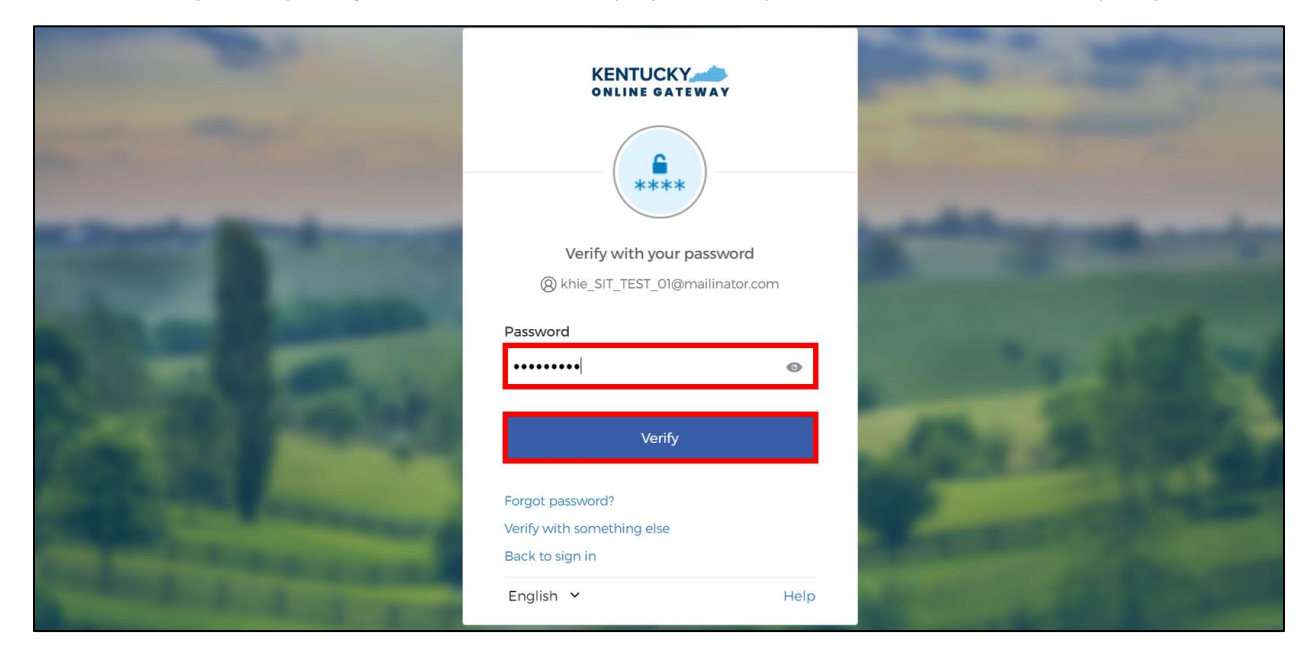

# Event Notifications in the ePartnerViewer User Guide

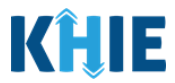

- 6. After logging into KOG and verifying your password, you are automatically navigated to the Verify it's you with a security method screen. You will be asked to complete Multi-Factor Authentication (MFA) using Okta Verify. Users have two (2) options for completing Okta Verify:
- Use a security code from the Okta Verify app.
- Use the push notification from the Okta Verify app.

| and the second second |                                                                                                    |  |
|-----------------------|----------------------------------------------------------------------------------------------------|--|
| and the second        | Verify it's you with a security method<br>@ khie.worker@gmail.com<br>Need Assistance?                                                                                                    |  |
|                       | Select from the following options           Image: Select from the following options           Image: Select from the following options           Image: Select from the following options |  |
|                       | Get a push notification<br>Okta Verify                                                                                                    |  |

- 7. To use a security code from the Okta Verify app, click the **Select** button next to **Enter a code**. Follow the appropriate steps to complete MFA using a security code from the Okta Verify app.
- 8. To receive a push notification from the Okta Verify app, click the **Select** button next to **Get a push notification**. Follow the appropriate steps to complete MFA using the Okta Verify push notification.

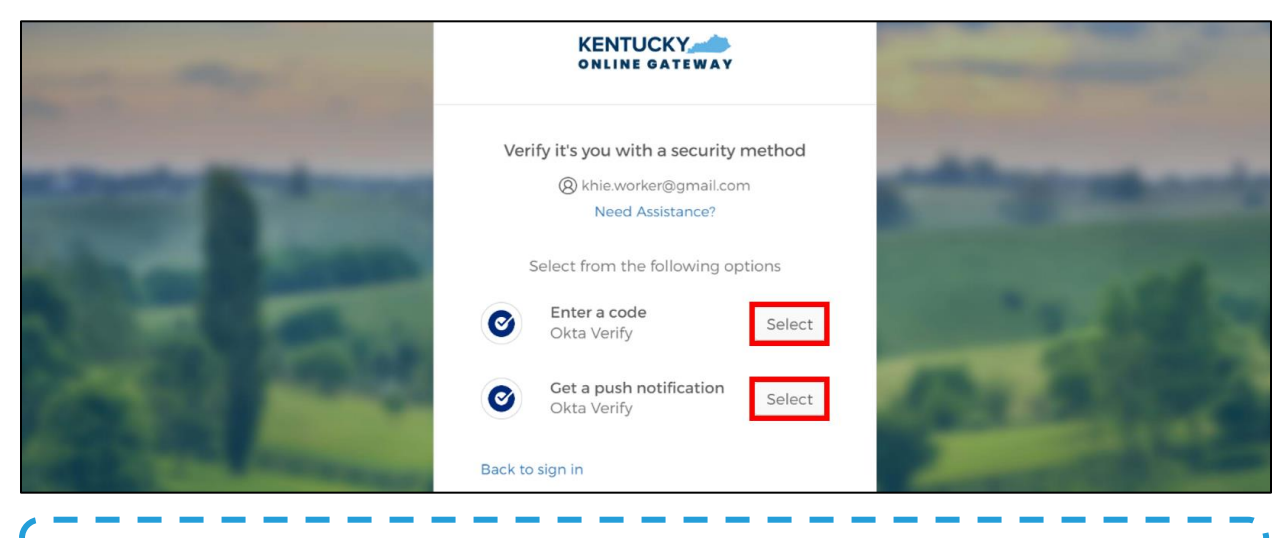

**Please Note**: For step-by-step guidance on how to complete MFA using the Okta Verify app, please review the *ePartnerViewer Login: KOG Okta Verify Multi-Factor Authentication (MFA) User Guide* on the <u>KHIE website</u>.

Event Notifications in the ePartnerViewer User Guide

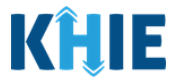

- 9. Once you enter the code from the Okta Verify app or successfully respond to the Okta Verify push notification to complete Multi-Factor Authentication, you are automatically navigated to the **Terms and Conditions of Use** screen of the ePartnerViewer.
- 10. You must click **I Accept** upon each login to the ePartnerViewer.

| KHIE   ePartnerViewer                                                                                                    | SIT Test_1 *                                                                                    |
|----------------------------------------------------------------------------------------------------|-------------------------------------------------------------------------------------------------|
| TERMS AND CONDITIONS OF                                                                                                    | USE                                                                                             |
| <ul> <li>Definition of the second second sec</li></ul> | Access restricted beyond this point. You must accept terms<br>and conditions before proceeding. |

- 11. Once you click the **I Accept** button, the grayed-out section becomes visible. A message appears that indicates you are associated with an Organization. (This is the name of your organization.)
- 12. Click **Proceed to Portal** to continue to the ePartnerViewer.

| KHIE ePartnerViewer                                                                                                    | 😫 Jane Doe 🔹                                                                                                    |
|----------------------------------------------------------------------------------------------------|----------------------------------------------------------------------------------------------------|
| TERMS AND CONDITIONS OF U                                                                                                    | ISE                                                                                                    |
| <ul> <li>Definition of the second second se</li></ul> | You are part of the below<br>mentioned organization.<br>Please click on proceed to<br>continue.<br>KHIE Smoke Test Organization<br>Proceed to Portal Cancel |
| Copyright 2019 HealthInteractive HEALTHÉMATERACTIVE                                                                                                    | Version: 1.0.0                                                                                                    |

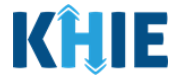

13. On the **myDASHBOARD** screen, click the **Event Notifications Tab** from the blue navigation bar at the top of the screen.

| <b>KĤIE</b> ePartn           | erViewer            | Support 📢 Announcen | nents 7 🗍 Advisories 3 😩 SIT Test_1 🔻 |  |  |  |  |
|------------------------------|---------------------|---------------------|---------------------------------------|--|--|--|--|
| Patient Search               | Bookmarked Patients | Event Notifications | Lab Data Entry -                      |  |  |  |  |
| A Home                       |                     |                     |                                       |  |  |  |  |
| Announcement: announcement 6 |                     |                     | Read More   View All                  |  |  |  |  |
| • • • • •                    |                     |                     |                                       |  |  |  |  |
| myDASHBOARD                  |                     |                     |                                       |  |  |  |  |

14. The **Recent Notifications** screen displays. Review the new event notification(s) generated for your patient(s).

| ¢ N             | NOTIFICATIONS & REFRESH TAPPLY FILTER                                           |                     |      |                                            |             |            |              |                                                     |
|-----------------|---------------------------------------------------------------------------------|---------------------|------|--------------------------------------------|-------------|------------|--------------|-----------------------------------------------------|
|                 | RECENT NOTIFICATIONS DELETED NOTIFICATIONS MANAGE NOTIFICATIONS UPLOAD PATIENTS |                     |      |                                            |             |            | OAD PATIENTS |                                                     |
| SHOWIN<br>3 ITE | IG<br>MS                                                                        |                     |      |                                            |             |            |              |                                                     |
|                 | EVENT DATE                                                                      | NOTIFICATION DATE   | •    | EVENT \$                                   | FACILITY \$ | NAME 🗘     | AGE 🗘        | ORGANIZATION USER 🗘                                 |
|                 | 03/31/2023 5:15:55 pm                                                           | 04/01/2023 12:00:0  | 0 pm | Hospital Admission                         | UKHC        | JAY,PERAL  | 31 years     | SIT Test_1<br>(khie_SIT_TEST_01@mailina<br>tor.com) |
|                 | 03/31/2023 9:08:30 am                                                           | 04/01/2023 12:00:0  | 0 pm | Abnormal A1c                               | AMOHAMMAD   | MORA,PAT K | 1 year       | SIT Test_1<br>(khie_SIT_TEST_01@mailina<br>tor.com) |
|                 | 01/06/2023 8:08:55 am                                                           | 02/28/2023 10:06:48 | am   | Possible Positive Test Result for COVID-19 | AMOHAMMAD   | MORA,PAT K | 1 year       | SIT Test_1<br>(khie_SIT_TEST_01@mailina<br>tor.com) |

# 8 Technical Support

#### ePartnerViewer Support Tab

To seek assistance or log issues, use the **Support Tab** located in the blue navigation bar at the top of the screen in the ePartnerViewer.

| KĤIE           | ePartnerViewer      |                     | Support 📢 Announcements 2 | 🗼 Advisories 🚹 🍳 Jane Doe 👻 |
|----------------|---------------------|---------------------|---------------------------|-----------------------------|
| Patient Search | Bookmarked Patients | Event Notifications | Lab Data Entry 🕶          | Case Report Entry *         |

#### Toll-Free Telephone Support

For questions and assistance regarding the ePartnerViewer, please call 1 (800) 633-6283.

#### Email Support

To submit questions or request support regarding the ePartnerViewer, please email <u>KHIESupport@ky.gov</u>.

Event Notifications in the ePartnerViewer